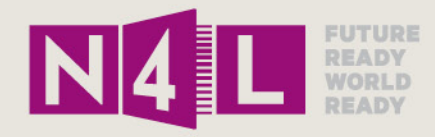

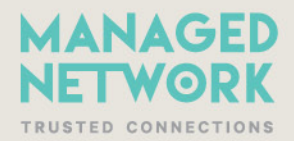

# N4L Web Filtering: Secure Website Inspection and Individualised Filtering Deployment Guide

LAST UPDATED: 4 NOV 2015 VERSION 2.0

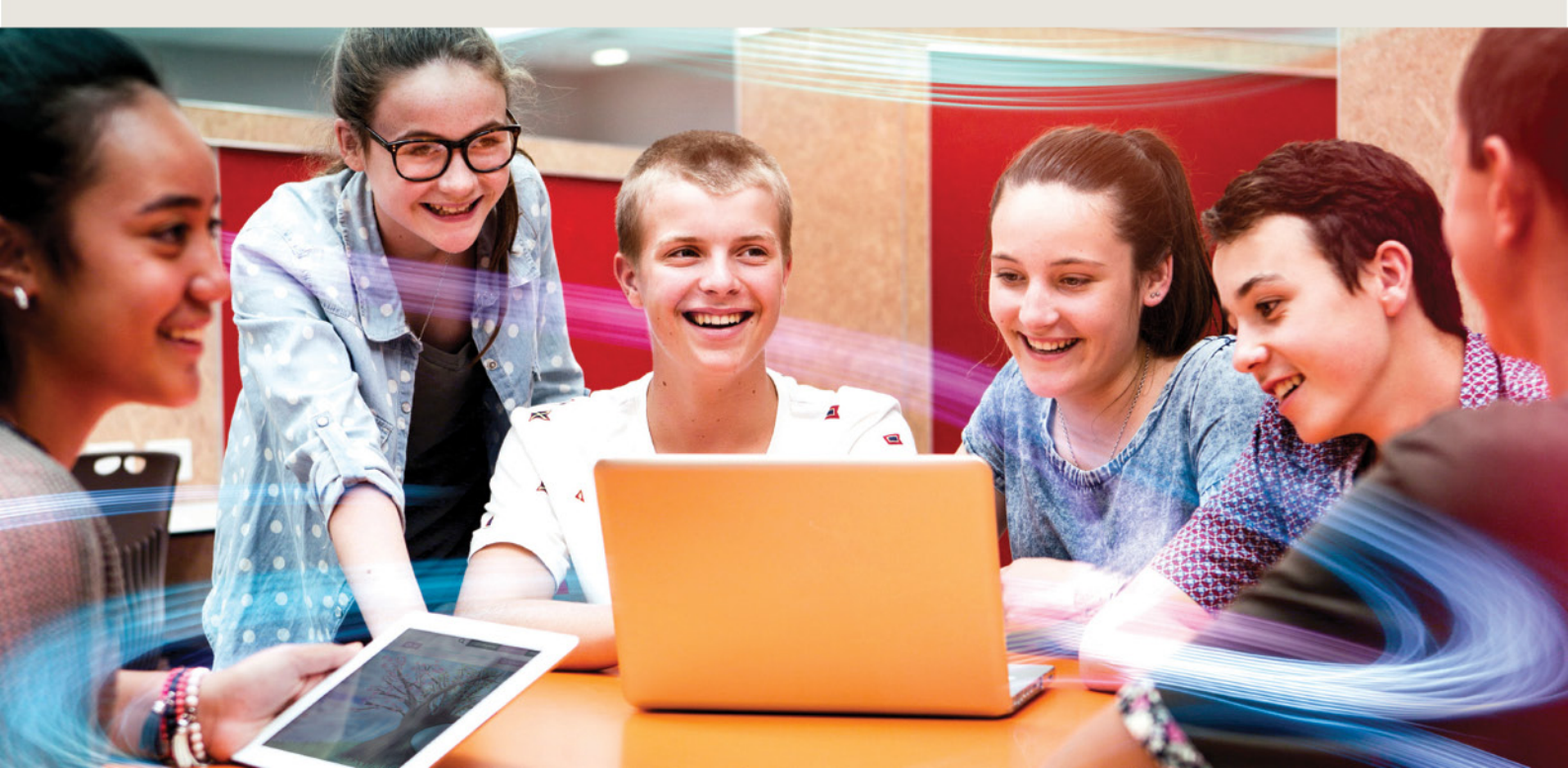

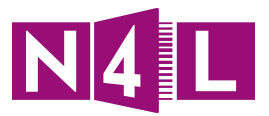

# Contents

Introduction

Objective

**Deployment Prerequisites** 

**Abbreviations and Definitions** 

#### **Secure Website Inspection**

Overview of the process

Creating the Certificate

Downloading the Certificate

Manual Installation of Certificates on Devices

Implementing Secure Website Inspection

Browsing with Secure Website Inspection enabled

Secure Website Filtering for Chrome Devices

Managing expiry of certificates

#### Individualised Filtering

Overview of the process

Web Filtering Rules

#### Case Study from Mt Aspiring College supplied by Tim Harper

"Who" Directory Groups

"When" Schedules

"What" Filters

#### Web Filtering Policy Examples

Web Filtering Example 1: Basic Filtering with Secure Website Inspection

Web Filtering Example 2: Individualised Filtering with Secure Website Inspection

#### Troubleshooting

Checking connectivity to the Platform

**Policy Tracing** 

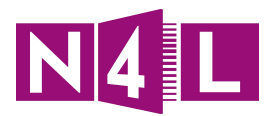

# 1. Introduction

As the internet has developed there has been an increasing emphasis on security - terms like "SSL" and "HTTPS" are often used. This emphasis on security means that it is not directly possible to read data that flows between a web browser and a web server by any system that sits between the browser and the server.

N4L's In Depth Web Filtering permits users to enter their school network username and password and be given access to specific sites only based on the groups that they are in.

IT Administrators will have the ability to leverage a school's local directory services and a security certificate to provide a filtering policy that allows browsing flexibility in terms of who (which users), when (the time of day) and where (which web sites).

N4L's <u>website</u> can provide further information on N4L's Web Filtering including tutorials.

# 2. Objective

This document is intended for IT Administrators and Web Filtering Administrators tasked with implementing Secure Website Inspection or Individualised Filtering

The objectives of this document are to:

- Give an overview of the N4L process to get access to inspection certificates
- Explain what HTTPS is and what it does
- Show users how to generate and download the school's inspection certificate
- Provide use cases that could be used to help you decide how to deploy the inspection certificates to all devices in your own school
- Explain the support N4L can provide
- Give the Web Filtering Administrator a *How To* guide on changing filters, rules and policies in the N4L Web Filtering Dashboard once all certificates have been installed

# 3. Deployment Prerequisites

Before deployment of this service, the school should ensure the chosen implementor has an understanding of:

- TCP/IP
- Subnetting
- DHCP Scopes
- Routing & Switching
- Firewalls
- DNS
- Active Directory / LDAP or SAML
- Certificates
- LAN and WLAN troubleshooting

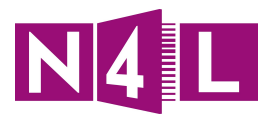

# 4. Abbreviations and Definitions

| Term                            | Definition/Explanation                                                                                                    |
|---------------------------------|----------------------------------------------------------------------------------------------------|
| CCWS - Cisco Cloud Web Security | N4L uses the Cisco Cloud Web Security (also known as Scansafe) platform to provide web filtering services.                                     |
|                                 | Full information on the dashboard and how to use it can be found on the <u>N4L website</u> - http://www.n4l.co.nz/managednetwork/webfiltering/ |
| Directory Integration           | Leveraging a school's existing directory service to provide individualised filtering capabilities.                                             |
| BYOD                            | Bring Your Own Device                                                                                                    |
| SSL                             | Secure Sockets Layer                                                                                                    |
| TLS                             | Transport Layer Security                                                                                                    |
| НТТР                            | Hypertext transfer Protocol                                                                                                    |
| HTTPS                           | Hypertext transfer Protocol over SSL or TLS                                                                                                    |

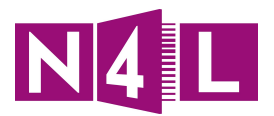

# 5. Secure Website Inspection

A key feature of Cisco Cloud Web Security (CCWS) tool is its ability to decrypt and scan the HTTPS traffic passing through CCWS for threats and carry out actions based on your policy settings. If the traffic is deemed safe it is re-encrypted and passed back to your users with a new SSL certificate.

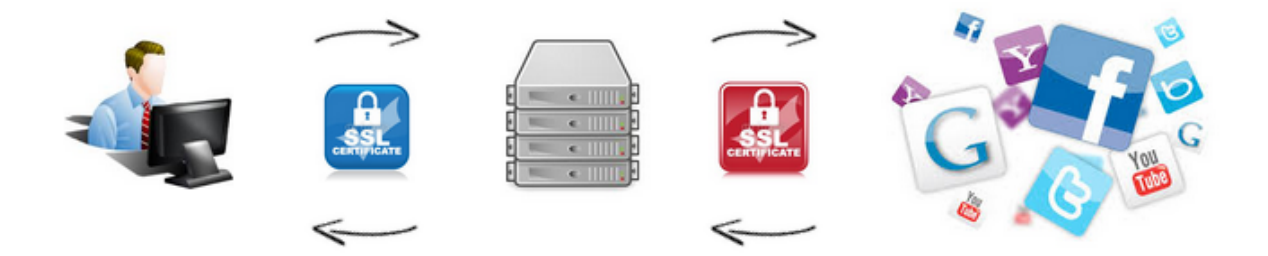

For reasons of privacy Secure Website Inspection can be limited to specific sites or categories. For example you may decide to more closely monitor social networking sites but not monitor any internet banking or online shopping sites.

Any Secure Website Inspection will require that a device wishing to access selected secure web content install a special inspection certificate (Trusted Root Certificate) before access can be granted to the site - ensuring traffic between the end users' browser and N4L filtering service is secure. Individual devices or network segments may be excluded from HTTPS Inspection if required.

The security certificate available for generation and download via the N4L Web Filtering dashboard has been tested to work on Windows, OSX, iOS, Android as well as Chrome based devices.

Considerations to be aware of:

- Filtering secure sites is important, it means you can supply access to secure HTTPS sites for educational purposes, while keeping your school community safe and secure.
- You sign a blanket agreement with N4L related to the searching and filtering of private user data. The school might decide to have additional agreements as part of their IT school policy that the individuals within the school community agree to, ensuring you have agreement from them to search and filter their user data.
- Inspection certificates expire so ensure you track their expiry as part of your school's internal systems and processes.
- If you do not have an internal IT support person you may need to use the IT company that supports your school. Be aware that if they are tasked with managing your certificates to all devices that this may incur a cost each time a certificate expires and needs renewing.
- If you are implementing, or have implemented, BYOD consider that the certificate has to be installed on every device and any new ones as they start to be used.

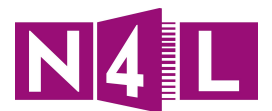

- The use of a certificate on an Android device will require the device to use a PIN code to securely access the device. Any other lock screen access method is unsupported by Android at this time.
- Some devices require certificates to be changed to a suitable format before they can be installed.

# 5.1. Overview of the process

- 1. Once you have decided to implement Secure Website Inspection you will need to nominate a contact person who will manage the inspection certificates and devices. This may be the Web Filtering Administrator if they have a technical background.
- 2. Certificates are generated and downloaded by either the school or N4L
- 3. Your allocated IT administrator can then organise to install the certificate onto all devices being used at school.
- 4. Your Web Filtering Administrator can then make changes to your N4L Web Filtering Dashboard to change the filters, rules and policy to filter secure sites as required.

# 5.2. Creating the Certificate

You can create your own certificate within the school's N4L Web Filtering Dashboard.

- 1. Log into your N4L Web Filtering Dashboard
- 2. Click on the **Admin** tab
- 3. Choose **Certificates** from the **HTTPS Inspection** drop-down menu
- 4. Click on **Create a New Certificate**

| HTTPS Certificates       |   |
|--------------------------|---|
| Create a New Certificate | > |

#### 5. Complete all the fields

| HTTPS Certificates       |   |
|--------------------------|---|
|                          |   |
| Create a New Certificate | ~ |
| Duration *               |   |
| 1 year                   | • |
| Identifier 🛊             |   |
|                          |   |
| Description 🛊            |   |
| ★ Cancel Submit          |   |

5.1. Choose the **Duration**: 1, 3, 5 or 7 years

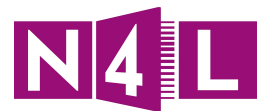

Note: Shorter length certificates provide a greater level of user security by ensuring certificates do not remain 'trusted' on a device for longer than needed (e.g. student or teachers no longer attending a specific school). On the flip side, certificates with a long expiry time reduce admin overhead in that certificates do not need to be renewed and installed across all devices as regularly.

- 5.2. Add a unique school Identifier: We recommend using the following format to ensure the expiry can be tracked: SCHOOLNAME\_HIGH\_SCHOOL\_From date-To date of expiry. (e.g. Greenwood\_High\_School\_Jan\_2014-2021)
  5.3. Add a Description: We recommend using the same name used above to ensure there is no confusion when creating a new certificate at a later date.
- 5.4. Click **Submit**

# 5.3. Downloading the Certificate

Once generated, the unique security certificate is available for download from the N4L Web Filtering dashboard.

- 1. Click on the **Admin** tab
- 2. Choose **Certificates** from the **HTTPS Inspection** drop-down menu

| No. 12 Constant                              |                    |                                                   |                  |                              |               |
|----------------------------------------------|--------------------|---------------------------------------------------|------------------|------------------------------|---------------|
| Notification 1                               | Home               | Dashboard Web Virus Spyware                       | Web Filtering    | Email                        | Admin Reports |
| Your Account Authentica                      | tion 🕢 Manag       | jement 🕢 Audit 💽                                  | HTTPS Inspection | <ul> <li>Download</li> </ul> | ds 🔹          |
| Admin > HTTPS Inspection > Certificates > Ma | anage Certificates |                                                   | Certificates     |                              |               |
|                                              |                    |                                                   | Filters          |                              |               |
|                                              | I≣ <u>M</u> a      | anage Certificates 🛛 🔡 Edit Certificate 🛛 🐺 Creat | te Policy        |                              |               |
| List of Certificates                         |                    |                                                   |                  |                              |               |
| Date Issued                                  | Name               | Description                                       | Duration         | Edit Delete                  | Download      |
| 07-Apr-2014 04:58 UTC                        | Aaster - test test | t 7 γ                                             | years            | E//                          | <u> </u>      |
| 06-Nov-2013 22:57 UTC                        | Aaster - N4L Net   | twork For Learning Filtering 7 y                  | years            | E/                           | (±)           |

3. Search the list of certificates and choose the one which has been created specifically for your school.

Note: You'll be able to identify this by the name of the certificate and the time period it covers (e.g Greenwood\_High\_School\_Jan\_2014-2021).

- 4. Download the certificate using the **Download** link on the right hand side
- 5. Save it to a location that is widely accessible to your users

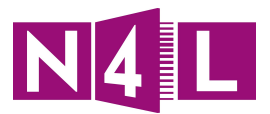

#### What's next ?

Certificates may be installed on a device by:

- Emailing the certificate to users, or
- Making the certificate available on a suitable network share or website, or
- Providing it on a USB stick, or
- Preferably by rolling it out via local group policies or an equivalent automated process for the devices used in your school

Note: if you do not use a mobile device management platform capable of pushing certificates out to end user devices, the next easiest way to get the certificate to users is often via email.

## 5.4. Manual Installation of Certificates on Devices

For specific instructions on how to deploy certificates across all the devices within your environment, we highly recommend that you consult with your preferred ICT provider to ensure the correct approach is taken.

If you do not have a current ICT support company, we can help put you in touch with an ICT support company who will be able to assist you with certificate deployment, as well as filtering policy required to effectively filter secure web content.

#### 5.4.1. Manually installing certificates on Microsoft Windows

When installing certificates manually onto devices which run Microsoft Windows, some additional steps are required to maintain maximum security, this involves installing the certificate into the correct location and certificate store during the certificate installation wizard.

First make the certificate available to the users.

The user will then:

- 1. Go to where the certificate is saved and either:
  - 1.1. Right click on the certificate and choose install, or
  - 1.2. Click on the certificate, this opens up the certificate and the user can then click on install

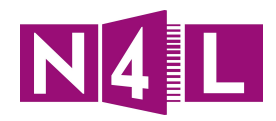

| 📕 I ⊋ 🚯 = I | Temp                                |                  | - 🗆 🗙                |
|-------------|-------------------------------------|------------------|----------------------|
| File Home   | Share View                          |                  | ~ <b>(</b> )         |
| € ∋ - ↑ ]   | ▶ This PC ▶ OS (C:) ▶ Temp          | ✓ C Search Ter   | mp 🔎                 |
| 🔆 Favorites | Name                                | Date modified    | Туре                 |
| 輚 Homegroup | Greenwood_High_School_Jan_2014-2021 | 29/09/2014 15:05 | Security Certificate |
| 🖳 This PC   |                                     |                  |                      |
| 👽 Network   |                                     |                  |                      |
| 1 item      |                                     |                  | :== ==               |

2. This will then show:

| Open File - Security Warning |                                                       | ×                                                                                                    |   |
|------------------------------|-------------------------------------------------------|----------------------------------------------------------------------------------------------------|---|
| Do you                       | want to open                                          | this file?                                                                                                    |   |
|                              | Name:                                                 | C:\Temp\Greenwood_High_School_Jan_2014-2021.crt                                                                                                    |   |
|                              | Publisher:                                            | Unknown Publisher                                                                                                    |   |
|                              | Type:                                                 | Security Certificate                                                                                                    |   |
|                              | From:                                                 | C:\Temp\Greenwood_High_School_Jan_2014-2021.crt                                                                                                    |   |
|                              |                                                       | <u>Open</u> Cancel                                                                                                    |   |
| ✓ Al <u>w</u> aj             | ys ask before o                                       | ppening this file                                                                                                    |   |
| ۲                            | While files fr<br>harm your co<br>software. <u>Wł</u> | om the Internet can be useful, this file type can potentiall<br>omputer. If you do not trust the source, do not open this<br><u>nat's the risk?</u> | у |

3. Next you need to carefully consider which certificate store to install the certificate into. This will vary depending on how your users use their devices.

| Store Name          | Use Case                                                                                                    |
|---------------------|----------------------------------------------------------------------------------------------------|
| Local Machine Store | For PCs used by multiple users                                                                                                    |
| Current User Store  | For PCs used by one staff member/student<br>only, or where only one user may have<br>consented to having their secure traffic<br>inspected. |

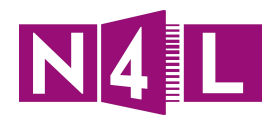

|                                                                                                    | × |
|----------------------------------------------------------------------------------------------------|---|
| 📀 🍠 Certificate Import Wizard                                                                                                    |   |
|                                                                                                    |   |
|                                                                                                    |   |
| Welcome to the Certificate Import Wizard                                                                                                    |   |
|                                                                                                    |   |
| This wizard helps you copy certificates, certificate trust lists, and certificate revocation<br>lists from your disk to a certificate store.                                    |   |
|                                                                                                    |   |
| A certificate, which is issued by a certification authority, is a confirmation of your identity<br>and contains information used to protect data or to establish secure network |   |
| connections. A certificate store is the system area where certificates are kept.                                                                                                |   |
| Store Location                                                                                                    |   |
|                                                                                                    |   |
| () Local Machine                                                                                                    |   |
| To continue, dick Next.                                                                                                    |   |
|                                                                                                    |   |
|                                                                                                    |   |
|                                                                                                    |   |
|                                                                                                    |   |
| <u>N</u> ext Cancel                                                                                                    |   |

4. Once you have selected the User or Local Machine store, install the certificate into the **Trusted Root Certification Authorities** store to ensure correct operation as shown in the example below.

|                                                                          | ×                                   |
|--------------------------------------------------------------------------|-------------------------------------|
| 📀 <i> </i> Certificate Import Wizard                                     |                                     |
|                                                                          |                                     |
|                                                                          |                                     |
| Certificate Store                                                        |                                     |
| Certificate stores are system areas where certificate                    | es are kept.                        |
|                                                                          |                                     |
| Windows can automatically select a certificate store<br>the certificate. | , or you can specify a location for |
| ○ A <u>u</u> tomatically select the certificate store base               | d on the type of certificate        |
| Place all certificates in the following store                            |                                     |
| Select Certificate Store                                                 | Browse                              |
| Select the certificate store you want to use.                            | <u>Lonsen</u>                       |
|                                                                          |                                     |
| Personal                                                                 |                                     |
| Trusted Root Certification Authorities                                   |                                     |
| Enterprise Trust                                                         |                                     |
| Intermediate Certification Authorities                                   |                                     |
| Indisted Publishers                                                      |                                     |
| < >                                                                      |                                     |
| Show physical stores                                                     |                                     |
| OK Cancel                                                                |                                     |
| Or Curicei                                                               | <u>N</u> ext Cancel                 |
|                                                                          |                                     |

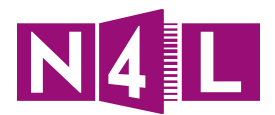

#### 5.4.2. Manually installing certificates on Apple OSX

When installing certificates manually onto devices which run Apple OSX some additional steps are required to maintain maximum security. This involves installing the certificate into the correct location depending on whether the device is shared amongst multiple users, or used by only a single user.

First make the certificate available to the users.

- 1. The user will then:
  - 1.1. Double click on the certificate file and follow the wizard to add the certificate to the Keychain.

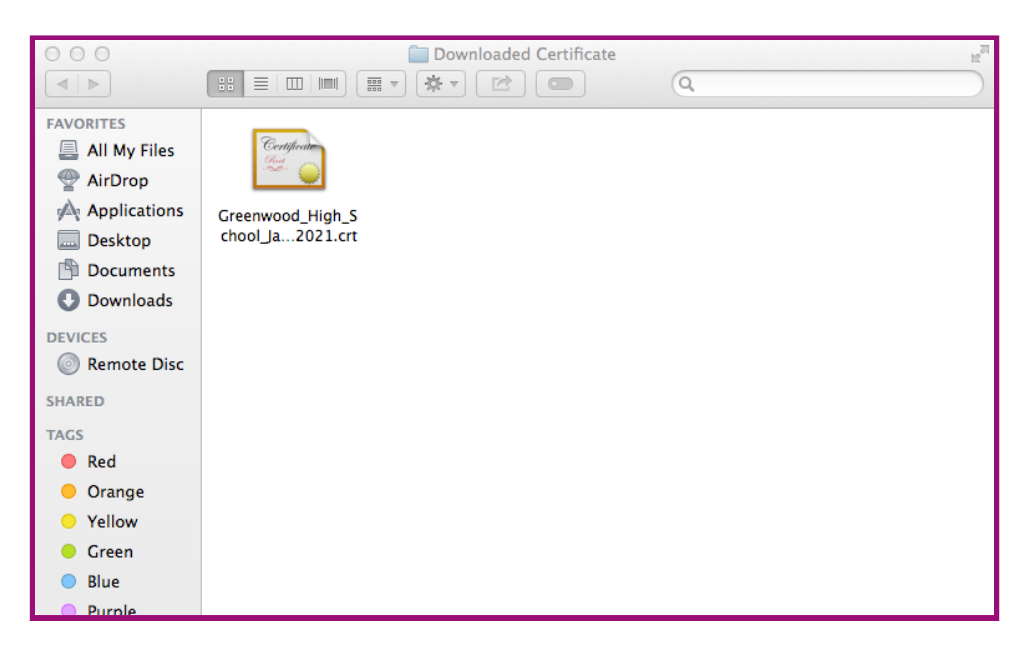

1.2. Here you have two options:

| Store Name          | Use Case                                                                                                    |
|---------------------|----------------------------------------------------------------------------------------------------|
| System Keychain     | For devices used by multiple users                                                                                                    |
| Local User KeyChain | For devices used by one staff<br>member/student only, or where only one<br>user may have consented to having their<br>secure traffic inspected. |

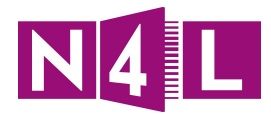

| 000                     | Add Certificates                                                                                                    |
|-------------------------|----------------------------------------------------------------------------------------------------|
| Certificate<br>Anadicat | Do you want to add the certificate(s) from the file<br>"Greenwood_High_School_Jan_2014-2021.crt" to a keychain?<br>New root certificates should be added to the login keychain for<br>the current user, or to the System keychain if they are to be<br>shared by all users of this machine. |
| View Cer                | Keychain: System ‡<br>tificates Cancel Add                                                                                                    |

1.3. Enter your credentials to allow access to the Keychain store

|   | Keychain Access is trying to modify the<br>system keychain. Type your password to<br>allow this. |
|---|--------------------------------------------------------------------------------------------------|
|   | Name: username                                                                                   |
|   | Password: ••••••                                                                                 |
| ? | Cancel Modify Keychain                                                                           |

1.4. Check the certificate is valid, and that it is the most recent one (based on the expiry date).

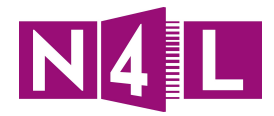

|   | Do you<br>(Networ<br>This certi<br>change y<br>its Trust                                                                                                    | want your computer to trust certificates signed by "N4L<br>k for Learning) MASTER" from now on?<br>ficate will be marked as trusted for all users of this computer. To<br>our decision later, open the certificate in Keychain Access and edit<br>settings. |
|---|----------------------------------------------------------------------------------------------------|----------------------------------------------------------------------------------------------------|
| 1 | N4L (Network for L                                                                                                    | earning) MASTER                                                                                                    |
|   | Certificate<br>Circle Control Control Co | etwork for Learning) MASTER<br>ificate authority<br>Sunday, 26 September 2021 9:36:57 am New Zealand Daylight<br>pot certificate is not trusted                                                                                                    |
|   | ▼ Details                                                                                                    |                                                                                                    |
|   | Subject Name                                                                                                    |                                                                                                    |
|   | Country                                                                                                    | NZ                                                                                                    |
|   | Organizational Unit                                                                                                    | Spark New Zealand Trading Limited                                                                                                    |
|   | Common Name                                                                                                    | N4L (Network for Learning) MASTER                                                                                                    |
|   | Issuer Name<br>Country<br>Organization<br>Organizational Unit<br>Common Name                                                                                                    | NZ<br>Spark New Zealand Trading Limited<br>Spark New Zealand Trading Limited<br>N4L (Network for Learning) MASTER                                                                                                    |
|   | Hide                                                                                                    | Certificate Don't Trust Always Trust                                                                                                    |

1.5. Again, you'll be asked for credentials to allow the N4L filtering certificate to be added to the System Certificate Trust Settings.

|   | You are making changes to the System<br>Certificate Trust Settings. Type your password<br>to allow this. |  |  |  |
|---|----------------------------------------------------------------------------------------------------|--|--|--|
|   | Name: username                                                                                           |  |  |  |
|   | Password: •••••                                                                                          |  |  |  |
| ? | Cancel Update Settings                                                                                   |  |  |  |

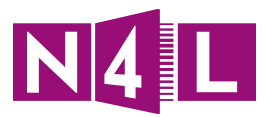

1.6. You'll be able to see the certificate in the Keychain which you added it into (in this case the System Keychain), which in turn shows it's trusted by all users.

| 000                                                                                                    |                  |                      | Keychain Access     |                       |                        |          |
|----------------------------------------------------------------------------------------------------|------------------|----------------------|---------------------|-----------------------|------------------------|----------|
| Click to unlock the                                                                                                    | e System keychai | n.                   |                     |                       | Q                      |          |
| Keychains       N4L (Network for Learning) MASTER         Image: System       Image: System Roots       N4L (Network for Learning) MASTER         Root certificate authority       Expires: Sunday, 26 September 2021 9:36:57 am New Zealand Daylight Time         Image: System Roots       This certificate is marked as trusted for all users |                  | ne                   |                     |                       |                        |          |
|                                                                                                    | Name             |                      | Kind                | Date Modified         | Expires                | Keychain |
|                                                                                                    | com.app          | le.kerberos.kdc      | certificate         |                       | 26/09/2034 10:42:22 am | System   |
|                                                                                                    | @ com.app        | le.kerberos.kdc      | public key          |                       |                        | System   |
|                                                                                                    | @ com.app        | le.kerberos.kdc      | private key         |                       |                        | System   |
| Category                                                                                                    | com.app          | le.systemdefault     | certificate         |                       | 26/09/2034 10:42:21 am | System   |
| All Items                                                                                                    | @ com.app        | le.systemdefault     | public key          |                       |                        | System   |
| / Passwords                                                                                                    | 🖗 com.app        | le.systemdefault     | private key         |                       |                        | System   |
| Segure Netes                                                                                                    | 🔀 N4L (Net       | tworLearning) MASTER | certificate         |                       | 26/09/2021 9:36:57 am  | System   |
| Secure Notes                                                                                                    | 🐴 N4L-AK-        | -OFFICE              | AirPort network pas | 1/10/2014 10:46:05 am |                        | System   |
| My Certificates                                                                                                    |                  |                      |                     |                       |                        |          |
| 🖗 Keys                                                                                                    |                  |                      |                     |                       |                        |          |
| Certificates                                                                                                    |                  |                      |                     |                       |                        |          |
|                                                                                                    |                  |                      |                     |                       |                        |          |

## 5.4.3. Manually installing certificates on Chrome OS

Installing certificates manually onto Google Chromebooks is a fairly quick task to complete.

link

- 1. Make the certificate available to the users through Email, USB stick or Intranet
  - 2. The user will then: Open up Chrome and go to <u>chrome://settings/certificates</u> to launch the certificate manager.
  - 3. Locate the Authorities tab and click Import to begin importing the certificate created in section three of this doc.

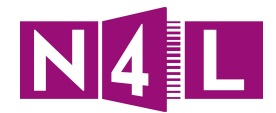

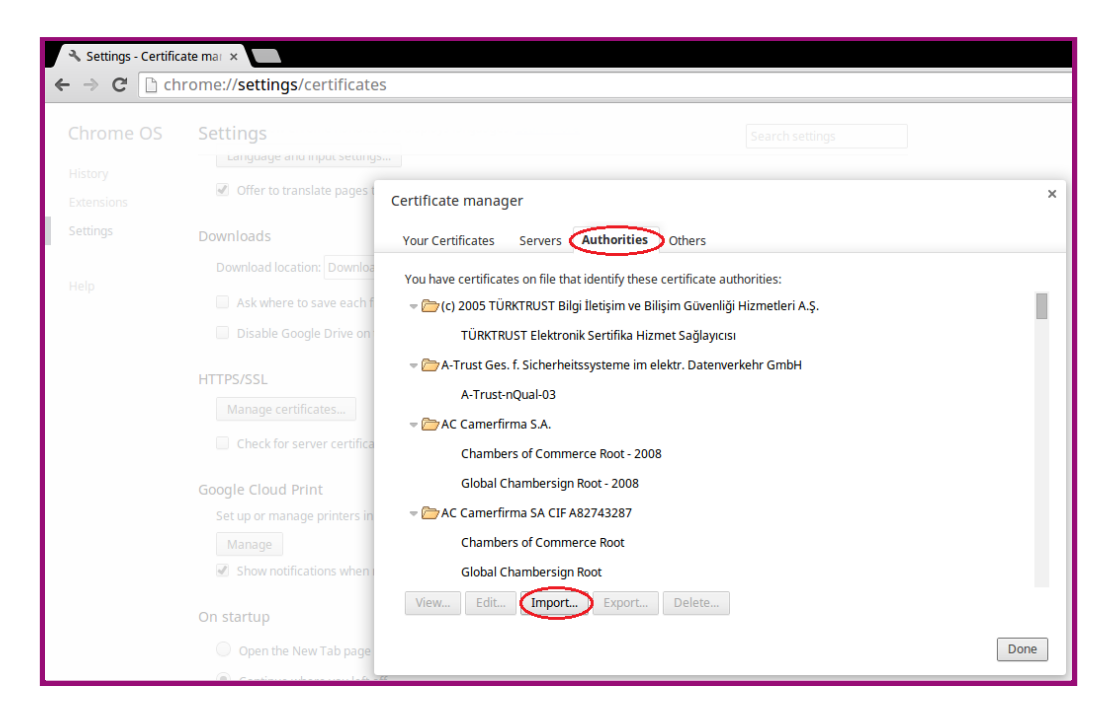

3. Locate the filtering certificate which has been disseminated.

| 🔦 Settings - Certificate n | mar ×  |                            |                                         |                                          |                 |     |
|----------------------------|--------|----------------------------|-----------------------------------------|------------------------------------------|-----------------|-----|
| ← → C 🗋 chron              | ne://  | Select a file to open      |                                         |                                          |                 | ×   |
| Chrome OS S                | Setti  | Files                      | Q                                       |                                          |                 | ۵   |
| History                    | 2      | Google Drive               | Name                                    | Size Type                                | Date modified 👻 |     |
| Settings D                 | Down   | Downloads                  | Greenwood_High_School_Jan_2014-2021.crt | 979 bytes CRT file                       | Today 8:27 AM   |     |
|                            | Dow    |                            |                                         |                                          |                 |     |
| Help                       |        |                            |                                         |                                          |                 |     |
|                            |        |                            |                                         |                                          |                 |     |
| н                          | ITTPS  |                            |                                         |                                          |                 |     |
|                            | M      |                            |                                         |                                          |                 |     |
|                            |        |                            |                                         |                                          |                 |     |
| G                          | Set i  |                            |                                         |                                          |                 |     |
|                            | M      |                            |                                         |                                          |                 |     |
|                            | ~ :    |                            |                                         |                                          |                 |     |
| 0                          | On sta |                            |                                         |                                          |                 |     |
|                            |        |                            | Downloads > Greenwood_High_School_Jan   | Base64-encoded ASCII, single certificate | ▼ Open Can      | cel |
|                            |        | Den a specific bade of set | UI Dages. Set Dages                     | on, ongre continente                     |                 |     |

4. Click trust the filtering certificate for identifying email and websites.

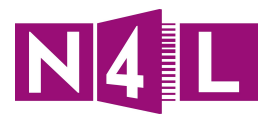

| Certificate authority                                                                                                    | ×      |
|----------------------------------------------------------------------------------------------------|--------|
| Do you want to trust "N4L (Network for Learning) MASTER" as a Certification Author                                                                                                    | ority? |
| Edit trust settings:                                                                                                    |        |
| <ul> <li>Trust this certificate for identifying websites.</li> <li>Trust this certificate for identifying email users.</li> <li>Trust this certificate for identifying software makers.</li> </ul> |        |
| OK Can                                                                                                    | cel    |

- 5. Once installed you'll be able see the filtering certificate in the list of trusted authorities.
- 5.1. By clicking on **View** you'll be able to see the specific details of the filtering certificate.

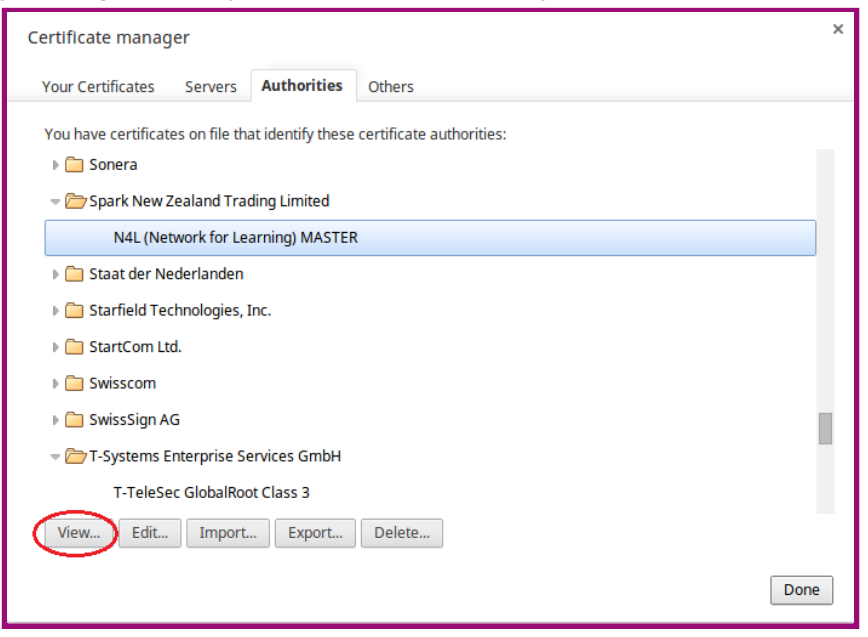

- 6. Here you can validate that the certificate is the correct one by:
- 6.1 Looking at who the certificate was issued by; and
- 6.2 Looking at the validity period

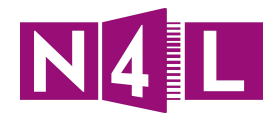

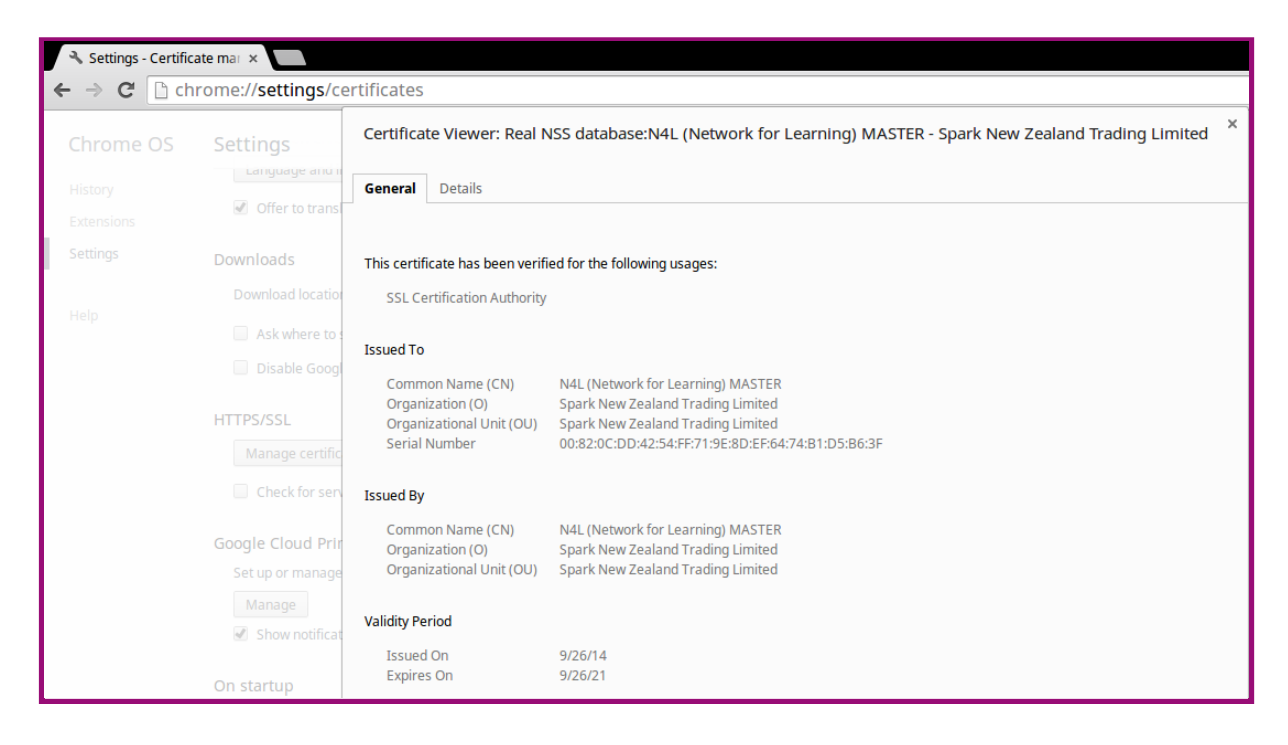

## 5.4.4. Manually installing certification on iOS

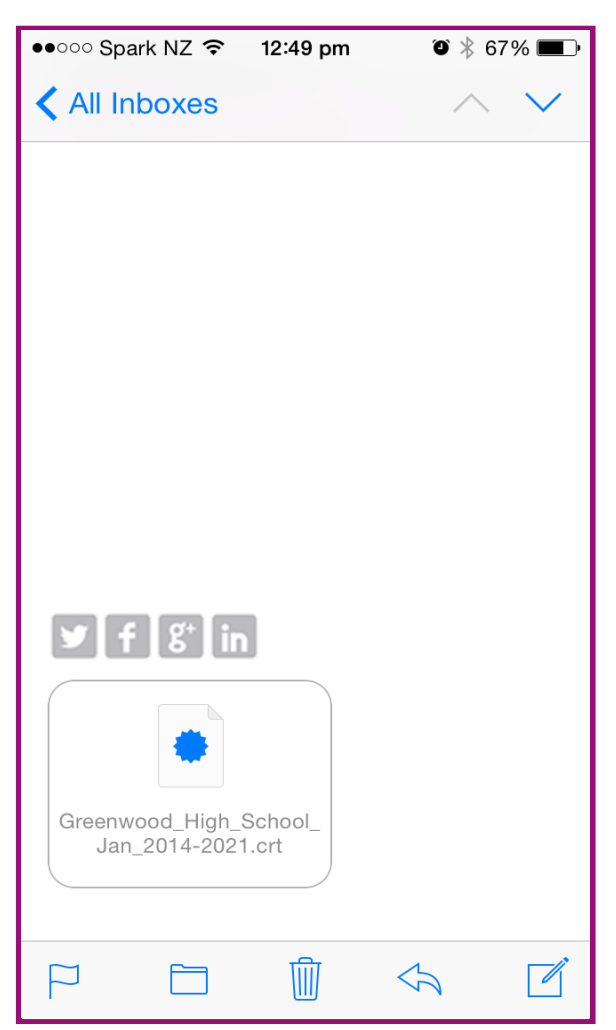

If you do not have access to an Mobile Device Management (MDM) platform another way to distribute the filtering security certificate to iOS devices is via email.

1. Open the attached filtering certificate to begin the setup wizard

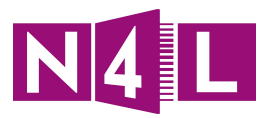

| ••••• Spark NZ 🗢 | 12:50 pm                | ₽         |  |
|------------------|-------------------------|-----------|--|
| Cancel Ir        | nstall Profile          |           |  |
|                  |                         |           |  |
| N4L              | . (Network for Learni.  |           |  |
| Not              | Trusted Install         | $\supset$ |  |
| Signed N4        | 4L (Network for Learnin |           |  |
| Received 6/      | 10/2014                 |           |  |
| Contains Ce      | ertificate              |           |  |
| More Details     |                         |           |  |

2. Here you are advised of who has signed the filtering certificate and the details can be checked before installing the certificate as needed.

3. Click on **Install**, and

Enter your password to confirm you 4. accept installing the filtering certificate on the device.

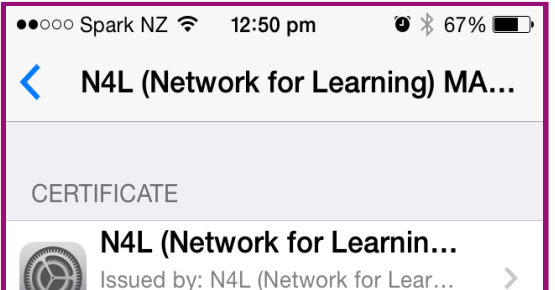

Issued by: N4L (Network for Lear... Expires: 26 September 2021

Here you validate that the certificate is the 5. correct by:

- 5.1. Clicking on 'more details'
- 5.2. Click on the certificate.
- 5.3. Look at who the certificate was
- issued by
  - Look at the validity period 5.4.

| ●●○○○ Spark NZ ᅙ 12:5 | 50 pm 🛛 🖗 87% 💻                 |  |  |  |  |  |
|-----------------------|---------------------------------|--|--|--|--|--|
| N4L (Network)         | for Learning) MA                |  |  |  |  |  |
| Country Name          | NZ                              |  |  |  |  |  |
| Organization Nam      | Organization Name Spark New Zea |  |  |  |  |  |
| Organizational Uni    | it Name Spark N                 |  |  |  |  |  |
| Common Name N         | I4L (Network for L              |  |  |  |  |  |
| Version               |                                 |  |  |  |  |  |
| Serial Number 00      | 0 82 0C DD 42 54                |  |  |  |  |  |
| SIGNATURE ALGORI      | ТНМ                             |  |  |  |  |  |
| Algorithm SHA-1       | with RSA Encrypt                |  |  |  |  |  |
| Parameters none       |                                 |  |  |  |  |  |
| Not Valid Before      | 26/09/14 8:36 am                |  |  |  |  |  |
| Not Valid After       | 26/09/21 9:36 am                |  |  |  |  |  |

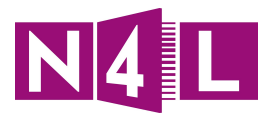

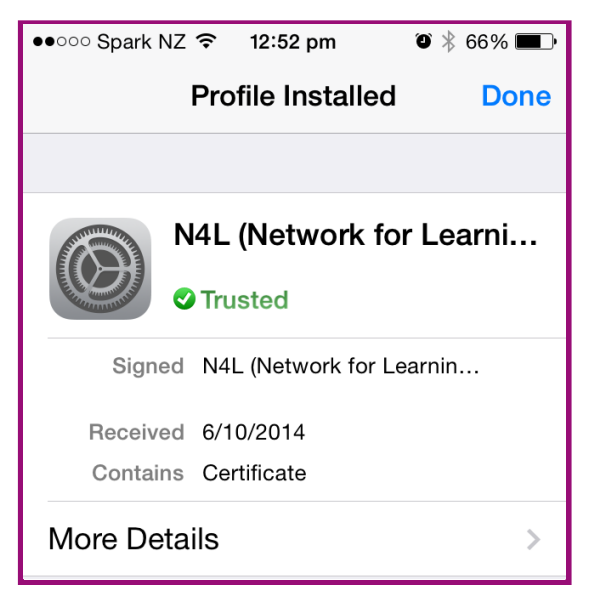

6. After the filtering certificate has been successfully installed you'll see the certificate now listed as 'Trusted'

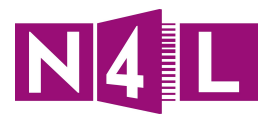

### 5.4.5. Manually installing certification on Android

If you do not have access to an Mobile Device Management (MDM) platform another way to distribute the filtering security certificate to Android devices is via email.

- 1. The filtering certificate can either be:
  - Emailed to all users; or
  - The user may email the certificate found on a common file share to themselves for installation.

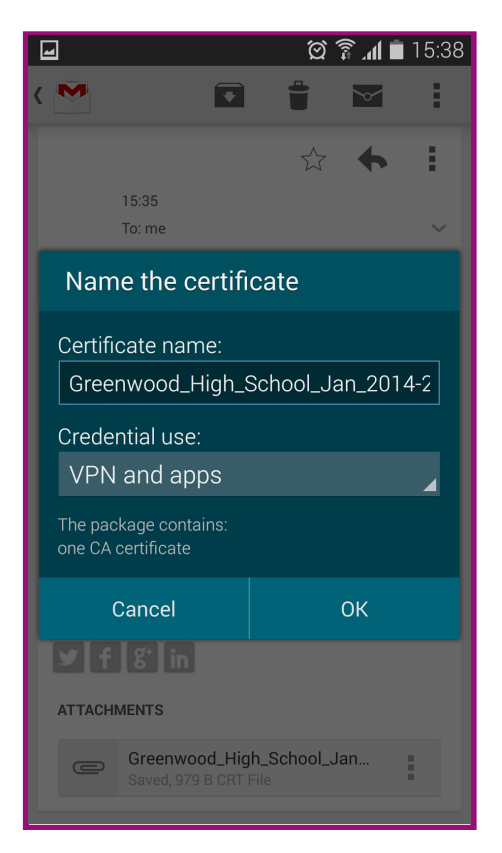

In the example to the left the certificate has been received in the email client and the attachment has been opened to begin the certificate installation process.

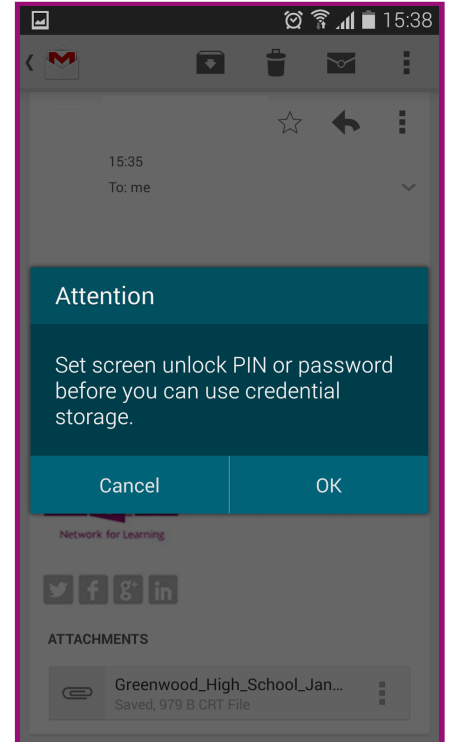

2. Depending on the lock screen security settings on the Android device you may be prompted to change your lock screen method to use a pin code or a password.

Swipe or Pattern locking methods are not considered secure enough for the Android credential store and are thus not supported.

Research has shown that some workarounds are available for various versions of Android but the use of such workarounds is not recommended.

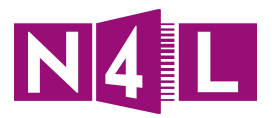

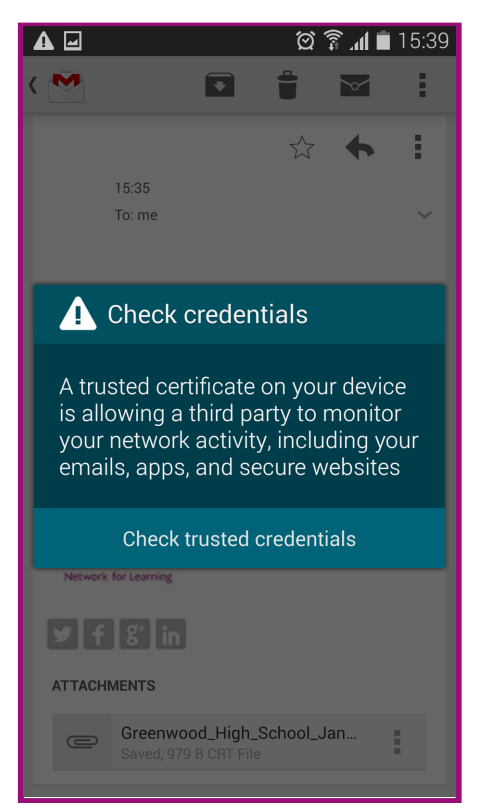

3. After meeting the lockscreen password complexity requirements you will be warned that installing a security certificate onto your device may allow a 3rd party to monitor network traffic.

This 3rd party being referenced to is the N4L filtering platform - it is required to monitor and filter secure network content and to facilitate any future user level filtering capabilities.

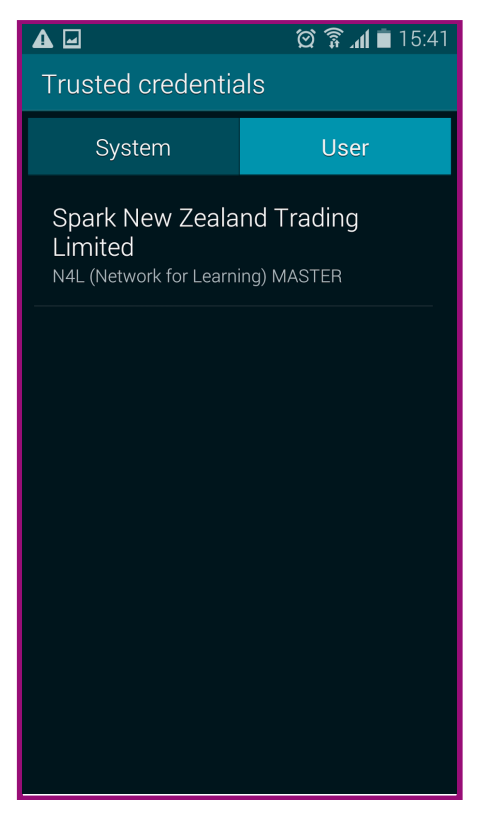

4. When prompted to check the trusted credentials ensure that the certificate installed is the correct one for your school as created in the self-service filtering dashboard or provided to you by N4L as shown in the example to the left.

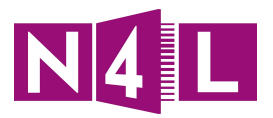

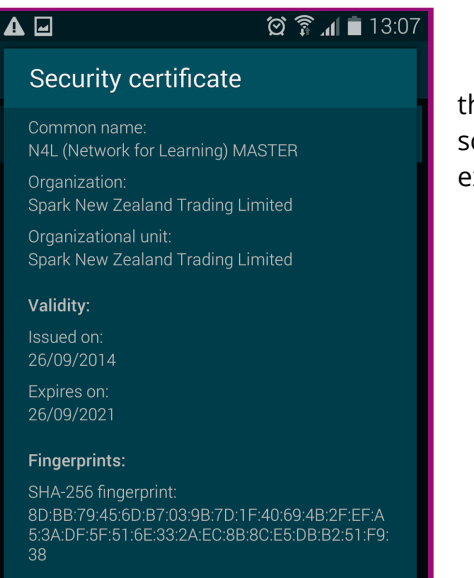

5. By viewing the full certificate details we can verify that the certificate is not only the correct one for your school, but also the current one based on the issued and expiry date.

Remove

ОК

61:F3:7C:E2:19:FC:66:12:F7:87:46:44:2E:0B:2C:9F: 25:D8:02:65

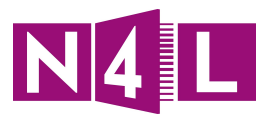

# 5.5. Implementing Secure Website Inspection

Please ensure you have completed all the basic web filtering training that is available on the N4L website, or have sufficient web filtering experience, prior to following these instructions.

#### 5.5.1. Secure Website Inspection Filters

Secure Website Inspection filters are grouped separately within the Web Filtering Dashboard and can be found by:

- 1. Clicking on Admin
- 2. Choosing **Filters** from the **HTTPS Inspection** drop-down menu

| CISCO Cloud Web Security techops@n4l.co.nz logged into: N4L_0000_N4LTestschool Help Guides Logout |                                    |                   |                  |          |               |  |  |
|---------------------------------------------------------------------------------------------------|------------------------------------|-------------------|------------------|----------|---------------|--|--|
| Notifications 10                                                                                  | Home Dashboard                     | Web Virus Spyware | Web Filtering    | Email    | Admin Reports |  |  |
| Your Account   Authentication                                                                     | Management                         | 🔹 Audit 🔍 <       | HTTPS Inspection | > Dow    | rnloads       |  |  |
| Admin > HTTPS Inspection > Filters > Manage Filters                                               |                                    | _                 | Certificates     |          |               |  |  |
|                                                                                                   | III Manage Filters                 |                   |                  |          |               |  |  |
| List of Filters                                                                                   |                                    |                   |                  |          |               |  |  |
|                                                                                                   | Filter Name                        | Created on        | Edit             | Delete   |               |  |  |
| Master - default                                                                                  | Master - default 30-Sep-2013 02:37 |                   |                  |          |               |  |  |
| filter_Social_Netv                                                                                | rorking                            | 22-Sep-2014 23:18 | E/               | <u>ش</u> |               |  |  |
| default                                                                                           |                                    | 08-Dec-2013 22:26 | EØ               |          |               |  |  |

Note: Secure Website Inspection filters and policy function differently to Web Filtering filters and policy.

Secure Website Inspection filters determine whether the filtering security certificate created earlier is **presented** to the user for the chosen categories, domains and applications, this is what allows CCWS to view the content of secure websites. Web Filtering filters and rules must be created separately to take filtering actions such as allow, block, anonymize, warn or authenticate.

In the example below we have chosen to enable Secure Website Inspection for Facebook, and this can be verified by looking at the certificate information.

| cel | www.facebook.com<br>Identity verified                                                                                                    | ×                  | Email or Phone                                  | Password                                          |
|-----|----------------------------------------------------------------------------------------------------|--------------------|-------------------------------------------------|---------------------------------------------------|
| CE  | Permissions Connection                                                                                                    |                    | E Keep me logged in                             | Forgotten your password?                          |
| 5   | The identity of this website has been verified<br>by N4L (Network for Learning) MASTER but<br>does not have public audit records.<br><u>Certificate information</u>       | ed                 | Sign Up                                         | s will be                                         |
|     | Your connection to www.facebook.com is<br>encrypted with 128-bit encryption.                                                                                              | et Facebook Mobile | First name                                      | Surname                                           |
|     | The connection uses TLS 1.2.<br>The connection is encrypted using<br>AES 128_CBC, with SHA1 for message<br>authentication and ECDHE_RSA as the key<br>exchange mechanism. |                    | Email                                           |                                                   |
| Ľ   |                                                                                                    |                    | Re-enter email                                  |                                                   |
|     | Site information<br>You first visited this site on Sep 26, 2014.                                                                                                    |                    | New password                                    |                                                   |
|     | What do these mean?                                                                                                    |                    | Day V Month V                                   | Year • Why do I need to provide my date of birth? |
|     |                                                                                                    |                    | Female     Mal By clicking Sign Up, you agree t | le<br>to our Terms and that you have              |

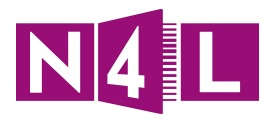

Similarly in this next example we have chosen **not** to inspect the secure website <u>https://www.asb.co.nz</u> for obvious reasons. It is your responsibility to ensure you have sufficient authorisation to inspect your users web traffic at your School.

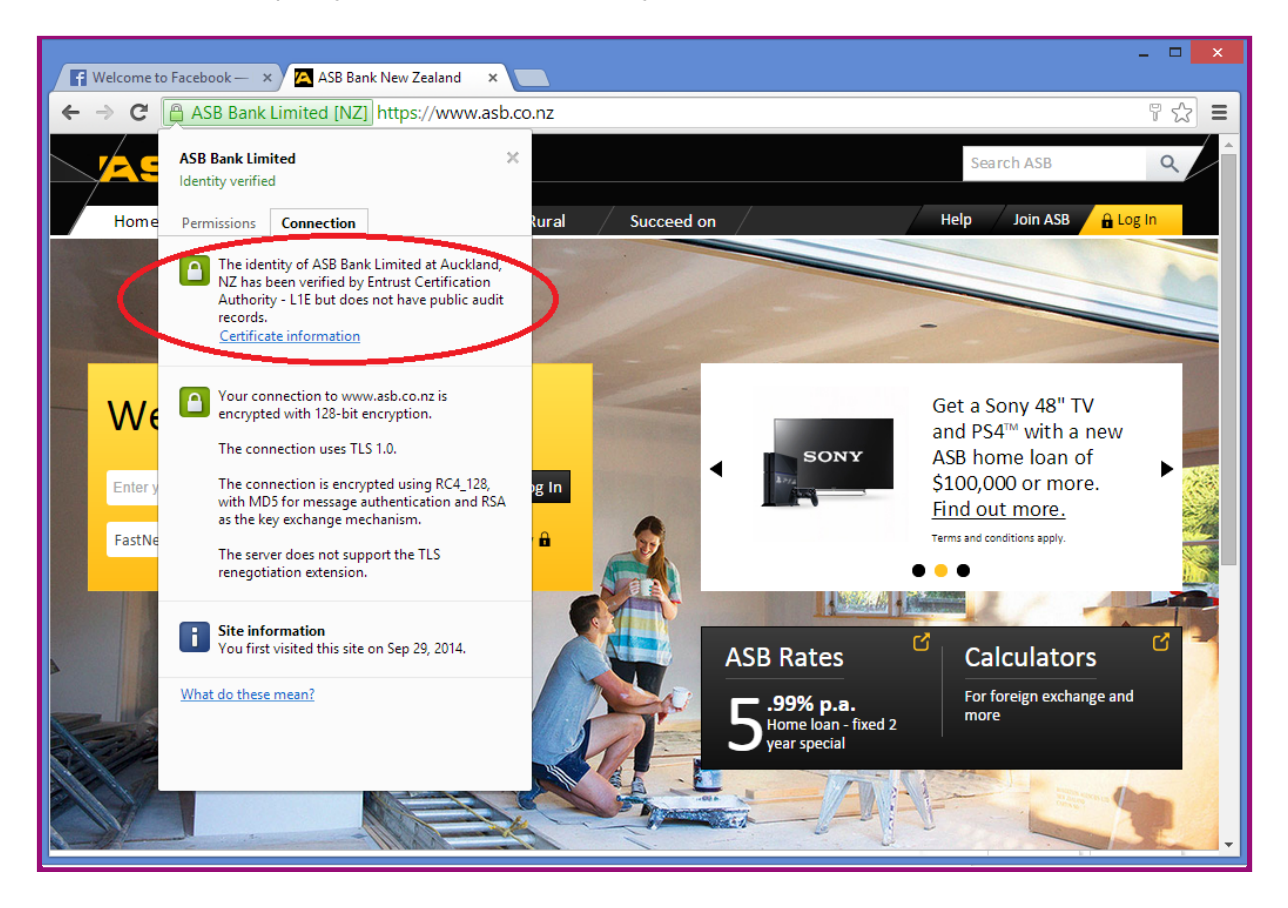

## 5.5.2. Creating Secure Website Inspection filters

- 1. Click on **Admin**
- 2. Choose Filters from the HTTPS Inspection dropdown menu
- 3. Click on the **Create Filter** tab
- 4. Select the categories (as seen below) that HTTPS inspection will be applied to.

Note: Any sites covered by any of the selected categories will require the inspection certificate to be installed correctly to access the site/service without the browser detecting a untrusted connection.

The example below shows that only sites in the **Social Networking** category will be inspected, however in reality you would most likely have a number of categories filtered. It is also advisable to <u>not</u> enable HTTPS inspection for categories such as Government and Law, Online Shopping, Online Trading or Lotteries etc where highly sensitive information may be exchanged.

- Create more filters for every additional category; or
- Create a single filter covering multiple categories

Note: HTTPS sites for other globally blocked categories (e.g. the "Pornography' category) are automatically blocked.

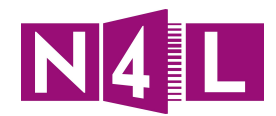

|                | Select the categories to be included in the filter | "MAC_SSL"                           |
|----------------|----------------------------------------------------|-------------------------------------|
| Categories     | Adult                                              | Advertisements                      |
|                | Alcohol                                            | Arts                                |
| <u>Domains</u> | Astrology                                          | Auctions                            |
| Exceptions     | Business and Industry                              | Chat and Instant Messaging          |
| Applications   | Cheating and Plagiarism                            | Computer Security                   |
| reppiledelotis | Computers and Internet                             | Dating                              |
|                | Digital Postcards                                  | Dining and Drinking                 |
|                | Dynamic / Residential                              | Education                           |
|                | Entertainment                                      | Extreme                             |
|                | Fashion                                            | File Transfer Services              |
|                | Filter Avoidance                                   | Finance                             |
|                | Freeware and Shareware                             | Gambling                            |
|                | Games                                              | Government and Law                  |
|                | Hacking                                            | Hate Speech                         |
|                | Health and Nutrition                               | Humor                               |
|                | Illegal Activities                                 | Illegal Downloads                   |
|                | Illegal Drugs                                      | Infrastructure and Content Delivery |
|                | Internet Telephony                                 | Job Search                          |
|                | Lingerie and Swimsuits                             | Lotteries                           |
|                | Mobile Phones                                      | Nature Nature                       |
|                | News                                               | Non-governmental Organizations      |
|                | Non-sexual Nudity                                  | Online Communities                  |
|                | Online Storage and Backup                          | Online Trading                      |
|                | Organizational Email                               | Parked Domains                      |
|                | Peer File Transfer                                 | Personal Sites                      |
|                | Photo Search / Images                              | Politics                            |
|                | Pornography                                        | Professional Networking             |
|                | Real Estate                                        | Reference                           |
|                | Religion                                           | SaaS and B2B                        |
|                | Safe for Kids                                      | Science and Technology              |
|                | Search Engines and Portals                         | Sex Education                       |
|                | Shopping                                           | Social Networking                   |
|                | Social Science                                     | Society and Culture                 |
|                | Software Updates                                   | Sports and Recreation               |
|                | Streaming Audio                                    | Streaming Video                     |
|                | Tobacco                                            | Transportation                      |
|                | Travel                                             | Unclassified                        |
|                | Weapons                                            | Web Hosting                         |
|                | Web Page Translation                               | Web-based Email                     |
|                | Reset Select All Clear All                         | Save                                |
|                |                                                    | Save all Settings                   |

- 5. If required, domains or IP ranges can be added to the Secure Website Inspection filter using the **Domains** links.
- 6. If needed, specific Domains or IP ranges can also be excluded from Secure Website Inspection within a category by adding these to the **Exception** fields (e.g. this could be used to inspect all social networking sites with the exception of Yammer).
- 7. You can also force web and mobile applications to use the certificate by checking the Enable Application Decryption box using the Applications link. This allows very granular levels of Web filtering such as blocking Facebook games but allowing Facebook messaging, or allowing viewing YouTube but preventing video's from being uploaded.

|                                     | III Manage Filters III Edit Filter                                                                                                    |  |  |  |  |  |  |
|-------------------------------------|----------------------------------------------------------------------------------------------------|--|--|--|--|--|--|
|                                     | Filter Name MAC_SSL                                                                                                    |  |  |  |  |  |  |
|                                     | Select whether to decrypt traffic for the applications filter "MAC_SSL"                                                                                                    |  |  |  |  |  |  |
| Categories<br>Domains<br>Exceptions | Application HTTPS Decryption     Applications that use the HTTPS protocol will not be matched against application filters unless HTTPS inspection is enabled for all traffic, or Application     Decryption is enabled.     Enable Application Decryption |  |  |  |  |  |  |
| Applications                        | Reset Save                                                                                                    |  |  |  |  |  |  |

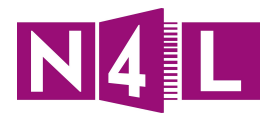

8. Click **Save all Settings** and proceed to create appropriate application based filters under the Web Filtering section of the Web Filtering Dashboard.

| YouTube                                                     | ⊳   | Select the activity forYouTube to filter |
|-------------------------------------------------------------|-----|------------------------------------------|
| Myspace                                                     | ⊳   | High Definition                          |
| Office Suites                                               | ⊳   |                                          |
| Presentation / Conferencing                                 |     | V Upload                                 |
| Proxies                                                     |     |                                          |
| Social Networking                                           | ⊳   |                                          |
| Software Updates                                            |     |                                          |
| Webmail                                                     | ⊳   |                                          |
| Select All Clear All Make Default Show Selected Collapse Al | Exp | and All Save Cancel                      |
|                                                             |     | Save all Settings                        |

Note: If you have not yet completed them, training videos on how to create filters and policy in the N4L Web Filtering dashboard can be found on the <u>N4L website</u>.

#### 5.5.3. Creating a new Secure Website Inspection Rule

To inspect secure traffic based on a previously created filter:

- 1. Click on Create Rule
- 2. Provide a Name for your rule
- 3. Select the correct certificate we created earlier for your school from the dropdown list (see next page). This step is especially important as if you do not select the certificate to be installed on end user devices, users will receive HTTPS security error messages in their browsers informing them of an untrusted intermediary potentially inspecting their traffic.
- 4. Define your Group
  - 4.1. Choose a group created earlier from the drop-down list or select none to apply to all users.
  - 4.2. Click on Add
- 5. Define your Filter by ensuring you choose the relevant Secure Website Inspection filter created for your school beforehand from the pull-down list
  - 5.1. Click on Add

Note: You can add multiple filters to a single rule as required.

- 6. Click Create Rule to save
- 7. Remember to mark the rule as Active to enable it, should you wish to do this at this stage.
- 8. Once the rule is defined it should be moved to the relevant position in the policy list and enabled if you haven't done so already. It may take several minutes for changes to take effect.

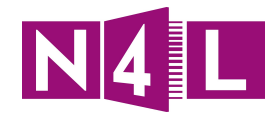

| Cisco Cloud Web Security techops@n4l.co.nz logged into: N4L_0000_N4LTestschool                                                                                                    |                                                                | Help                          | Português English<br>  Guides   Logout |
|----------------------------------------------------------------------------------------------------|----------------------------------------------------------------|-------------------------------|----------------------------------------|
| Notifications 9 Home Dashboard Web Virus Spyware We                                                                                                    | b Filtering Email                                              | Admin                         | Reports                                |
| Your Account   Authentication  Authentication | Inspection 🕢 Dow                                               | nloads                        |                                        |
| Admin > HTTPS Inspection > Policy > Create Rule                                                                                                    |                                                                |                               |                                        |
| 🗮 Manage Policies 🛛 🔛 Edit Rule 🛛 🎼 Create Rule                                                                                                    |                                                                |                               |                                        |
| Name rule_inspect_search_engines                                                                                                    |                                                                | Active                        |                                        |
| Choose certificate 🧀 Master - N4L 🔹                                                                                                    |                                                                |                               |                                        |
| CDefine Group ("WHO")                                                                                                    |                                                                |                               |                                        |
| Search for a group by clicking on "Add Group". To set a group as an exception to the rule, select the correspondir<br>If no group is selected, this rule will apply to anyone. Adding multiple groups has the action of "AND", so users wi<br>rule to take effect.                                                                                                    | g "Set as Exception" box (a<br>Il need to be in all groups lis | ction of NOT).<br>ted for the |                                        |
| Group                                                                                                    | Set as Exception                                               | Delete                        |                                        |
| No Group Selected Add Group 🕀                                                                                                    |                                                                | <u> </u>                      |                                        |
| Define Filters ("WHAT")                                                                                                    |                                                                |                               |                                        |
| Choose a Filter from the list and click "Set". To set a Filter as an exception to the rule, select the corresponding "S                                                                                                    | et as Exception" box (action                                   | of NOT).                      |                                        |
| Add Filter filter_Search_Engines 🔻 Set 🕀                                                                                                    |                                                                |                               |                                        |
| Filter                                                                                                    |                                                                | Delete                        |                                        |
| filter_Search_Engines                                                                                                    |                                                                | <u>ل</u>                      |                                        |
|                                                                                                    | Create                                                         | Rule Cancel                   |                                        |

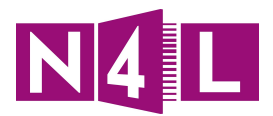

### 5.5.4. Secure Website Inspection Policy

Secure Website Inspection policy consists of rules which reference one or more filters each.

To view these rules within the N4L Web Filtering dashboard:

- 1. Click on **Admin**
- 2. Choose **Policy** from the **HTTPS Inspection** drop-down menu.

From here you can manage and easily create additional rules as required to build up your Secure Website Inspection policy. In many cases a single rule will suffice, however additional rules can provide greater flexibility and aid any troubleshooting.

| ران<br>CI | sco       | Cisco Cloud Web Sec                             | urity techops@n4l.co.nz            | : logged into: N4L_0000_N4LTe    | estschool                  |           | Po<br>Help   ! | rtuguês English<br>Guides   Logout |
|-----------|-----------|-------------------------------------------------|------------------------------------|----------------------------------|----------------------------|-----------|----------------|------------------------------------|
| Notific   | ations 9  |                                                 | Home Dashboard                     | Web Virus Spyware                | Web Filtering              | imail C   | Admin          | Reports                            |
| Your      | Account   | Authentication                                  | Management 🕢                       | Audit <                          | HTTPS Inspection           | Downloads | -              | •                                  |
| Admin 3   | HTTPS     | Inspection > Policy > Manage Policies           |                                    |                                  | Certificates<br>Filters    |           |                |                                    |
|           |           |                                                 | Manage Policies                    | lit Rule 🧔 Create Rule           | Policy                     |           |                |                                    |
| Rules I   | higher in | the list will take priority over the lower ones | . Use the arrows to change the pri | ority of each rule by moving the | em up or down in the list. |           |                |                                    |
| There     | is a ma   | cimum of 50 enabled rules allowed for           | the policy.                        |                                  |                            |           |                |                                    |
| Comp      | any HTTP  | 5 Policy                                        |                                    |                                  |                            |           | _              |                                    |
| #         | Move      | Rules                                           | Groups/Users/IPs                   | Filter                           | Certificate                | Active    | Edit           | Delete                             |
|           |           |                                                 |                                    |                                  |                            |           | 1              |                                    |
| 1         | 1+        | ule_inspect_social_networking                   | Anyone                             | "filter_Social_Networking"       | Master - N4L               |           | E/             | ඛ                                  |
| 2         | (         | Default                                         | Anyone                             | Anything                         | Do not inspect             | 1         | EV.            | â                                  |

#### 5.5.5. Inspection Groups

As with Web Filtering filters, your filtering action can be applied to subset of your users by segmenting your schools local area network. For example filtering rules could be customised to provide different levels of filtering for Teachers, Students, Guests or servers by creating an appropriate IP Groups which are referenced within the filtering dashboard. **Directory based groups are not supported in Secure Website Inspection policy**. Directory based groups are supported within Web Filtering Policy.

Inspection groups can be created by:

- 1. Clicking on Admin
- 2. Choosing **Groups** from the **Management** dropdown menu

| Notifications 16              | Home Dashboard   | Web Virus Spyware Web Filtering Email Admin Reports |
|-------------------------------|------------------|-----------------------------------------------------|
| Your Account   Authentication | Management 🔹     | Audit      HTTPS Inspection      Downloads          |
| Manage Crowne                 | Groups           |                                                     |
| Manage Groups                 | Users            |                                                     |
| - Manage Groups               | Hosted Config    |                                                     |
|                               | Dictionaries     |                                                     |
| Search:                       | Import User List | Reload list                                         |
| Group Name                    | Custom Headers   | Delete                                              |

3. Click Add Custom Group

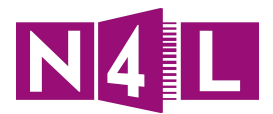

- 4. Provide a name for the group to be identified by
- 5. Click **Edit** to configure the newly created custom group
- 6. Enter your LAN IP address range for the group accordingly and click **Save**

| Your Account      | Authentication   Management                                                                                 | Audit                          | HTTPS Inspection | Downloads |  |
|-------------------|----------------------------------------------------------------------------------------------------|--------------------------------|------------------|-----------|--|
| Edit Custom Group |                                                                                                    |                                |                  |           |  |
|                   | Please enter the new Custom Group nam<br>Custom Groups can be any alphanumeric combi<br>Guest_Wireless_SSID | e:nation up to 256 characters. |                  | Save      |  |
|                   | IP Expressions<br>Please add / edit your user group IP expression:                                          | s and click 'Save'.            |                  |           |  |
|                   | 192.168.10.0/26                                                                                             |                                |                  |           |  |
|                   |                                                                                                    |                                |                  | Save      |  |

## 5.6. Browsing with Secure Website Inspection enabled

If an attempt to browse is made to a site subject to Secure Website Inspection, and no valid inspection certificate has been installed then the browser will return an HTTPS certificate warning message.

Different browsers will return different messages.

Once the security certificate is installed the browser will trust the secure connection to the filtering platform and the requested content will be displayed without any warnings - unless there is a rule to block it, in which case a familiar "N4L Blocked Site" message will be displayed.

Below are several examples of error messages presented by different browsers when Secure Website Inspection has been enabled and the inspection certificate has **not** been installed,

Firefox – browsing to <u>https://www.facebook.com</u>

| 0 👅 | This Connection is Untrusted                                                                                                    |
|-----|----------------------------------------------------------------------------------------------------|
|     | You have asked Firefox to connect securely to <b>www.facebook.com</b> , but we can't confirm that your connection is secure.                                                              |
|     | Normally, when you try to connect securely, sites will present trusted identification to prove that you<br>are going to the right place. However, this site's identity can't be verified. |
|     | What Should I Do?                                                                                                    |
|     | If you usually connect to this site without problems, this error could mean that someone is trying to<br>impersonate the site, and you shouldn't continue.                                |
|     | Get me out of here!                                                                                                    |
|     | / Technical Details                                                                                                    |
|     | www.facebook.com uses an invalid security certificate.                                                                                                    |
|     | The certificate is not trusted because the issuer certificate is not trusted.                                                                                                    |
|     | (Error code: sec_error_untrusted_issuer)                                                                                                    |

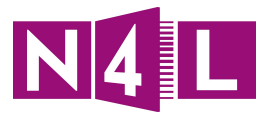

Chrome – browsing to <a href="https://www.facebook.com">https://www.facebook.com</a>

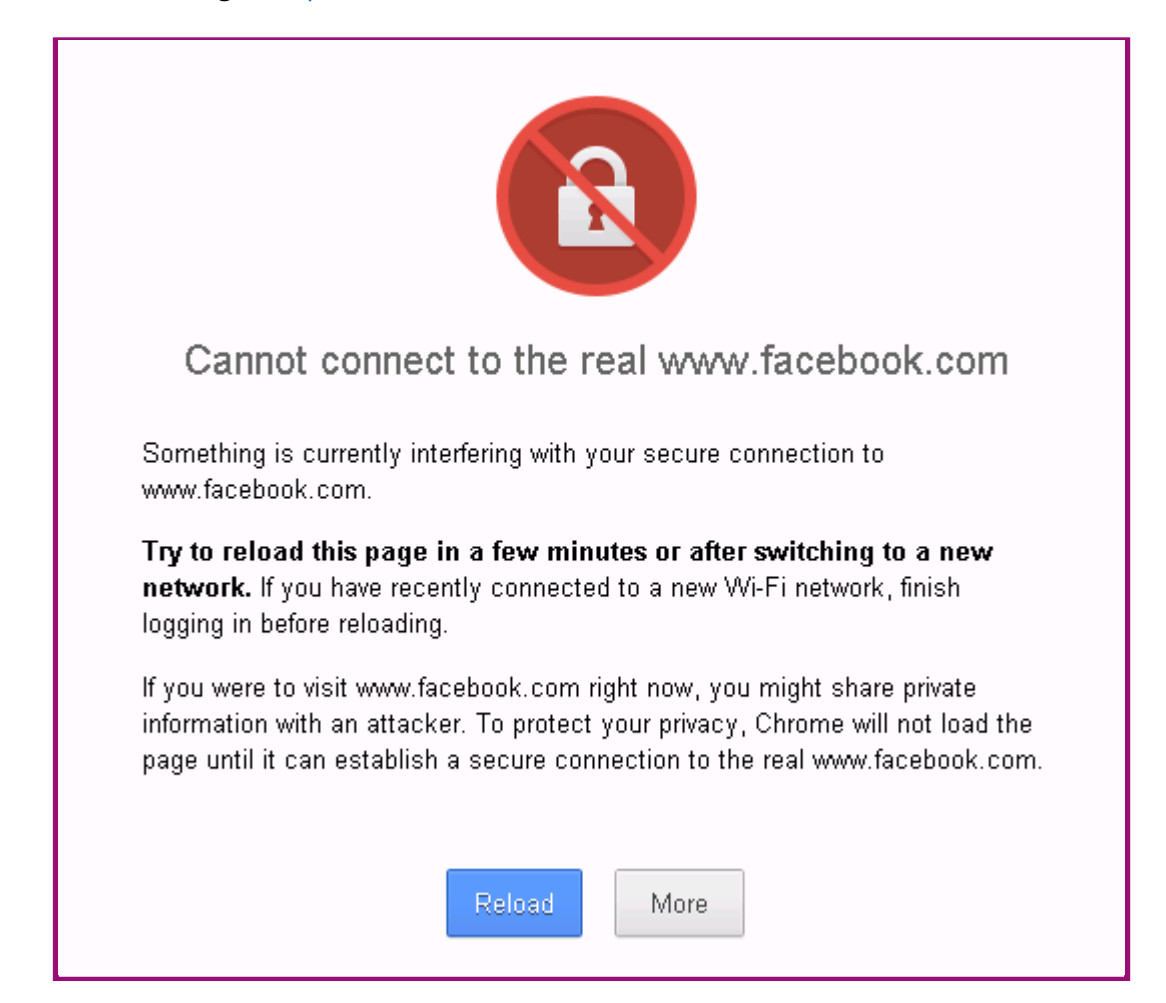

Internet Explorer – browsing to <a href="https://www.facebook.com">https://www.facebook.com</a>

|   | There is a problem with this website's security certificate.                                                    |
|---|----------------------------------------------------------------------------------------------------|
| 0 | The security certificate presented by this website was not issued by a trusted certificate authority.           |
|   | Security certificate problems may indicate an attempt to fool you or intercept any data you send to the server. |
|   | We recommend that you close this webpage and do not continue to this website.                                   |
|   | Ø Click here to close this webpage.                                                                             |
|   | 😵 Continue to this website (not recommended).                                                                   |
|   | More information                                                                                                |

Clicking on "Continue to this website (not recommended)" will cause this message to continue to be displayed.

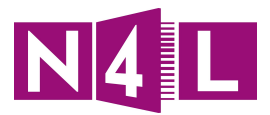

#### Safari (Windows) – browsing to <u>https://www.facebook.com</u>

| ×                                                                                                    |
|----------------------------------------------------------------------------------------------------|
| Safari can't verify the identity of the website "www.facebook.com".<br>The certificate for this website is invalid. You might be connecting to a<br>website that is pretending to be "www.facebook.com", which could put<br>your confidential information at risk. Would you like to connect to the<br>website anyway? |
| Continue Cancel Show Certificate                                                                                                    |

Safari (Windows) will allow the user to override the warning and continue to the page. All Scansafe filtering rules will still be correctly applied, however overriding security warnings should always be avoided.

Safari (OSX) – browsing to <u>https://www.facebook.com</u>

|   | Safari can't verify the identi<br>"www.facebook.com".<br>The certificate for this website i<br>website that is pretending to be<br>confidential information at risk.<br>anyway? | ity of the website<br>s invalid. You might be connecting to a<br>e "www.facebook.com", which could put your<br>Would you like to connect to the website |
|---|----------------------------------------------------------------------------------------------------|----------------------------------------------------------------------------------------------------|
| ? | Show Certificate                                                                                                    | Cancel Continue                                                                                                    |

#### Safari (iOS) – browsing to <u>https://www.facebook.com</u>

| Cannot Verify Server Identity                                                                     |
|---------------------------------------------------------------------------------------------------|
| Safari cannot verify the identity of<br>"www.facebook.com". Would you<br>like to continue anyway? |
| Cancel                                                                                            |
| Details                                                                                           |
| Continue                                                                                          |

Unlike with Windows, both the OSX and iOS versions will not allow you to proceed to the web page by pressing "Continue". The inspection certificate must be installed first.

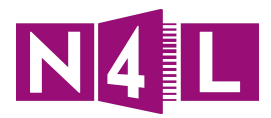

Chrome (Android 4.4.2) - Browsing to https://www.facebook.com

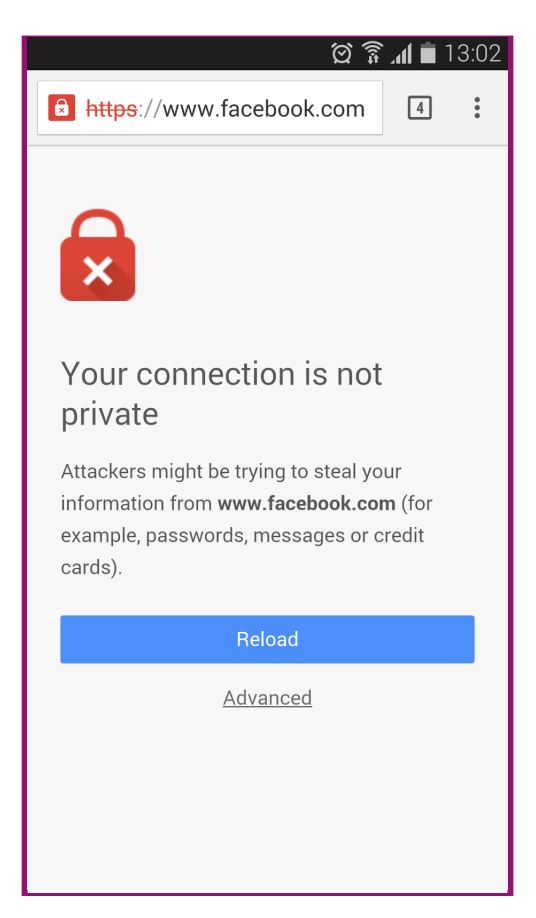

For any browsers:

Once the inspection certificate is installed, and if the user is not permitted to reach for example <u>https://www.facebook.com</u> due to Web Filtering rules then the appropriate "N4L Access Denied" message is displayed.

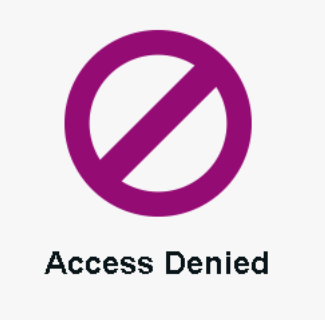

#### Access Denied

The website https://www.facebook.com/ has been deemed unsuitable by your school administrator and has been blocked.

Reason: The category of Social Networking has been blocked by your System Administrator

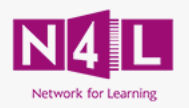

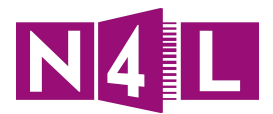

Any browser: Once the N4L Security Certificate is installed, and if the user is permitted to reach e.g <u>https://www.facebook.com</u> then the requested page will be displayed without any SSL security error messages as seen below.

| Welcome to Facebook - ×                                                                        | <b>X</b>                                                                                                    |
|------------------------------------------------------------------------------------------------|----------------------------------------------------------------------------------------------------|
| <b>Facebook</b>                                                                                | NLbju6q8yJKDP8DIZACVM7mtQ38UPXkExM3yN9uiPOnF 🖗 🏠<br>Email or Phone Password Log in Forgotten your password?                                                                                                |
| Heading out? Stay connected<br>Visit facebook.com on your mobile phone.<br>Get Facebook Mobile | Sign Up<br>It's free and always will be.<br>First name Surname<br>Email<br>Re-enter email<br>New password                                                                                                  |
|                                                                                                | Birthday Day  Month  Year Why do I need to provide my date of birth? Female Male By clicking Sign Up, you agree to our Terms and that you have read our Data Use Policy, including our Cookie Use. Sign Up |

# 5.7. Secure Website Filtering for Chrome Devices

Google Chrome devices employ additional security measures to ensure user data is not intercepted. Google advises that to ensure correct functioning of Chrome devices that any Secure Website Inspection bypasses the following URLs.

| accounts.youtube.com                     | omahaproxy.appspot.com               |
|------------------------------------------|--------------------------------------|
| accounts.youtube.com                     | safebrowsing-cache.google.com        |
| clients1.google.com                      | m.safebrowsing-cache.google.com      |
| clients2.google.com                      | safebrowsing.google.com              |
| clients3.google.com                      | ssl.gstatic.com                      |
| clients4.google.com                      | tools.google.com                     |
| cros-omahaproxy.appspot.com              | pack.google.com                      |
| dl.google.com                            | www.gstatic.com                      |
| dl-ssl.google.com                        | gweb-gettingstartedguide.appspot.com |
| www.googleapis.com                       | storage.googleapis.com               |
| m.google.com                             | commondatastorage.googleapis.com     |
| accounts.gstatic.com (added August 2015) |                                      |

Source: https://support.google.com/chrome/a/answer/3504942

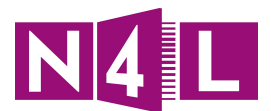

## 5.7.1. Creating a filter and rule for Chrome devices

The domains listed above can be excluded from Secure Website Inspection by:

- 1. Clicking on **Admin**
- 2. Choosing **Filter** from the **HTTPS Inspection** drop-down menu.
- 3. Choose an appropriate **filter name** for you to identify it later
- 4. Click **Domains** and enter the list found above into the domains field.
- 5. Click **Save** to save the filter
- 6. Choose **Policy** from the **HTTPS Inspection** drop-down menu.
- 7. Click on **Create Rule**
- 8. Choose an appropriate **rule name** for you to identify it later
- 9. Select **Do not inspect** from the certificate drop-down menu
- 10. Add the filter created above from the filters drop-down list and click **Set**
- 11. Click **Create Rule**
- 12. Move the newly created rule to the top of the policy list and tick the **Active** checkbox

Note: Depending on your Web Filtering policy, it may also be necessary to allow / whitelist the aforementioned URLs to ensure proper Chromebook usage in general.

# 5.8. Managing expiry of certificates

When certificates are generated (please see section 6 for details), the school chooses the **Duration** of 1, 3, 5 or 7 years.

Please make note N4L does not manage the expiry of certificates, therefore note the expiry date of your certificate and put a process in place in which:

- 1. A reminder is generated before expiry
- 2. A new certificate is generated before expiry (either you manage or contact N4L to assist with the creation of a new certificate)
- 3. The new certificate is deployed to all devices
- 4. Update the school's Secure Website Inspection policy (either you manage or contact N4L to for assistance).

Once a new certificate has been generated for your school, and the new certificate has been rolled out to all devices requiring filtering, the necessary changes can be made within the Web Filtering Dashboard.

To update the Secure Website Inspection policy login to the Web Filtering Dashboard

Click on Admin - > HTTPS Inspection -> Policy Click on Edit to modify any existing rules which reference the soon to be expiring certificate

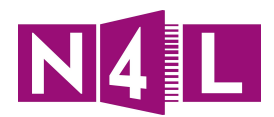

| otifications 10                                                                      |                                                                                                    | Home Dashboard                                                                         | Web Virus Spyware                                                           | Web Filtering                                         | ail Adm   | in Reports |
|--------------------------------------------------------------------------------------|----------------------------------------------------------------------------------------------------|----------------------------------------------------------------------------------------|-----------------------------------------------------------------------------|-------------------------------------------------------|-----------|------------|
| Your Account                                                                         | Authentication                                                                                                    | Management     A                                                                       | Audit (HTT                                                                  | PS Inspection                                         | Downloads | •          |
| dmin > HTTPS Ins                                                                     | pection > Policy > Manage Policies                                                                                              |                                                                                        | Cer                                                                         | tificates                                             |           |            |
|                                                                                      |                                                                                                    |                                                                                        | Filte                                                                       | ers                                                   |           |            |
|                                                                                      |                                                                                                    | 🗏 Manage Policies 🛛 😫 Ed                                                               | <u>lit Rule</u> 🛛 🐺 <u>Create Rule</u> 🖉 Poli                               | cy l                                                  |           |            |
| Rules higher in the                                                                  | e list will take priority over the lower on                                                                                     | es. Use the arrows to change the priv                                                  | ority of each rule by moving them u                                         | p or down in the list.                                |           |            |
| Rules higher in the<br>There is a maxin<br>Company HTTPS P                           | e list will take priority over the lower on<br>num of 50 enabled rules allowed fo<br>picy                                       | es. Use the arrows to change the privation of the policy.                              | ority of each rule by moving them u                                         | p or down in the list.                                |           |            |
| Rules higher in the<br>There is a maxir<br>Company HTTPS P<br># Move                 | e list will take priority over the lower on<br>num of 50 enabled rules allowed fo<br>olcy<br>Rules                              | es. Use the arrows to change the pri-<br>or the policy.<br>Groups/Users/IPs            | ority of each rule by moving them u<br>Filter                               | p or down in the list.<br>Certificate                 | Active E  | dit Delete |
| Rules higher in the<br>There is a maxin<br>Company HTTPS P<br># Move<br>1 1 1 j rule | e list will take priority over the lower on<br>num of 50 enabled rules allowed fo<br>olcy<br>Rules<br>inspect social networking | nes. Use the arrows to change the pri-<br>or the policy.<br>Groups/Users/IPs<br>Anyone | ority of each rule by moving them u<br>Filter<br>"filter_Social_Networking" | p or down in the list.<br>Certificate<br>Master - N4L | Active E  | dit Delete |

#### Next select the newly created certificate from the drop-down list and save the changes.

| Account Authenticatio                                                                                                    | on 📢 Management 📢 Audit 📢 H                                                                                                    | ITTPS Inspection 🕢 Dowr                                                                                                    | nloads                                                         |
|----------------------------------------------------------------------------------------------------|----------------------------------------------------------------------------------------------------|----------------------------------------------------------------------------------------------------|----------------------------------------------------------------|
| > HTTPS Inspection > Policy > Edit Rule                                                                                                    | 1                                                                                                    |                                                                                                    |                                                                |
|                                                                                                    |                                                                                                    |                                                                                                    |                                                                |
|                                                                                                    | Manage Policies                                                                                                    |                                                                                                    |                                                                |
| Select a rule: rule_inspect_                                                                                                    | social_networking 🔻                                                                                                    |                                                                                                    |                                                                |
| New Peterset and                                                                                                    |                                                                                                    |                                                                                                    |                                                                |
| Name rule_inspect_social_                                                                                                    | networking                                                                                                    |                                                                                                    | Active 🧹                                                       |
|                                                                                                    |                                                                                                    |                                                                                                    |                                                                |
| Choose certificate 🕢 Ma                                                                                                    | aster - Greenwood_High_School_Jan_2014-2021 🔻 🚬                                                                                                    |                                                                                                    |                                                                |
| Choose certificate 🍕 Ma<br>Define Group ("WHO") –                                                                                                    | ster - Greenwood_High_School_Jan_2014-2021 🔻                                                                                                    |                                                                                                    |                                                                |
| Choose certificate Choose certificate Choose certif | ster - Greenwood_High_School_Jan_2014-2021 ▼<br>ng on "Add Group". To set a group as an exception to the rule, select the corresp                                                                                                    | oonding "Set as Exception" box (acti                                                                                                    | ion of NOT).                                                   |
| Choose certificate (1)<br>Define Group ("WHO") –<br>Search for a group by clicki<br>If no group is selected, this                                                                                                    | <pre>ster - Greenwood_High_School_Jan_2014-2021 ▼<br/>ng on "Add Group". To set a group as an exception to the rule, select the corresp<br/>rule will apply to anyone. Adding multiple groups has the action of "AND", so us</pre>                                                                                                    | oonding "Set as Exception" box (acti<br>sers will need to be in all groups list                                                                                                    | ion of NOT).<br>ted for the                                    |
| Choose certificate Char<br>Define Group ("WHO") –<br>Search for a group by clicki<br>If no group is selected, this<br>rule to take effect.                                                                                                    | ster - Greenwood_High_School_Jan_2014-2021<br>ng on "Add Group". To set a group as an exception to the rule, select the corresp<br>rule will apply to anyone. Adding multiple groups has the action of "AND", so us                                                                                                    | oonding "Set as Exception" box (acti<br>sers will need to be in all groups list                                                                                                    | ion of NOT).<br>ted for the                                    |
| Choose certificate CIME<br>Define Group ("WHO") –<br>Search for a group by dicki<br>If no group is selected, this<br>rule to take effect.<br>Group                                                                                                    | aster - Greenwood_High_School_Jan_2014-2021 ▼<br>ng on "Add Group". To set a group as an exception to the rule, select the corresp<br>s rule will apply to anyone. Adding multiple groups has the action of "AND", so us                                                                                                    | oonding "Set as Exception" box (acti<br>sers will need to be in all groups list<br>Set as Exception                                                                                                    | ion of NOT).<br>ted for the<br>Delete                          |
| Choose certificate CIME<br>Define Group ("WHO") –<br>Search for a group by clicki<br>If no group is selected, this<br>rule to take effect.<br>Group<br>No Group Selected Add G                                                                                                    | aster - Greenwood_High_School_Jan_2014-2021 ▼<br>ng on "Add Group". To set a group as an exception to the rule, select the corresp<br>s rule will apply to anyone. Adding multiple groups has the action of "AND", so us<br>sroup ↔                                                                                                    | oonding "Set as Exception" box (acti<br>sers will need to be in all groups list<br>Set as Exception                                                                                                    | ion of NOT).<br>ted for the<br>Delete                          |
| Choose certificate CLMs<br>Define Group ("WHO") –<br>Search for a group by clicki<br>If no group is selected, this<br>rule to take effect.<br>Group<br>No Group Selected Add G                                                                                                    | aster - Greenwood_High_School_Jan_2014-2021  gon "Add Group". To set a group as an exception to the rule, select the corresp<br>rule will apply to anyone. Adding multiple groups has the action of "AND", so us                                                                                                    | oonding "Set as Exception" box (acti<br>sers will need to be in all groups list<br>Set as Exception                                                                                                    | ion of NOT).<br>ted for the<br>Delete                          |
| Choose certificate CLM<br>Define Group ("WHO") –<br>Search for a group by clicki<br>If no group is selected, this<br>rule to take effect.<br>Group<br>No Group Selected Add G<br>Define Filters ("WHAT")<br>Choose a Filter from the lis                                                                                                    | ster - Greenwood_High_School_Jan_2014-2021 ▼<br>Ing on "Add Group". To set a group as an exception to the rule, select the corresp<br>rule will apply to anyone. Adding multiple groups has the action of "AND", so us<br>aroup €<br>Interpret the correspondence of the select the correspondence of the correspondence of the correspondence of the correspondence of the select the correspondence of the select the correspondence of the correspondence of | oonding "Set as Exception" box (activ<br>ters will need to be in all groups list<br>Set as Exception                                                                                                    | on of NOT).<br>ted for the<br>Delete                           |
| Choose certificate (WHO') –<br>Define Group ("WHO') –<br>Search for a group by clickii<br>If no group is selected, this<br>rule to take effect.<br>Group<br>No Group Selected Add G<br>Define Filters ("WHAT")<br>Choose a Filter from the lis                                                                                                    | ster - Greenwood_High_School_Jan_2014-2021   Ing on "Add Group". To set a group as an exception to the rule, select the corresp<br>rule will apply to anyone. Adding multiple groups has the action of "AND", so us<br>group +<br>it and click "Set". To set a Filter as an exception to the rule, select the correspon                                                                                                    | oonding "Set as Exception" box (active the set of the set of the s | on of NOT),<br>ted for the<br>Delete<br>main of NOT).          |
| Choose certificate (IM)<br>Define Group ("WHO") –<br>Search for a group by clicki<br>If no group is selected, this<br>rule to take effect.<br>Group<br>No Group Selected Add G<br>Define Filters ("WHAT")<br>Choose a Filter from the lis<br>Add Filter Choose a filt                                                                                                    | ster - Greenwood_High_School_Jan_2014-2021   Ing on "Add Group". To set a group as an exception to the rule, select the corresp<br>rule will apply to anyone. Adding multiple groups has the action of "AND", so us<br>group   it and click "Set". To set a Filter as an exception to the rule, select the correspon<br>ter from the list  Set                                                                                                    | oonding "Set as Exception" box (activer set will need to be in all groups list set as Exception set as Exception set as Exception box (action set as Exception" box (action set as Exception" box (action set as Exception set as Exception set as E | on of NOT).<br>ted for the<br>Delete                           |
| Choose certificate (IM)<br>Define Group ("WHO") -<br>Search for a group by clicki<br>If no group is selected, this<br>rule to take effect.<br>Group<br>No Group Selected Add G<br>Define Filters ("WHAT")<br>Choose a Filter from the lis<br>Add Filter Choose a filt<br>Filter                                                                                                    | ster - Greenwood_High_School_Jan_2014-2021 ▼<br>Ing on "Add Group". To set a group as an exception to the rule, select the corresp<br>rule will apply to anyone. Adding multiple groups has the action of "AND", so us<br>aroup ↓<br>                                                                                                    | oonding "Set as Exception" box (activer serving the serving serving se | on of NOT).<br>ted for the<br>Delete<br>modelships<br>of NOT). |

From now on when users browse to sites defined within the Secure Website Inspection rule they will be presented with the new filtering certificate.

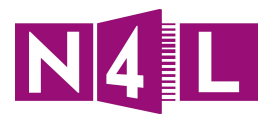

# 6. Individualised Filtering

The integration of a Directory Service allows schools to leverage their existing systems to gain more from the N4L Web Filtering dashboard, rather than just a "one-size fits all" filtering solution.

Individualised Filtering allows schools to define different levels of access for different groups of users, or even individual users.

Scenarios can include:

- Allowing different browsing rules for different groups of users
- Disallowing internet browsing for a defined group of users
- Disallowing browsing at specific times for a defined group of users

Once implemented, users not already logged in will be required to authenticate their browsing session by logging in with their school network credentials.

As user based filtering requires cookies to maintain session states, only browser based web access is supported. If a "User Agent" e.g Desktop or Mobile Application does not support cookies then additional rules will be required to cater for such cases.

Almost any directory service which supports AD/LDAP or SAML can be added to the N4L Web Filtering Dashboard. LDAP Acceptance testing has been completed using Windows (Active Directory) and Novell network directories. SAML acceptance testing has been performed using SimpleSAMLphp, OpenAM and ADFS. Encryption for both protocols is supported and recommended.

## 6.1. Overview of the process

Once you have placed your request for Individualised Filtering with N4L you will need to do the following:

- 1. The school will supply N4L with a contact person that will manage the schools directory service. This may be your Web Filtering Administrator if they have a technical background.
- 2. N4L will open up the relevant ports on the Managed N4L Router/Firewall to allow the CCWS platform to connect to your schools directory service as required.
- 3. The allocated IT Administrator will:
  - Contact N4L to ensure relevant details have been supplied for the Firewall Rules to be implemented (if not already done)
  - Create an inspection certificate for your school in the Web Filtering dashboard
  - Create an LDAP/SAML Connection
  - Create User groups
  - Create an EasyID login screen for user authentication (AD/LDAP only)
- 4. The IT Administrator and the Web Filtering Administrator can then make changes to the N4L Web Filtering Dashboard to change the filters, rules to filter by user group as required.
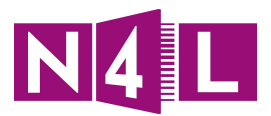

## 6.2. Individualised Filtering Prerequisites

## 6.2.1. Inspection Certificate

For LDAP or SAML to be successfully integrated into N4I's Platform, you will need to created an Inspection Certificate and deploy this to your devices. To do this, please refer to Section 3 of this document, or <u>Click Here</u>

## 6.2.2. Firewall Rules (Not Required for SAML)

A school must permit inbound read-only access on TCP port 389 for LDAP or TCP port 636 for secure LDAP to the LDAP server from the following public IP addresses:

- 80.254.145.4
- 202.177.218.34
- 210.55.186.224
- 210.55.186.225
- 108.171.130.224
- 108.171.130.225
- 108.171.133.224
- 108.172.133.225
- 46.255.41.27
- 46.255.41.28
- 108.171.134.225
- 108.171.134.224

The N4L Helpdesk can arrange the necessary inbound firewall rules and restrict access to just the public IP addresses listed above. To request changes for your school email <a href="support@n4l.co.nz">support@n4l.co.nz</a>.

### 6.2.3. User Groups

The N4L Web Filtering dashboard can use different groups to define a set of users:

- The group can be an existing group; or
- One specifically made for the purpose of filtering

Notes:

- Users can be a member of more than one group
- All users that need to authenticate must be a member of at least one group
- In order to make use of user groups within the filtering dashboard, groups must first be setup to reference an LDAP or SAML group.

### 6.2.4. Rollback Plan

Before you enable your directory service integrated filtering rules, be sure to keep any existing filtering rules in a disabled state should you need rollback due to any difficulties.

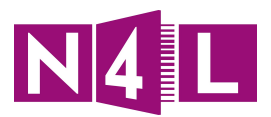

## 6.3. Setting up Individualised Filtering

## 6.3.1. Creating an LDAP Connection (AD/LDAP only)

- 1. Log in to your N4L Web Filtering dashboard
- 2. Click on the **Admin** tab

| Notifications 10                                                                                          | Home Dashboard Web Virus Spyware                                               | Web Filtering Email Admin Reports                |
|----------------------------------------------------------------------------------------------------|--------------------------------------------------------------------------------|--------------------------------------------------|
| Create a New Reports -<br>Application Reports-                                                            | Web Virus Blocks - Spyware Blocks -<br>Web Filtering Blocks - Facebook Usage - | Web Policy >           Filters         Schedules |
| © 2014, Cisco Systems, Inc.<br>Tel: +1 877 472 2680 Tel: +44 (0) 287 834 9400 - Web: <u>www.cisco.com</u> | he -                                                                           |                                                  |

- 3. The first task is to define the IP address of the LDAP server as a **Scanning IP** to your dashboard
  - 3.1.1. Choose Scanning IPs from the Your Account dropdown menu
- 4. Type in the public IP address of the LDAP server(s), including the network mask
- 5. Click Submit

This information is used to configure the CCWS "Tower" firewalls to permit access from CCWS to the LDAP server(s) in the range defined by the Scanning IP entry.

| Notifications 10                                                                                   |                                                                            | Home Das                            | hboard Web Virus | Spyware | Web Filtering | Email  | Admin | Reports |
|----------------------------------------------------------------------------------------------------|----------------------------------------------------------------------------|-------------------------------------|------------------|---------|---------------|--------|-------|---------|
| Your Account<br>Account Details<br>Change Password<br>Scanning IPs<br>Admin Users<br>Notifications | Authentication                                                             | Management  dresses  55.255.255.255 | Audit            |         | P5 Inspection | Cancel | S     |         |
| © 2014, Cisco Systems, Inc.<br>Tel: +1 877 472 2680 Tel: +44 (i<br>© 2014, Cisco Systems, Inc.     | 0) 207 034 9400 - Web: <u>www.cisco.cor</u><br>Privacy Policy   Disclaimer | m/tac                               |                  |         |               |        |       |         |

6. Choose **Management** from the **Authentication** dropdown menu

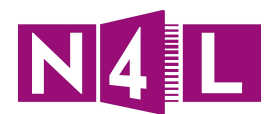

|                  | _           |                | _ |            |          |             |
|------------------|-------------|----------------|---|------------|----------|-------------|
| Notifications 10 |             |                |   | Home       |          | ashboard    |
| Your Account     | •           | Authentication | • | Manage     | ement    |             |
| C                |             | Company Key    |   |            |          |             |
|                  |             | Group Keys     |   |            |          |             |
|                  | Authentic   | User Keys      |   |            |          |             |
|                  | Add at leas | Email Messages |   | uthenticat | e users. |             |
|                  | You may o   | Management     |   | or many    | active L | DAP realms. |
|                  | Realm N     | User Messages  |   |            | Туре     |             |

Here there are four sections:

- Upload LDAP Certificates (see step 7)
- Authentication Realms (see step 8)
- Cookie Expiry (see step 9)
- Download Audit report (see step 10)

|                                                                                                    | Туре                                                                                                    | Active                                                             | Edit                       | Remove               |                 |
|----------------------------------------------------------------------------------------------------|----------------------------------------------------------------------------------------------------|--------------------------------------------------------------------|----------------------------|----------------------|-----------------|
| N4L_Test_Lab                                                                                          | LDAP                                                                                                    |                                                                    | E/                         | Ē                    |                 |
|                                                                                                    |                                                                                                    |                                                                    | Add LDAP                   | Realm 🕂 Add SAM      | L Realm 🕂       |
| Cookie Expiry                                                                                         |                                                                                                    |                                                                    |                            |                      |                 |
| Configure the cookie expiry time                                                                      | es, example 1w 2d 3h 5m.                                                                                                    |                                                                    |                            |                      |                 |
| Jse Persistent Cookies                                                                                |                                                                                                    |                                                                    |                            |                      |                 |
| Group                                                                                                 | 52w                                                                                                    |                                                                    |                            |                      |                 |
| lser                                                                                                  | 5211                                                                                                    | 52W                                                                |                            |                      |                 |
| /301                                                                                                  |                                                                                                    |                                                                    |                            |                      |                 |
|                                                                                                    | 52W                                                                                                    |                                                                    |                            |                      |                 |
|                                                                                                    | 52W                                                                                                    |                                                                    |                            |                      | Apply           |
| Inload I DAP Certificates                                                                             | 52W                                                                                                    |                                                                    |                            |                      | Apply           |
| Upload LDAP Certificates                                                                              | S∠W                                                                                                    | ır organization's LDAP servers.                                    |                            |                      | Apply           |
| Upload LDAP Certificates —<br>Jpload LDAP certificates to be u<br>Certificate Name                    | S∠W<br>used in secure communication with you<br>Certificate Subject                                                                                                    | ir organization's LDAP servers.                                    |                            |                      | Apply           |
| Upload LDAP Certificates —<br>Jpload LDAP certificates to be u<br>Certificate Name<br>N4L Certificate | S∠W<br>used in secure communication with you<br>Certificate Subject<br>CN=N4L (Network for Learnin<br>Limited, C=NZ                                                      | ır organization's LDAP servers.<br>g) MASTER, OU=Telecom New       | v Zealand Limited, O=      | -Telecom New Zealand | Apply<br>Remove |
| Upload LDAP Certificates —<br>Jpload LDAP certificates to be u<br>Certificate Name<br>N4L Certificate | S2W<br>Used in secure communication with you<br>Certificate Subject<br>CN=N4L (Network for Learnin<br>Limited, C=NZ<br>Choose File No file chose                         | ur organization's LDAP servers.<br>g) MASTER, OU=Telecom New       | v Zealand Limited, O=      | -Telecom New Zealand | Apply<br>Remove |
| Upload LDAP Certificates<br>Jpload LDAP certificates to be u<br>Certificate Name<br>N4L Certificate   | 52W         used in secure communication with you         Certificate Subject         CN=N4L (Network for Learnin Limited, C=NZ         Choose File       No file choose | ur organization's LDAP servers.<br>g) MASTER, OU=Telecom New<br>en | ,<br>v Zealand Limited, O= | -Telecom New Zealand | Apply<br>Remove |

Note: While LDAP and LDAPS connections are secured by a firewall, user credentials transmitted when using LDAP are transmitted between the CCWS platform and your LDAP server in plain text. It is recommended to make use of LDAPS where possible. LDAPS uses an SSL/TLS connection between the CCWS platform and your LDAP server to ensure user credentials remain secure at all times.

The following guide can be followed for help on creating a suitable certificate within a Microsoft environment:

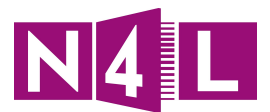

 $\underline{http://social.technet.microsoft.com/wiki/contents/articles/2980.ldap-over-ssl-ldaps-certificate.asp} \underline{\times}$ 

In a Unix environment the same process would need to be followed, which involves creating a self-signed certificate and the necessary configuration adjustments to your LDAP directory to enable LDAPS.

If you do not wish to make use of LDAPS you may skip step 7.

- 7. In the **Upload LDAP Certificates** section:
  - 7.1. Provide a name for your LDAPS certificate
  - 7.2. Click **Choose File** to locate your certificate
  - 7.3. Click Add to upload the certificate to the N4L Web Filtering dashboard

| Upload LDAP Certificates                                                                           |                     |        |  |  |
|----------------------------------------------------------------------------------------------------|---------------------|--------|--|--|
| Upload LDAP certificates to be used in secure communication with your organization's LDAP servers. |                     |        |  |  |
| Certificate Name                                                                                   | Certificate Subject | Remove |  |  |
| N4L Certificate                                                                                    | Choose File N4L.crt | Add 🕂  |  |  |
|                                                                                                    |                     |        |  |  |

#### 8. In the **Authentication Realms** section:

8.1. Select Add LDAP Realm or choose to edit an existing realm

| ·                                                                                                    | Tione Dashboard                                                                         | Web virus    | web miterin      | y Lindi Adii   |
|----------------------------------------------------------------------------------------------------|-----------------------------------------------------------------------------------------|--------------|------------------|----------------|
| Authentication                                                                                       | Management                                                                              | Audit        | HTTPS Inspection | on I Downloads |
|                                                                                                    |                                                                                         |              |                  |                |
| Authentication Realms                                                                                |                                                                                         |              |                  |                |
|                                                                                                    |                                                                                         |              |                  |                |
| Add at least one authentication re                                                                   | alm to authenticate users.                                                              |              |                  |                |
| Add at least one authentication re<br>You may only have one active SAN                               | alm to authenticate users.<br>ML realm or many active LDAP realm:                       | s.           |                  |                |
| Add at least one authentication re<br>You may only have one active SAN<br>Realm Name                 | alm to authenticate users.<br>ML realm or many active LDAP realm:<br><b>Type</b>        | s. Active    | Edit             | Remove         |
| Add at least one authentication re<br>rou may only have one active SAN<br>Realm Name<br>N4L_Test_Lab | alm to authenticate users.<br>ML realm or many active LDAP realm<br><b>Type</b><br>LDAP | s.<br>Active | Edit             | Remove         |

#### 8.2. Select Add LDAP Realm or choose to edit an existing realm

- 8.2.1. Provide a name for your realm
- 8.2.2. Enter the IP address of your read-only LDAP server as supplied earlier
- 8.2.3. Select the protocol LDAP or LDAPS, this will auto populate which port to use
- 8.2.4. If using LDAPS, select the certificate uploaded earlier from the list
- 8.2.5. Click on **Check Connection** to save your settings

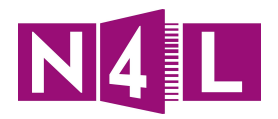

| Realm Name: N4L                                                                                                    | Test_Lab_Idaps                                                                     |                              |                               | ?       |
|----------------------------------------------------------------------------------------------------|------------------------------------------------------------------------------------|------------------------------|-------------------------------|---------|
| You must enable<br>202.177.21(<br>108.171.13(<br>210.55.186.<br>108.171.13(<br>210.55.186.<br>80.254.145.<br>46.255.41.2<br>46.255.41.2 | read-only access to your LD<br>3.34<br>0.224<br>225<br>0.225<br>224<br>4<br>7<br>8 | )AP server(s) for requests ( | originating from these IP add | resses: |
| LDAP server 1                                                                                                    | tion                                                                               |                              |                               |         |
| Host Name                                                                                                    | XXX.XXX.XXX.XXX                                                                    | Protocol                     | SSL (LDAPS)                   |         |
| Port                                                                                                    | 636                                                                                | Certificate                  | N4L Certificate 🔻             |         |
|                                                                                                    |                                                                                    | ٨.4                          | Remove serve                  | ertion  |
|                                                                                                    |                                                                                    | Add                          | Check Conne                   | ection  |

8.3. The N4L Web Filtering Dashboard will then attempt to make a connection to your LDAP server/s, and if all the firewall rules are correct then *"Successfully connected via ..."* results will be displayed.

Note: A successful connection is not required to all the servers.

| Network Conne   | ction                                                   |             |                   |                  |  |  |  |
|-----------------|---------------------------------------------------------|-------------|-------------------|------------------|--|--|--|
| LDAP server 1   |                                                         |             |                   |                  |  |  |  |
| Host Name       |                                                         | Protocol    | LDAP              | <b>T</b>         |  |  |  |
| Port            | 389                                                     | Certificate | None              | T                |  |  |  |
| Successfully c  | Successfully connected via Auckland 1 (210.55.186.224)  |             |                   |                  |  |  |  |
| Successfully c  | onnected via Auckland 2 (210.55                         | 5.186.225)  |                   |                  |  |  |  |
| Successfully c  | onnected via London 1 (80.254.1                         | 145.4)      |                   |                  |  |  |  |
| Successfully c  | onnected via London 2 (80.254.1                         | (45.4)      |                   |                  |  |  |  |
| Successfully c  | Successfully connected via London 3 (46.255.41.27)      |             |                   |                  |  |  |  |
| Successfully c  | Successfully connected via London 4 (46.255.41.28)      |             |                   |                  |  |  |  |
| Successfully c  | Successfully connected via Secaucus 3 (108.171.130.224) |             |                   |                  |  |  |  |
| Successfully c  | onnected via Secaucus 4 (108.17                         | 71.130.225) |                   |                  |  |  |  |
| Successfully of | onnected via Sydney 1 (202.177.                         | .218.34)    |                   |                  |  |  |  |
|                 |                                                         |             |                   | Remove server    |  |  |  |
|                 |                                                         | Ad          | ld Another Server | Check Connection |  |  |  |

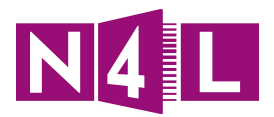

- 8.4. Once the connection is established **Bind DN** credentials can be entered. Your school's IT administrator will be able to supply you with these details to:
  - 8.4.1. Enter the **Bind DN** user details and password
  - 8.4.2. Click Check Authentication
  - 8.4.3. If the bind is successful the **Server Type** will be returned

Note: Any valid user with at least read access to the directory can be used. The format of the **Bind DN** user must match the syntax used by the particular directory that is being used.

| Server Accepts  | Anonymous Queries                      |
|-----------------|----------------------------------------|
| Bind DN         | CN=Administrator,CN=Users,DC=r         |
| Password        |                                        |
| Bind successful |                                        |
| Server Type: A  | ctive Directory V6.1 (Windows 2008 R2) |

If the password of the **Bind DN** user is ever changed then this <u>must</u> be reflected here too.

- 8.5. Scroll down to LDAP Group and add the following details:
  - 8.5.1. For Search Base, enter the details for the specific LDAP server. This could refer to just a specific CN if required eg "CN=Users,DC=domain,DC=local"
  - 8.5.2. Complete details as shown for:
    - Search Attribute
    - User Filter Query
    - Subject Attribute this should be set to "Custom" and "sAMAccountName"

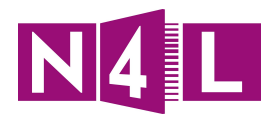

| LDAP Group                   |                                       |
|------------------------------|---------------------------------------|
| Search Base                  | DC=n4ltestschool,DC=local             |
| Search Attribute             | sAMAccountNa 🔻                        |
| User Filter Query            | None T                                |
| Subject Attribute            | custom V                              |
| sAMAccountName               |                                       |
| - Users Grouping             |                                       |
| Groups Attribute             |                                       |
| ÷[                           | Group 'Member Of' Attribute: memberOf |
| Groups List                  | Group 'Members' Attribute:            |
| Exclude the following groups |                                       |
|                              | Browse                                |
| Use the following groups     |                                       |
|                              | Browse                                |
| Advanced Settings            |                                       |
|                              |                                       |
|                              |                                       |

- 8.5.3. Groups can be excluded, which doubles to improve authentication speed
- 8.5.4. Next we will test to make sure we have supplied the correct group details. If the LDAP server is a Windows domain controller, select "WinNT Groups" from "Groups Display". Otherwise select "LDAP Standard" from the pull-down menu
- 8.5.5. To check a user enter the username into the "Check Sample User" box and click "Check LDAP"
  - In the example below the "WinNT://" groups are displayed

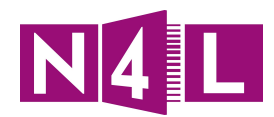

| Groups Display                                                                              | WinNT Groups 🔻                                                                                                    |
|---------------------------------------------------------------------------------------------|----------------------------------------------------------------------------------------------------|
| Check Sample User                                                                           | administrator                                                                                                    |
|                                                                                             | Check LDAP                                                                                                    |
| Administrator                                                                               |                                                                                                    |
| CN=Administrator,CN=Users,                                                                  | DC=n4ltestschool,DC=local                                                                                                    |
| [WinNT://n4ltestschool\Enter<br>WinNT://n4ltestschool\Denier<br>WinNT://n4ltestschool\Group | prise Admins, WinNT://n4ltestschool\Schema Admins, WinNT://n4ltestschool\VPNTest,<br>d RODC Password Replication Group, WinNT://n4ltestschool\Domain Admins,<br>Policy Creator Owners, WinNT://n4ltestschool\Administrators] |

• If "LDAP Standard" is selected then the full LDAP paths for the groups are displayed.

| Groups Display                                                                                                    | LDAP Standard 🔻                                                                                                    |
|----------------------------------------------------------------------------------------------------|----------------------------------------------------------------------------------------------------|
| Check Sample User                                                                                                    | administrator                                                                                                    |
|                                                                                                    | Check LDAP                                                                                                    |
| Administrator                                                                                                    |                                                                                                    |
| CN=Administrator,CN=Users,E                                                                                                    | )C=n4ltestschool,DC=local                                                                                                    |
| [CN=Domain Admins,CN=Use<br>Admins,CN=Users,DC=n4ltest<br>CN=Schema Admins,CN=User<br>Group,CN=Users,DC=n4ltests<br>Creator Owners,CN=Users,DC | rs,DC=n4ltestschool,DC=local, CN=Enterprise<br>school,DC=local, CN=Administrators,CN=Builtin,DC=n4ltestschool,DC=local,<br>s,DC=n4ltestschool,DC=local, CN=Denied RODC Password Replication<br>chool,DC=local, CN=VPNTest,CN=Users,DC=n4ltestschool,DC=local, CN=Group Policy<br>=n4ltestschool,DC=local] |

Note: Later "Groups" will need to be defined to N4L Web Filtering dashboard in order to allow user based filtering, and these user checks help ensure you provide the correct information to match the groups back to your directory structure.

8.5.6. Next we have the ability to define how users who do not successfully authenticate against your directory are handled.

| Г | Failover Options        |
|---|-------------------------|
|   | Block User:             |
|   | Use Cached Credentials: |
|   | Grant Default Policy:   |
| L |                         |
|   | Custom Attributes Add 슈 |
|   | Apply settings          |

8.6. Finally click Apply Settings

.

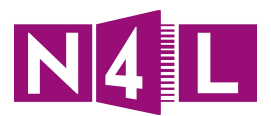

9. In the **Surrogate Mechanism** section you have the option to define the **Cookie Expiry** times.

Options:

- By default a cookie is non persistent meaning that it will expire when the browser is closed down.
- You may choose to force users to authenticate daily, meaning a one day Cookie Expiry may be considered.
- If you prefer you can set a cookie to be persistent. This means that all users on the device sharing the same profile will effectively be logged in for the lifetime of the cookie.
- Long session times could be used, however if a user ever needed to be logged out or suspended, cookies would need to be manually deleted using 'behind the scenes' features of each browser.

| Authentication Realms                                                                                                    |                                                                                                    |                             |  |  |        |  |
|----------------------------------------------------------------------------------------------------|----------------------------------------------------------------------------------------------------|-----------------------------|--|--|--------|--|
| Add at least one authentication realm to authenticate users.                                                                                                    |                                                                                                    |                             |  |  |        |  |
| 'ou may only have one active SAML realm or many active LDAP realms.                                                                                                    |                                                                                                    |                             |  |  |        |  |
| Realm Name         Type         Active         Edit         Remove           N4L_Test_Lab         LDAP         Image: Compared to the second to the second to the sec |                                                                                                    |                             |  |  |        |  |
|                                                                                                    |                                                                                                    |                             |  |  |        |  |
| Cookie Expiry                                                                                                    |                                                                                                    |                             |  |  |        |  |
| Configure the cookie expiry times, exa                                                                                                    | mple 1w 2d 3h 5m.                                                                                                    |                             |  |  |        |  |
| Use Persistent Ceckies                                                                                                    |                                                                                                    |                             |  |  |        |  |
|                                                                                                    |                                                                                                    |                             |  |  |        |  |
| Group 5:                                                                                                    | 2w                                                                                                    |                             |  |  |        |  |
| User 52                                                                                                    | 2w                                                                                                    |                             |  |  |        |  |
|                                                                                                    |                                                                                                    |                             |  |  |        |  |
|                                                                                                    |                                                                                                    |                             |  |  | Apply  |  |
| Upload LDAP Certificates                                                                                                    |                                                                                                    |                             |  |  |        |  |
| Upload LDAP certificates to be used in                                                                                                    | secure communication with your o                                                                                          | rganization's LDAP servers. |  |  |        |  |
| Certificate Name                                                                                                    | Certificate Subject                                                                                                    |                             |  |  | Remove |  |
| N4L Certificate                                                                                                    | N4L Certificate CN=N4L (Network for Learning) MASTER, OU=Telecom New Zealand Limited, O=Telecom New Zealand Limited, C=NZ |                             |  |  |        |  |
|                                                                                                    | Choose File No file chosen                                                                                                |                             |  |  | Add 🕂  |  |
|                                                                                                    |                                                                                                    |                             |  |  |        |  |

Note: In order to implement Individualised Filtering the user agent must support cookies. There are many applications (non-browser based) which will not support user authentication. The web filtering rules are flexible enough to allow a mixture of authenticated browser access and non-authenticated "other" application access.

As an example, this would allow a school to permit access from an iPad to the TVNZ OnDemand app but block access to the Facebook or YouTube apps.

If you have not yet completed the training material, a full set of resourcesare available on the <u>N4L</u> <u>website</u> (http://www.n4l.co.nz/managednetwork/webfiltering/). The material covers web filtering, filters, schedules, rules and policy creation.

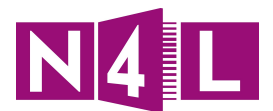

10. In order to troubleshoot any LDAP connectivity issues between the N4L Web Filtering dashboard and your LDAP servers, an audit log can be obtained by selecting the time period (last 5 minutes, last hour or last day) and clicking on the .csv export icon.

|   | Download Audit Reports |
|---|------------------------|
|   | Period: Last Day 🔻 🖽   |
| Ľ |                        |

## 6.3.2. Creating LDAP Groups

- 1. Log in to your N4L Web Filtering dashboard
- 2. Click on the **Admin** tab
- 3. Choose Groups from the Management dropdown menu

| Notifications 10                  | Home Dashboard                   | Web Virus Spyware Web Filtering Admin Reports |
|-----------------------------------|----------------------------------|-----------------------------------------------|
| Your Account       Authentication | Management 🔹                     | Audit      HTTP5 Inspection     Downloads     |
| Manage Groups                     | Groups                           |                                               |
| Manage Groups                     | Hosted Config                    |                                               |
| Search:                           | Dictionaries<br>Import User List | Reload list 🕢                                 |
| Group Name                        | Custom Headers                   | Delete                                        |

| Manage    | Manage Groups                                 |            |     |  |         |   |          |
|-----------|-----------------------------------------------|------------|-----|--|---------|---|----------|
| Add Group | D                                             |            |     |  |         |   | >        |
|           |                                               |            |     |  | Q Searc | h |          |
|           |                                               |            |     |  |         |   | 間 Remove |
| Θ         | Group Name -                                  |            |     |  |         |   |          |
| <b>S</b>  | CN=Administrators, DC=n4ltestschool, DC=local |            |     |  |         |   |          |
| 0         | * Student                                     |            |     |  |         |   |          |
|           | <sup>생</sup> <u>Teacher</u>                   |            |     |  |         |   |          |
|           | WinNT://n4ltestschool\ Students               |            |     |  |         |   |          |
|           | 144                                           | <b>*</b> 1 | ₩ ₩ |  |         |   |          |

- 4. To add a group you can either:
  - 4.1. Add a "WinNT://" group click **Add Directory Group**; or
  - 4.2. Add a "LDAP Standard" group click Add Custom Group

#### Note:

WinNT:// is used for Windows Active Directory groups. All other LDAP groups should be set us as "LDAP Standard" groups. WinNT is a shorter form of the group name. LDAP can still be used but the syntax of the group name is far more complex.

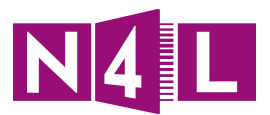

A **Directory Group** must be defined with "WinNT://" as the prefix for AD, or "LDAP://" as the prefix for LDAP directory services.

| Add Group                                                                                                    | ~ |
|----------------------------------------------------------------------------------------------------|---|
| Group Name 🗚                                                                                                    |   |
| WinNT://n4ltestschool\_Students                                                                                                    |   |
| Group Type 🔹                                                                                                    |   |
| Directory Group                                                                                                    | • |
| It must be an actual directory group - format: WinNT://[domain-name]][directory-name] for Active Directory or LDAP://[group-name] for LDAP |   |
| X Cancel Submit                                                                                                    |   |

A **Custom Group** is used for all other "LDAP Standard" groups:

| Add Group                                                               | ~ |
|-------------------------------------------------------------------------|---|
| Group Name 🗰                                                            |   |
| CN=Administrators, DC=n4ltestschool, DC=local                           |   |
| Group Type 🔹                                                            |   |
| Custom Group                                                            | • |
| Custom Groups can be any alphanumeric combination up to 256 characters. |   |
| X Cancel Submit                                                         |   |

Note: The critical part of using a group name is to use the **same format** as defined by the output when checking a sample LDAP user, as shown earlier.

"WinNT Group":

| Groups Display                                                                                                    | WinNT Groups 🔻 |  |  |  |  |
|----------------------------------------------------------------------------------------------------|----------------|--|--|--|--|
| Check Sample User                                                                                                    | administrator  |  |  |  |  |
| Check LDAP                                                                                                    |                |  |  |  |  |
| Administrator                                                                                                    |                |  |  |  |  |
| CN=Administrator,CN=Users,DC=n4ltestschool,DC=local                                                                                                    |                |  |  |  |  |
| [WinNT://n4ltestschool\Enterprise Admins, WinNT://n4ltestschool\Schema Admins, WinNT://n4ltestschool\VPNTest,<br>WinNT://n4ltestschool\Denied RODC Password Replication Group, WinNT://n4ltestschool\Domain Admins,<br>WinNT://n4ltestschool\Group Policy Creator Owners, WinNT://n4ltestschool\Administrators] |                |  |  |  |  |

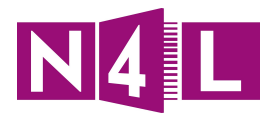

#### "LDAP Standard":

| Groups Display                                                                                                    | LDAP Standard 🔻 |  |  |  |
|----------------------------------------------------------------------------------------------------|-----------------|--|--|--|
| Check Sample User                                                                                                    | administrator   |  |  |  |
|                                                                                                    | Check LDAP      |  |  |  |
| Administrator                                                                                                    |                 |  |  |  |
| CN=Administrator,CN=Users,DC=n4ltestschool,DC=local                                                                                                    |                 |  |  |  |
| [CN=Administrator,CN=Osers,DC=n4testschool,DC=local<br>[CN=Domain Admins,CN=Users,DC=n4testschool,DC=local, CN=Enterprise<br>Admins,CN=Users,DC=n4testschool,DC=local, CN=Administrators,CN=Builtin,DC=n4testschool,DC=local,<br>CN=Schema Admins,CN=Users,DC=n4testschool,DC=local, CN=Denied RODC Password Replication<br>Group,CN=Users,DC=n4testschool,DC=local, CN=VPNTest,CN=Users,DC=n4testschool,DC=local, CN=Grou<br>Compares,DC=n4testschool,DC=local, CN=VPNTest,CN=Users,DC=n4testschool,DC=local, CN=Grou |                 |  |  |  |

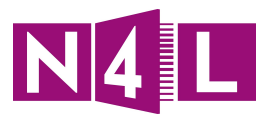

## 6.3.3. SAML Integration

- 1. Log in to your N4L Web Filtering Dashboard
- 2. Click on the **Admin** tab

| Notifications 10                                                                                               | Home Dashboard Web Virus Spyware                                                   | Web Filtering Admin Reports |
|----------------------------------------------------------------------------------------------------|------------------------------------------------------------------------------------|-----------------------------|
| Reports >                                                                                                    | Dashboard •                                                                        | Web Policy >                |
| Create a New Reports - Composite Reports - Application Reports -                                               | Web Virus Blocks··· Spryware Blocks···<br>Web Filtering Blocks··· Facebook Usage·· | Filters» Schedules»         |
| © 2014. Cisco Systems. Inc.<br>Tel: +1 677 472 2680 Tel: +44 (0) 207 834 9400 - Webr <u>servicioscucom/sed</u> |                                                                                    |                             |
| © 2014, Cisco Systems, Inc.   Privacy Policy   Disclaimer                                                      |                                                                                    |                             |

3. Choose **Management** from the **Authentication** dropdown menu

| Notifications 10 |             |                | 5 | Home Dasl           | nboard  |
|------------------|-------------|----------------|---|---------------------|---------|
| Your Account     | •           | Authentication | • | Management          | •       |
|                  |             | Company Key    |   |                     |         |
|                  |             | Group Keys     |   |                     |         |
|                  | -Authentic  | User Keys      |   |                     |         |
|                  | Add at leas | Email Messages |   | uthenticate users.  |         |
|                  | You may o   | Management     |   | or many active LDAF | realms. |
|                  | Realm N     | User Messages  |   | Туре                |         |

Here there are three relevant sections:

- Authentication Realms (see step 8)
- Surrogate Mechanism (see step 9)
- Download Audit report (see step 10)

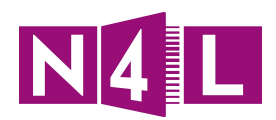

| Authentication Realms –<br>Add at least one authenticati                                                                                | on realm to authenticate users.        |        |          |                                                                                                    |  |
|----------------------------------------------------------------------------------------------------|----------------------------------------|--------|----------|----------------------------------------------------------------------------------------------------|--|
| You may only have one active                                                                                                    | SAML realm or many active LDAP realms. |        |          |                                                                                                    |  |
| Realm Name                                                                                                    | Туре                                   | Active | Edit     | Remove                                                                                                    |  |
| ADFS                                                                                                    | SAML                                   |        | Eľ       | <u> </u>                                                                                                    |  |
| Crystal                                                                                                    | SAML                                   |        | Eľ       | La constante de la constante de la constante de la constante de la constante de la constante de la constante de |  |
| Norrcom                                                                                                    | SAML                                   |        | E        | <b>益</b>                                                                                                    |  |
|                                                                                                    |                                        |        | Add LDAP | Realm                                                                                                    |  |
| Configure the cookie expiry times, example 1w 2d 3h 5m.         Use Persistent Cookies         Group         1d         User         1w |                                        |        |          |                                                                                                    |  |
| Period: Last 5 Minutes V                                                                                                    | 國                                      |        |          |                                                                                                    |  |

#### 4. In the **Authentication Realms** section:

#### 4.1 Select Add SAML Realm or choose to Edit an existing realm

| Authentication Realms             |                                     |        |          |                            |
|-----------------------------------|-------------------------------------|--------|----------|----------------------------|
| Add at least one authentication r | ealm to authenticate users.         |        |          |                            |
| You may only have one active SAI  | ML realm or many active LDAP realms |        |          |                            |
| Realm Name                        | Туре                                | Active | Edit     | Remove                     |
| ADFS                              | SAML                                |        | E/       | <u>ش</u>                   |
| Crystal                           | SAML                                |        | Eľ       | <u>ش</u>                   |
| Norrcom                           | SAML                                |        | E/       | <b>山</b>                   |
| Realm ADFS has been deactivate    | d.                                  |        | Add LDAF | Realm 🕂 🛛 Add SAML Realm 🕂 |

4.2. When prompted click **Export our SAML metadata**, or click **view our SAML configuration** if your SAML Identity Provider does not support importing a .XML SAML metadata file.

| ┌ IdP Configuration                                                                                 |                                                        |
|----------------------------------------------------------------------------------------------------|--------------------------------------------------------|
| Before configuring your SAML realm, you must configure you                                          | r IdP with our settings.                               |
| You can do this by either exporting our SAML metadata and i<br>configuration details into your IdP. | mporting it into your IdP, or by manually entering our |
| Export our SAML metadata                                                                            | View our SAML configuration                            |

4.3 The next step is to import the N4L Web Filtering SAML metadata into your IdP. If you are using a hosted SAML Identity Provider and this is the first time the

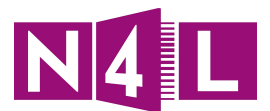

Identity Provider system has integrated with N4L's Web Filtering platform, the administrators of the system may need to do this for you.

4.2.2 Next we'll configure the Web Filtering dashboard with your Identity Provider's configuration details by clicking Import your IdP metadata and selecting your SAML metadata .XML file, or by clicking Manually enter your IdP details if you do not have them in .XML format.

| SAML Realm Configuration                                    |                                                  |
|-------------------------------------------------------------|--------------------------------------------------|
| Once your IdP is configured, you must provide your IdP's de | tails.                                           |
| You can do this by either importing your IdP's SAML metada  | ata, or by entering your IdP's details manually. |
| Import your IdP metadata                                    | Manually enter your IdP details                  |

4.2.3 Once you have either imported your SAML metadata or entered the details in manually, including uploading of your IdP certificate, you need to supply the Realm Name to identify the IdP. This can be anything you like. Next enter the Group Attribute which the web filtering platform will use to find user's group associations within the SAML assertion. Your Identity Provider will be able to supply this to you.

|                                                                                                    |                                                                                                    |                                                                                                    | I           |
|----------------------------------------------------------------------------------------------------|----------------------------------------------------------------------------------------------------|----------------------------------------------------------------------------------------------------|-------------|
| Before configuring your SAML realm, you                                                                                                    | u must configure your IdP with our se                                                                                                    | ettings.                                                                                                    |             |
| You can do this by either exporting our S<br>configuration details into your IdP.                                                                                                    | SAML metadata and importing it into                                                                                                    | your IdP, or by manually ente                                                                                                    | ering our   |
| Export our SAML metad                                                                                                    | ata                                                                                                    | View our SAML configuration                                                                                                    | ]           |
| Service Provider Issuer ID:                                                                                                    | saml.ciscocloudwebsecurity.com                                                                                                    |                                                                                                    |             |
| Assertion Consumer Endpoint:                                                                                                    | https://easyid.scansafe.com/emb                                                                                                    | assy/auth/saml/response-end                                                                                                    | lpoint.do   |
| Primary SAML Request Certificate:                                                                                                    | Export primary signing certifica                                                                                                    | ate                                                                                                    |             |
| Secondary SAML Request Certificate:                                                                                                    | Export secondary signing certif                                                                                                    | icate                                                                                                    |             |
| Once your IdP is configured, you must p                                                                                                    | rovide your IdP's details.                                                                                                    |                                                                                                    |             |
| You can do this by either importing your<br>Import your IdP metada<br>Realm Name:                                                                                                    | IdP's SAML metadata, or by entering ata ADFS                                                                                                    | g your IdP's details manually.<br>Ianually enter your IdP details                                                                                     |             |
| You can do this by either importing your<br>Import your IdP metada<br>Realm Name:<br>IdP Endpoint Address:                                                                                                    | IdP's SAML metadata, or by entering<br>ata M<br>ADFS<br>https://youridentityprovid                                                                             | g your IdP's details manually.<br>Ianually enter your IdP details<br>Iersssoendpointuri.co.nz                                                         |             |
| You can do this by either importing your<br>Import your IdP metada<br>Realm Name:<br>IdP Endpoint Address:<br>Group Attribute:                                                                                                    | IdP's SAML metadata, or by entering<br>ata M<br>ADFS<br>https://youridentityprovid<br>n4l_cws_groups                                                           | g your IdP's details manually.<br>Ianually enter your IdP details<br>Iersssoendpointuri.co.nz                                                         |             |
| You can do this by either importing your<br>Import your IdP metada<br>Realm Name:<br>IdP Endpoint Address:<br>Group Attribute:<br>IdP Signing Certificate                                                                                             | IdP's SAML metadata, or by entering<br>ata M<br>ADFS<br>https://youridentityprovid<br>n4l_cws_groups                                                           | g your IdP's details manually.<br>Ianually enter your IdP details<br>Iersssoendpointuri.co.nz                                                         |             |
| You can do this by either importing your Import your IdP metada Realm Name: IdP Endpoint Address: Group Attribute: IdP Signing Certificate Certificate                                                                                                | IdP's SAML metadata, or by entering<br>ata MDFS<br>https://youridentityprovid<br>n4l_cws_groups<br>e Subject                                                   | g your IdP's details manually.<br>Ianually enter your IdP details<br>lersssoendpointuri.co.nz<br>Expiry date                                          | Remove      |
| You can do this by either importing your<br>Import your IdP metada<br>Realm Name:<br>IdP Endpoint Address:<br>Group Attribute:<br>IdP Signing Certificate<br>CN=n4ltestschool-N4L-TLAB-DC01-C                                                         | IdP's SAML metadata, or by entering<br>ata MDFS<br>https://youridentityprovid<br>n4l_cws_groups<br>e Subject<br>A, DC=n4ltestschool, DC=local                  | g your IdP's details manually.<br>Ianually enter your IdP details<br>Iersssoendpointuri.co.nz<br>Expiry date<br>03/10/2040 23:18:18 UTC               | Remove<br>量 |
| You can do this by either importing your<br>Import your IdP metada<br>Realm Name:<br>IdP Endpoint Address:<br>Group Attribute:<br>IdP Signing Certificate<br>Certificat<br>CN=n4ltestschool-N4L-TLAB-DC01-C<br>Upload a signing certificate in DER or | IdP's SAML metadata, or by entering ata ADFS https://youridentityprovid n4l_cws_groups e Subject A, DC=n4ltestschool, DC=local PEM form: Choose File No file c | g your IdP's details manually.<br>lanually enter your IdP details<br>lersssoendpointuri.co.nz<br>Expiry date<br>03/10/2040 23:18:18 UTC<br>thosen Add | Remove      |

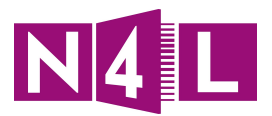

4.3 It is your responsibility to ensure that user data transferred over SAML contains only relevant information for the purpose of web filtering, such as web filtering groups and a human readable unique identifier supplied in the **SAML NameID** attribute field. This unique identifier could be an email address or other unique identifier.

The user's **NameID** value will be used to identify users within web filtering reports, therefore supplying the default hashed **NameID** value would make reporting on user activity extremely difficult.

5. In the **Surrogate Mechanism** section you have the option to define the **Cookie Expiry** times.

| Г | Surrogate Mechanism                                            |                      |       |
|---|----------------------------------------------------------------|----------------------|-------|
|   | Cookie                                                         |                      |       |
|   | Configure the cookie expiry times, e<br>Use Persistent Cookies | example 1w 2d 3h 5m. |       |
|   | Group                                                          | 1d                   |       |
|   | User                                                           | 1w                   |       |
|   |                                                                |                      | Apply |

Options:

- By default a cookie is non-persistent meaning that it will expire when the browser is closed down.
- You may choose to force users to authenticate daily, meaning a one-day cookie expiry may be considered.
- If you prefer you can set a cookie to be persistent. This means that all users on the device sharing the same profile will effectively be logged in for the lifetime of the cookie.
- Long session times could be used, however if a user ever needed to be logged out or suspended, cookies would need to be manually deleted using 'behind the scenes' features of each browser.

**Note:** In order to implement Individualised Filtering the user agent must support cookies. There are many applications (non-browser based) which will not support user authentication. The web filtering rules are flexible enough to allow a mixture of authenticated browser access and non-authenticated "other" application access. As an example, this would allow a school to permit access from an iPad to the TVNZ OnDemand app but block access to the Facebook or YouTube apps.

If you have not yet completed the training material, a full set of resources are available on the <u>N4L</u> <u>website</u>. The material covers web filtering, filters, schedules, rules and policy creation.

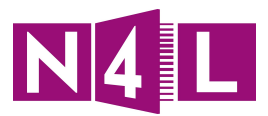

## 6.3.4. Creating SAML Groups

- 1. Log into your N4L Web Filtering Dashboard
- 2. Click on the **Admin** tab
- 3. Choose **Groups** from the **Management** dropdown menu

| Notifications 10              | Home Dashboard                                    | Web Virus Spyware Web Filtering Email Admin Reports |
|-------------------------------|---------------------------------------------------|-----------------------------------------------------|
| Your Account 🕢 Authentication | Management 🔹                                      | Audit                                               |
| Manage Groups                 | Groups Survey Stress                              |                                                     |
| Manage Groups<br>Search:      | Hosted Config<br>Dictionaries<br>Import User List | Reload list 🚱                                       |
| Group Name                    | Custom Headers                                    | Delete                                              |

| ~ |
|---|
|   |
|   |
|   |
| • |
|   |
|   |
|   |

- 4. To add a group:
  - 4.3. Click **Add Group**
  - 4.4. Enter the **Group Name** as found in your SAML Identity Provider system
  - 4.5. Choose **Customer Group** for the group type.
- 5. Once you have created your Groups they can later be referenced when creating web filtering filters which are discussed later in this guide.

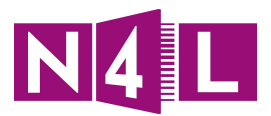

## 6.3.5. Creating an EasyID Login Screen (AD/LDAP only)

You may create a custom login screen

EXAMPLE:

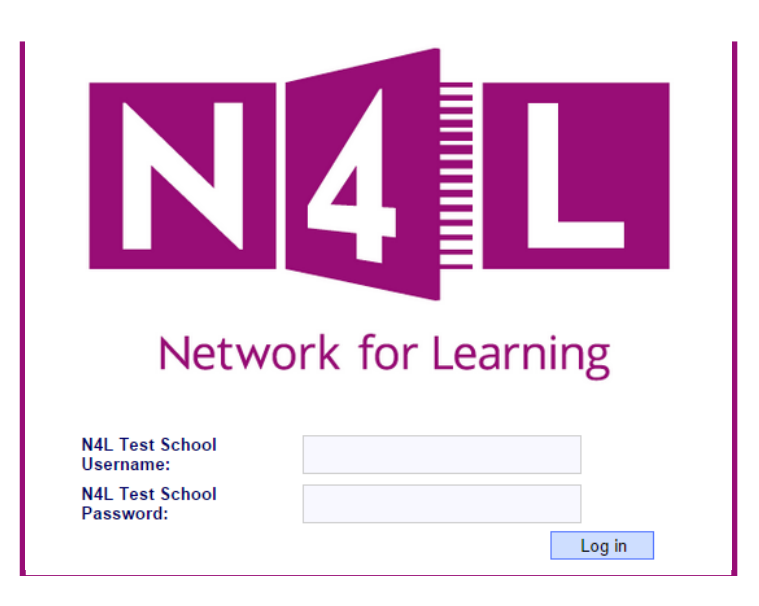

Here you can define:

- A custom graphic to place at the top of the screen, and
- Custom text that will be displayed to all users
- 1. Log into your N4L Web Filtering dashboard
- 2. Click on the **Admin** tab
- 3. Choose **User Messages** from the **Authentication** dropdown menu

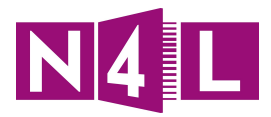

| r User Messages                                  |                                                                                              |
|--------------------------------------------------|----------------------------------------------------------------------------------------------|
| Logo Choose File N<br>Upload an image to be used | io file chosen<br>as a Logo. This can be a PNG, GIF or JPG. It must be no larger than 500KB. |
| Network                                          | for Learning                                                                                 |
| Help text<br>Use a "N4L Test S                   | School" username and password for Internet access                                            |
| You have 935 chars left.                         |                                                                                              |
| User name text                                   | N4L Test School Usernan                                                                      |
| Password text                                    | N4L Test School Passwor                                                                      |
| Disclaimer text                                  |                                                                                              |
| Be a responsible<br>All N4L Test Scho            | user of the Internet.<br>ol Internet use is logged.                                          |
|                                                  |                                                                                              |
|                                                  |                                                                                              |
| You have 917 chars left.                         |                                                                                              |
|                                                  | Previe                                                                                       |
|                                                  |                                                                                              |

- 4. Any .jpg, .gif or .png file smaller than 500KB may be used in place of the standard graphic
- 5. The "Help text", "User name text", "Password text" and "Disclaimer text" may all be defined
- 6. Once defined click "Preview"
- 7. Save the message by clicking "Apply Settings"

| Notwo                                                        |                                          |
|--------------------------------------------------------------|------------------------------------------|
| Netwo                                                        | IK TOT LEATTINg                          |
| N4L Test School<br>Username:<br>N4L Test School<br>Password: |                                          |
|                                                              | Log in                                   |
| Use a "N4L Test School" username and                         | password for Internet access             |
| Be a responsible user of the Internet. Al                    | IN4L Test School Internet use is logged. |

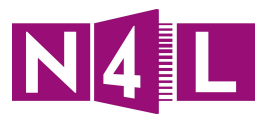

## 6.4. Web Filtering Rules

## 6.4.1 Content Filtering Overview

**For detailed training on web filtering, please see the training material on the** <u>N4L website</u>**. (www.n4l.co.nz/managednetwork/webfiltering/)** All schools have a profile in their filtering dashboard.

- A profile is a collection of filtering rules.
- Each profile can have up to 100 rules.
- A **Rule** consists of:
  - o **WHAT**: The filter that defines the actual content to be allowed or blocked
  - o **WHO**: The group(s) a rule can apply to
  - o **WHEN**: The schedule that is chosen to say when the rule will apply

When creating a rule it is strongly advised to have only one "What" filter and only one "When" schedule in a rule. You may have multiple **Who** groups, including the use of exceptions.

All rules must have a **What** and a **When** component.

A **What** filter must be explicitly selected for every rule.

By default the **When** schedule is **anytime** and this may be changed as desired.

The **Who** component of a rule is optional. By default no groups are added meaning the rule will apply to everyone.

Each Rule has a Rule Action setting:

- **Allow** Access is allowed, and data is stored for reporting purposes
- **Anonymize** User, group, internal, and external IP details are replaced with "undisclosed" in reporting data
- **Authenticate** The user must authenticate
- **Block** Access is denied
- **Warn** Access is allowed only if the user clicks through the warning page. You can define the html code that shows on the Acceptable Use Policy page.

Before a rule can be processed it must be made active. This can be done in either the rule definition screen or on the rule summary screen.

The **Rules** are processed in hierarchical order. The order can be updated on the rule summary screen. All changes to **Rules**, including filters, schedules and groups, are updated and available within a few minutes.

The **Child Abuse Content** category: This category is never displayed and the block setting cannot be disabled. All browsing is subject to the Department of Internal Affairs Digital Child Exploitation Filtering.

For details about this filter please see: <u>http://www.dia.govt.nz/censorship-dcefs</u>

The **Dynamic Classification Engine** will attempt to classify previously unclassified websites based on their content. Currently the categories that are supported by the Dynamic

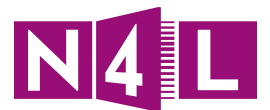

Classification Engine are Pornography, Gambling, Hate Speech, Filter Avoidance, Illegal Drugs and Illegal Downloads.

Schools may choose to enable or disable the **Dynamic Classification Engine**, along with a range of other features:

- 1. Log into your N4L Web Filtering dashboard
- 2. Click on the **Web Filtering** tab
- 3. Choose **Global Settings** from the **Management** dropdown menu

| otification     | Home Dashboard Web Virus Spyware Web Filtering Email Admin                                                                                                    | Repo |
|-----------------|----------------------------------------------------------------------------------------------------|------|
| Management 🗸 👻  | Notifications                                                                                                    |      |
| Filters         |                                                                                                    |      |
| Schedules       |                                                                                                    |      |
| Policy          | _ SearchAhead                                                                                                    |      |
| Quotas          | When enabled, Search Ahead will annotate Google, Bing, and Yahoo! search results for all users. The annotation provides                                                                                                    |      |
| Global Settings | guidance on acceptable or unacceptable content based on the corresponding web filtering policy you have applied.<br>Search Ahead technology also provides advanced warning for malware with guidance on safe or unsafe websites. Please<br>note: Check the user guide to determine which country sites Search Ahead works with. |      |
|                 | Inherit Master settings: 🗷                                                                                                    |      |
|                 | Enable Search <i>Ahead</i> for All Users 🗹                                                                                                    |      |
|                 | Save                                                                                                    |      |
|                 | Separate HTTPS Restrictions                                                                                                    |      |
|                 | By Default the same category restrictions will be applied to both HTTP and HTTPS websites. To enable separate category restriction policies for HTTP and HTTPS please check this box.                                                                                                    |      |
|                 | Inherit Master settings: 🗹                                                                                                    |      |
|                 | Enable HTTP/HTTPS Split                                                                                                    |      |
|                 | - Accentable Usane Policy                                                                                                    |      |
|                 | conjunction with the Connector (V2.50 or higher).<br>Inherit Master settings: 🗹                                                                                                    |      |
|                 | Enable AUP for All Users 📝                                                                                                    |      |
|                 | Include standard HTML page template for AUP page 📝                                                                                                    |      |
|                 | Select the AUP interval  Daily  Weekly Preview                                                                                                    |      |
|                 | <br><b>Acceptable Internet Use Policy </b><br>Use of the Internet by employees of [business name] is permitted and encouraged where such use supports the<br>oals and objectives of the business.                                                                                                    |      |
|                 | However, [business name] has a policy for the use of the Internet whereby employees must ensure that they:                                                                                                    |      |
|                 | <ul> <li><li><li><li><li><li><li><li><li><li></li></li></li></li></li></li></li></li></li></li></ul>                                                                                                    |      |
|                 | Save                                                                                                    |      |
|                 | Dynamic Classification Engine                                                                                                    |      |
|                 | When enabled, the Dynamic Classification Engine will attempt to classify previously unclassified websites based on their<br>content. The categories currently supported by this engine are: Pornography, Gambling, Hate Speech, Filter Avoidance,<br>Illegal Drugs and Illegal Downloads.                                       |      |
|                 | Please note that this classification happens as each page is downloaded, and these pages will still appear unclassified in<br>the SearchAhead results.                                                                                                    |      |
|                 | Inherit Master settings: 🗷                                                                                                    |      |
|                 | Enable Dynamic Classification                                                                                                    |      |
|                 |                                                                                                    |      |

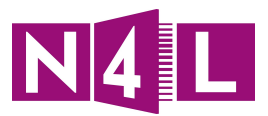

## 6.4.1.1. "Who" Groups

All **Who** groups should be defined as described earlier:

- 1. Log into your N4L Web Filtering dashboard
- 2. Click on the **Admin** tab
- 3. Choose **Groups** from the **Management** dropdown menu

It is possible to manually add users and place these users in custom groups. This document is focussing on users and groups defined by LDAP so it will not be covered here.

### 6.4.1.2. "What" Filters

**What** filter rules are the core of the dashboard. Typically a school will have two predefined **What** filter rules:

- One will be a specific **Allow** filter and
- the other a specific **Block** filter.
- 1. Log into your N4L Web Filtering dashboard
- 2. Click on the **Web Policy** icon

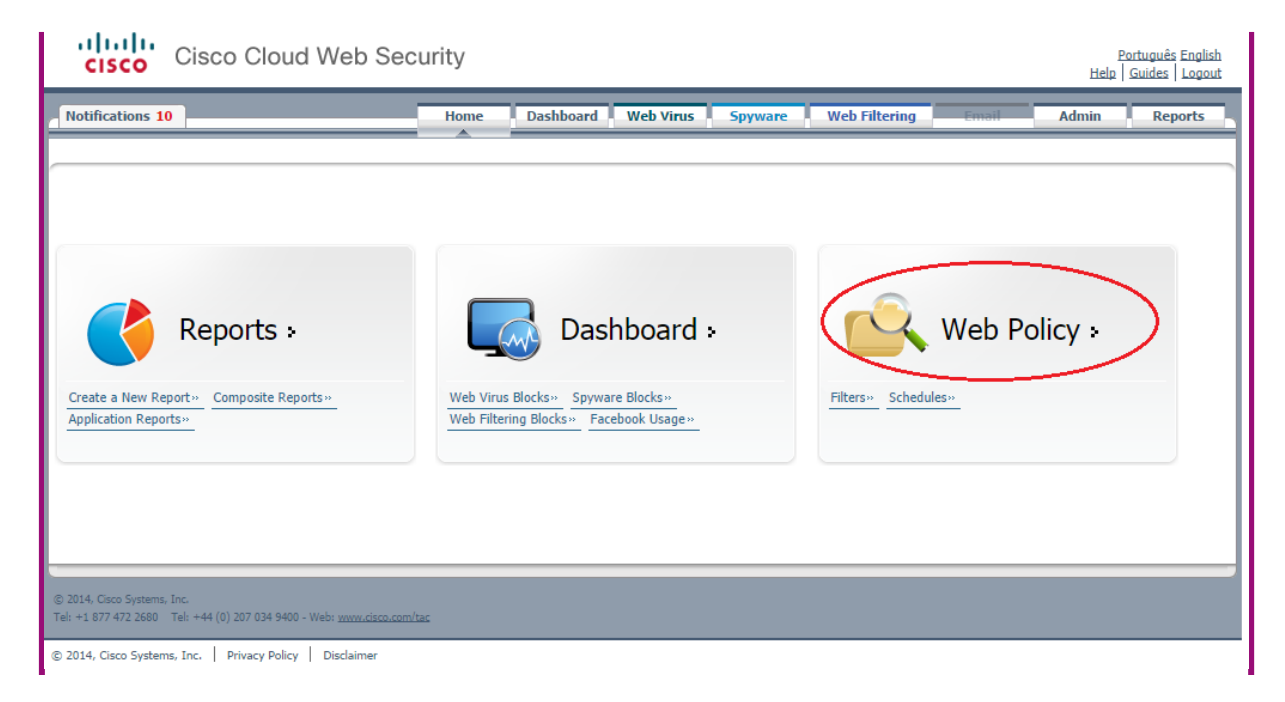

3. Choose Filters from the Management dropdown menu

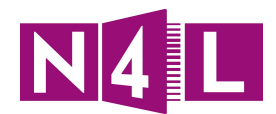

| otifications 10           |   |                                                                                                    | Home                                                    | Dashboa | ard Web V                | irus Spy                                                                      | ware 🔇                            | Web Fil | ering | Email  | Admin | 20 | Repo |
|---------------------------|---|----------------------------------------------------------------------------------------------------|---------------------------------------------------------|---------|--------------------------|-------------------------------------------------------------------------------|-----------------------------------|---------|-------|--------|-------|----|------|
| Management                | • | Notifications                                                                                                    | •                                                       |         |                          |                                                                               |                                   |         |       |        |       |    |      |
| Filters                   | E | ilters > Manage Filters                                                                                                    |                                                         |         |                          |                                                                               |                                   |         |       |        |       |    |      |
| Policy                    |   |                                                                                                    | Manage                                                  | Filters | Edit Filter              | Create Filt                                                                   | er                                |         |       |        |       |    |      |
| Quotas<br>Clobal Cattings |   |                                                                                                    |                                                         |         |                          |                                                                               |                                   |         |       |        |       |    |      |
|                           |   |                                                                                                    |                                                         |         |                          |                                                                               |                                   |         |       |        |       |    |      |
| Giobal Settings           |   | List of Filters                                                                                                    |                                                         |         |                          |                                                                               |                                   |         |       |        |       |    |      |
| Giobal Settings           |   | List of Filters                                                                                                    | Filter Name                                             |         |                          | Creat                                                                         | ed on                             |         | Edit  | Delete |       |    |      |
| Giobal Settiligs          |   | List of Filters<br>Master - Block_explicit                                                                                 | Filter Name<br>Master                                   |         | 07-                      | Creat<br>Mar-2014 01:50                                                       | ed on<br>UTC                      |         | Edit  | Delete |       |    |      |
| Giobal Settiligs          |   | List of Filters<br>Master - Block_explicit<br>Master - Enforced ALL                                                        | Filter Name<br>Master                                   |         | 07-<br>01-               | Creat<br>Mar-2014 01:50<br>Oct-2013 21:29                                     | ed on<br>UTC<br>UTC               |         | Edit  | Delete |       |    |      |
| Gioval Settiligs          |   | List of Filters<br>Master - Block_explicit<br>Master - Enforced ALL<br>Master - explicit_searcl                            | Filter Name<br>Master                                   |         | 07-<br>01-<br>09-        | Creat<br>Mar-2014 01:50<br>Oct-2013 21:29<br>Mar-2014 23:40                   | ed on<br>UTC<br>UTC<br>UTC        |         | Edit  | Delete |       |    |      |
| Giopar settings           |   | List of Filters<br>Master - Block_explicit<br>Master - Enforced ALL<br>Master - explicit_searcl<br>Master - School - Enfor | Filter Name<br>_Master<br>h_engines_block<br>rced BLOCK |         | 07-<br>01-<br>09-<br>18- | Creat<br>Mar-2014 01:50<br>Oct-2013 21:29<br>Mar-2014 23:40<br>Nov-2013 02:42 | ed on<br>UTC<br>UTC<br>UTC<br>UTC |         | Edit  | Delete |       |    |      |

Please Note:

- A **Rule** may be given the same name as a **Filter**.
- Ensure that you are editing the **Filter** rather than the **Rule**.

The example below shows how **Rules** and **Filters** can have the same name:

| Notificat                                                              | tions 10                                                                                                    | Home Dashbo                                                                                                    | ard Web Virus Spyware                                                                                               | Web Filtering                                                                   | Email            | Admin        | Repo          |
|------------------------------------------------------------------------|----------------------------------------------------------------------------------------------------|----------------------------------------------------------------------------------------------------|----------------------------------------------------------------------------------------------------|---------------------------------------------------------------------------------|------------------|--------------|---------------|
| Manag                                                                  | gement 🕢 Notificatio                                                                                                    | ns (                                                                                                    |                                                                                                    |                                                                                 |                  |              |               |
| Web Filte                                                              | ering > Management > Policy > Mar                                                                                                    | nage Policy                                                                                                    |                                                                                                    |                                                                                 |                  |              |               |
|                                                                        |                                                                                                    | I Manage Policy                                                                                                    | Y Edit Rule                                                                                                    |                                                                                 |                  |              |               |
| Dulac hi                                                               | oper in the list will take priority over                                                                                                    | r the lower ones. Use the arrows to change                                                                                                    | the priority of each rule by moving them                                                                            | up or down in the list                                                          |                  |              |               |
| Rules hig<br>Please n<br>rules, an<br><b>There is</b>                  | gher in the list will take priority ove<br>note that anonymization rules are tro<br>nd anonymization will always take pr<br>is a maximum of 100 enabled ru                                              | er the lower ones. Use the arrows to change<br>eated separately from the main policy. Hen<br>recedence.<br>Il <b>es allowed for the policy.</b>                       | the priority of each rule by moving them<br>ce these appear in a separate part of the                               | up or down in the list.<br>e table. These can be ord                            | lered in the san | ne way as th | e rest of the |
| Rules hig<br>Please n<br>rules, an<br><b>There is</b><br>Compan        | gher in the list will take priority ove<br>note that anonymization rules are tr<br>nd anonymization will always take pr<br>is a maximum of 100 enabled ru<br>ny Policy<br>ove Rules                     | er the lower ones. Use the arrows to change<br>eated separately from the main policy. Hen<br>recedence.<br>Iles allowed for the policy.<br>Groups/Users/IPs           | the priority of each rule by moving them<br>ce these appear in a separate part of the<br><b>Filter</b>              | up or down in the list.<br>e table. These can be ord<br>© Schedule              | dered in the san | Active       | e rest of the |
| Rules hig<br>Please n<br>rules, an<br>There is<br>Compan<br># Mo<br>25 | gher in the list will take priority ove<br>note that anonymization rules are tr<br>nd anonymization will always take pr<br>is a maximum of 100 enabled ru<br>ny Poley<br>ove Rules<br>is standard-allow | er the lower ones. Use the arrows to change<br>eated separately from the main policy. Hen<br>recedence.<br>iles allowed for the policy.<br>Groups/Users/IPs<br>Anyone | the priority of each rule by moving them<br>ce these appear in a separate part of the<br>Filter<br>"standard-allow" | up or down in the list.<br>e table. These can be ord<br>© Schedule<br>"anytime" | Action           | Active       | e rest of the |

- The **Rules** (on the left) have the same names as the **Filters** on the right.
- **Filters** cannot be edited from this screen.
- If you see the above screen when attempting to edit a **Filter** click on **Filters** in the **Management** dropdown menu as previously described.

Important reminders:

- Schools may not edit the "Master" filters. The "Master" filters apply to all N4L schools.
- Schools may view the "Master" filters (just click on the filter) to see what is being blocked. If a school needs to allow a site blocked by a "Master" filter then a school will need to create a rule to explicitly allow access..

A filter is a combination of:

- Inbound,
- Bi-directional, and
- Outbound filters

A filter is then set to "Allow", "Block" (or other action as defined earlier) by the rule that it is a part of.

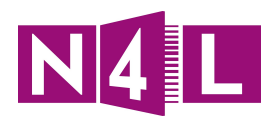

|                            | I Manage Filters                                   | Edit Filter                         |
|----------------------------|----------------------------------------------------|-------------------------------------|
|                            | Filter Name:                                       |                                     |
|                            | Select the categories to be included in the filter | r                                   |
| Inbound Filters            | Adult                                              | Advertisements                      |
| Categories                 | Alcohol                                            | Arts                                |
| categories                 | Astrology                                          | Auctions                            |
| Domains                    | Business and Industry                              | Chat and Instant Messaging          |
| Content Types              | Cheating and Plagiarism                            | Computer Security                   |
| File Types                 | Computers and Internet                             | Dating                              |
| A Di directional Filters   | Digital Postcards                                  | Dining and Drinking                 |
| • • bi-directional filters | Dynamic / Residential                              | Education                           |
| Applications               | Entertainment                                      | Extreme                             |
| Exceptions                 | Fashion                                            | File Transfer Services              |
| Protocols                  | Filter Avoidance                                   | Finance                             |
| Custom User Agents         | Freeware and Shareware                             | Cambling                            |
| ld                         | Games                                              | Government and Law                  |
| Outbound Filters           | Hacking                                            | Hate Speech                         |
| File Matching              | Health and Nutrition                               | Humor                               |
| Keywords                   | Illegal Activities                                 | Illegal Downloads                   |
| Outbound Files Types       | Illegal Drugs                                      | Infrastructure and Content Delivery |
| Preconfigured IDs          | Internet Telephony                                 | Job Search                          |
| Parala Francisca           | Lingerie and Swimsuits                             | Lotteries                           |
| Requiar Expressions        | Mobile Phones                                      | Nature Nature                       |

Inbound Filters:

- **Categories**: Any or none of 78 different categories can be selected. A full description of each category is available on our website at: http://www.n4l.co.nz/managednetwork/contentfilteringcategories/
- **Domains**: Place each domain or URL (omit the protocol http:// or https://) on its own line. Subdomains and paths are permitted. Network addresses or ranges are permissible (e.g. 17.0.0.0/8 or 8.8.8.8 etc).
- **Content Types**: You may select common applications, audio, video or image types. You may define custom MIME types.
- **File Types**: File types from a popular range of extensions can be selected or you can add your own custom file types.

**Bi-directional filters:** 

- **Applications**: Specific applications or parts of applications can be selected eg Facebook Video Chat, iTunes Music or Google+ Hangouts.
- **Exceptions**: Specific domains or networks can be entered here that act as exceptions to any categories or domains selected as a part of the Inbound Filter rules.
- **Protocols**: FTP over HTTP, HTTP or HTTPS protocols can be selected.
- **Custom User Agents**: a user agent is any application that can access the internet. This could be a web browser or an application like Skype, iTunes or a media player. Common browser types are listed. Be wary if using a wildcard (e.g. "\*" as a custom user agent as this selects any user agent).

**Outbound Filters:** 

- **File Matching**: You must first have created a file information database via the "Admin", "Management", "File Info DBs" menu. This could be used to filter for words within files.
- **Keywords**: You must first have created a dictionary of words via the "Admin", "Management", "Dictionaries" menu. This could be used to filter words used on search web sites.

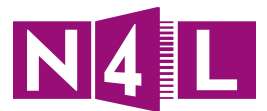

- **Outbound File Types**: file types from a popular range of extensions can be selected or you can add your own custom file types.
- **Preconfigured IDs**: this can be used to prevent (or permit) the use of identity information (e.g. a credit card) on a website.
- **Regular Expressions**: specific patterns of symbols, letters and numbers can be matched.

## 6.4.1.3. "When" Schedules

To access a **Schedule**:

- 1. Log into your N4L Web Filtering dashboard
- 2. Click on the **Web Filtering** tab
- 3. Choose **Schedules** from the **Management** dropdown menu

| III Manage Schedules IIII Edit Schedule IIII Create Schedule                               |
|--------------------------------------------------------------------------------------------|
| Schedule Name       Periods_1_2       ▼         Define the time interval and the time zone |
| Time Zone     Pacific/Auckland       ▼   Select the days                                   |
| 🖉 Monday 🖉 Tuesday 🖉 Wednesday 🖉 Thursday 🖉 Friday 📄 Saturday 📄 Sunday                     |
| Weekdays Weekends Everyday                                                                 |
| Cancel                                                                                     |

Notes:

- A schedule can be any time period on any day. The time period can run overnight from (e.g. 23:00 to 06:00). Schedules use 15 minute boundaries only.
- A schedule can contain only one time period but it can be replicated over several days.
- Schedules are easiest to use if a rule only contains one schedule
- Remember time zones

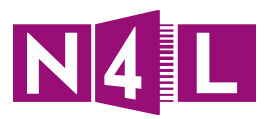

## 7. Case Study from Mt Aspiring College supplied by Tim Harper

The best way to demonstrate Secure Website Inspection and Individualised Filtering is to show a highly customised example from a real school.

At Mt Aspiring College the web use policy was defined as:

- Staff: able to access most of the internet except for categories deemed as objectionable (e.g. Pornography) at any time.
- Banned Students: unable to access the internet at any time.
- Privileged Students: able to access most of the internet except for objectionable sites. Game sites may not be accessed during class time. Social networking (eg Facebook), streaming media (eg YouTube) and auction sites (eg TradeMe) may be accessed in class time as their course work requires it – (e.g. Young Enterprise, Music, Drama etc).
- Standard Students: able to access most of the internet except for objectionable sites. Sites classified as games, social networking, streaming media or auction sites may not be accessed during class time but are accessible before school, interval, lunch and after school.
- No students can access sites classified as games, social networking, streaming video or auction sites during hostel prep times (Tuesday and Thursday from 7pm 9pm.)
- No students can access the internet between 11pm and 6am. Hostel students need to sleep.

A **Web Filtering** policy / rule set was designed to meet the needs of the school web use policy.

## 7.1. "Who" Directory Groups

The following groups were established:

| Search: Search                  | <u>Reload list</u> 🚱 |
|---------------------------------|----------------------|
| Group Name                      | Delete               |
| WinNT://master\MacSenior        |                      |
| WinNT://master\Wo-Internet      |                      |
| WinNT://master\Scansafe_Staff   |                      |
| WinNT://master\Social-Media-OK  |                      |
| mtaspiringcollege-standard      |                      |
| 5 items found, displaying all i | tems.                |
| Page 1                          |                      |

Within Active Directory all users are a member of at least one of the above groups.

- Staff are only members of the "Scansafe\_Staff" group.
- All students are members of the "MacSenior" group.

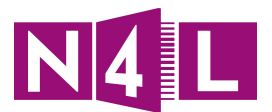

- Students banned from the internet are members of the "MacSenior" and "No-Internet" groups.
- Students with privileges internet are members of the "MacSenior" and "Social-media-OK" groups.
- All users and group memberships are managed via Active Directory.

## 7.2. "When" Schedules

To fit the time requirements of the web use policy the following schedules were created. The three "Master" and last "Anytime" schedules exist by default.

| List of Schedules      |                     |                  |                             |      |              |
|------------------------|---------------------|------------------|-----------------------------|------|--------------|
| Schedule Name          | Time                | Time Zone        | Days                        | Edit | Delete       |
| <u> Master - lunch</u> | From 12:00 To 14:00 | GMT+13:00        | Mon - Tue - Wed - Thu - Fri |      |              |
| Master - working hours | From 09:00 To 18:00 | GMT+13:00        | Mon - Tue - Wed - Thu - Fri |      |              |
| Master - anytime       | From 00:00 To 00:00 | GMT+13:00        | Everyday                    |      |              |
| No Overnight Access    | From 23:00 To 06:00 | Pacific/Auckland | Everyday                    | Ē    | 臝            |
| Periods 1 2            | From 08:30 To 10:45 | Pacific/Auckland | Mon - Tue - Wed - Thu - Fri | E/   | <u>ش</u>     |
| Periods 3 4            | From 11:15 To 13:15 | Pacific/Auckland | Mon - Tue - Wed - Thu - Fri | Ē    | <del>山</del> |
| Periods 6              | From 14:15 To 15:15 | Pacific/Auckland | Mon - Tue - Wed - Thu - Fri | E    | <u>ش</u>     |
| Tuesday-Thursday Prep  | From 19:00 To 21:00 | Pacific/Auckland | Tue - Thu                   | E    | <u>ش</u>     |
| anytime                | From 00:00 To 00:00 | Pacific/Auckland | Everyday                    |      |              |

All the schedules were designed to be "best-fit" within the 15 minute boundaries defined by CCWS and the actual period start/finish times used by the school.

## 7.3. "What" Filters

To fit the **What** requirements of the school's web use policy the filters listed below were created. The five "Master" and last "default" filters exist by default.

The "-standard-allow" and "-standard-block" filters also exist by default and these have been modified to fit the needs of the school.

The "Allow Explicit Words" filter has been created to counter the effects of some of the master filters that prohibit searching for banned words. In particular the school found it necessary to allow search terms that included the words "kill" or "execution" as students were searching for material about "To Kill a Mockingbird" for English or "application execution" for Computer Studies.

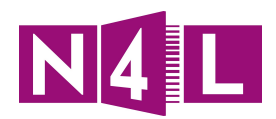

| List of Filters                        |                       |      |              |
|----------------------------------------|-----------------------|------|--------------|
| Filter Name                            | Created on            | Edit | Delete       |
| Master - Block explicit Master         | 07-Mar-2014 01:50 UTC |      |              |
| Master - Enforced ALL                  | 01-Oct-2013 21:29 UTC |      |              |
| Master - explicit search engines block | 09-Mar-2014 23:40 UTC |      |              |
| Master - School - Enforced BLOCK       | 18-Nov-2013 02:42 UTC |      |              |
| Master - default                       | 30-Sep-2013 02:37 UTC |      |              |
| Allow Explicit Words                   | 09-Mar-2014 22:57 UTC | Ē    | 血            |
| Authenticate Filter                    | 09-Apr-2014 11:59 UTC | E⁄/  | <u> </u>     |
| <u>Block Everything</u>                | 14-Apr-2014 10:53 UTC | E/   | 臝            |
| MAC Staff Allow                        | 20-Apr-2014 03:51 UTC | E⁄/  | <del>山</del> |
| mtaspiringcollege-standard-allow       | 27-Nov-2013 02:16 UTC | Ē    | ش            |
| mtaspiringcollege-standard-block       | 27-Nov-2013 02:14 UTC | Eľ   | 峃            |
| Social Games                           | 21-Apr-2014 09:56 UTC | E/   | ش            |
| Social Media                           | 19-Apr-2014 00:49 UTC | E⁄/  | <del>山</del> |
| <u>default</u>                         | 15-Nov-2013 07:05 UTC | E/   |              |

Taking each of the above filters in turn:

## 7.3.1. "Allow Explicit Words" - outbound keyword

|                                                   | Filter Name: Allow_Explicit_Words                                                                  |
|---------------------------------------------------|----------------------------------------------------------------------------------------------------|
|                                                   | Select the outbound Keywords to be included in the filter"Allow_Explicit_Words"                    |
| Inbound Filters <u>Categories</u>                 | Select Dictionary       Dictionaries:       < <select a="" dictionary="">&gt;       Add ⊕</select> |
| Domains<br>Content Types                          | Current Dictionaries Allow - Explicit Keywords                                                     |
| File Types                                        |                                                                                                    |
| ♥I♥ Bi-directional Filters           Applications | •                                                                                                  |
| Exceptions                                        | Delete                                                                                             |
| Protocols                                         | Revert Make Default Save                                                                           |
| Custom User Agents                                |                                                                                                    |
| Outbound Filters                                  |                                                                                                    |
| File Matching                                     |                                                                                                    |
| Keywords                                          |                                                                                                    |
| Outbound Files Types                              |                                                                                                    |
| Preconfigured IDs                                 |                                                                                                    |
| Regular Expressions                               | Save all Settings                                                                                  |

The dictionary "Allow – Explicit Keywords" was created from the "Admin", "Management" menu by choosing "Dictionaries", adding a new dictionary then manually adding permitted explicit keywords to the dictionary.

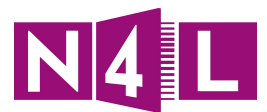

# 7.3.2. "Authenticate Filter" – Bidirectional custom user agent

|                                                             | Filter Nam                                                      | e: Authenticate_Filter                      | T                                                 |
|-------------------------------------------------------------|-----------------------------------------------------------------|---------------------------------------------|---------------------------------------------------|
|                                                             | Select the user agents to be included                           | in the filter"Authenticate_Filter"          |                                                   |
| Inbound Filters <u>Categories</u>                           | Chrome<br>All Versions                                          |                                             |                                                   |
| Domains<br>Content Types                                    | Firefox                                                         |                                             |                                                   |
| File Types                                                  | - Internet Explorer                                             |                                             |                                                   |
| • Bi-directional Filters                                    | All Versions                                                    | Internet Explorer 9                         | ☑ Internet Explorer 8                             |
| Applications                                                | M Internet Explorer 7                                           |                                             |                                                   |
| Exceptions                                                  | - Safari                                                        |                                             |                                                   |
| Protocols                                                   | All Versions                                                    | Safari 5                                    | V Safari 4                                        |
| Custom User Agents                                          | V Satari 3                                                      |                                             |                                                   |
| <ul> <li>Outbound Filters</li> <li>File Matching</li> </ul> | Custom User Agents<br>You can enter additional user agents belo | w. Each user agent should be added on a sep | parate line (An example is '! ^Ubuntu*Firefox\$') |
| Keywords                                                    |                                                                 |                                             |                                                   |
| Outbound Files Types                                        |                                                                 |                                             |                                                   |
| Preconfigured IDs                                           |                                                                 |                                             |                                                   |
| Regular Expressions                                         |                                                                 |                                             |                                                   |
|                                                             |                                                                 |                                             |                                                   |
|                                                             | Revert Select All Clear All Make Det                            | fault                                       | Save                                              |
|                                                             |                                                                 |                                             | Save all Settings                                 |

Only user agents capable of supporting authentication have been referenced. The correct use of this filter in a rule will force all browsers to authenticate but still allow operating system updates, AV updates, Dropbox, Google Drive, SkyDrive, iPad applications (eg TVNZ OnDemand etc) and more to work as intended.

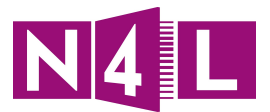

## 7.3.3. "Block Everything" – Bidirectional custom user agent

|                                                 | Filter Name: Bloc                                | k Everything 🔻                                     |                                      |
|-------------------------------------------------|--------------------------------------------------|----------------------------------------------------|--------------------------------------|
|                                                 | Select the user agents to be included in the     | filter"Block Everything"                           |                                      |
| Inbound Filters                                 | Chrome All Versions                              | ]                                                  |                                      |
| Domains<br>Content Types                        | Firefox<br>All Versions                          |                                                    |                                      |
| File Types                                      | Internet Explorer                                |                                                    |                                      |
| • Bi-directional Filters                        | All Versions                                     | Internet Explorer 9                                | Internet Explorer 8                  |
| Applications                                    |                                                  |                                                    |                                      |
| Exceptions                                      | Safari                                           |                                                    |                                      |
| Protocols                                       | All Versions                                     | Safari 5                                           | Safari 4                             |
| Custom User Agents                              | Safari 3                                         |                                                    |                                      |
| Outbound Filters     File Matching     Konwords | You can enter additional user agents below. Each | n user agent should be added on a separate line (A | \n example is '! ^Ubuntu "Firefox\$) |
| Outhound Files Types                            |                                                  |                                                    |                                      |
| Dressenfigured IDs                              |                                                  |                                                    |                                      |
| Preconfigured IDs                               |                                                  |                                                    |                                      |
|                                                 |                                                  |                                                    |                                      |
|                                                 | Revert Select All Clear All Make Default         |                                                    | Save                                 |
|                                                 |                                                  |                                                    | Save all Settings                    |

This filter is designed to block access for any user agent. It contains just the "\*" wildcard character as a custom setting. In reality this filter will only block browsers as it will be used in conjunction with a "Who" filter and any non-authenticating user agent will thus not be subjected to the rule.

If necessary further non-CCWS actions could be taken to remove the device from the school's network if it is a BYOD device being used for access or the user's network account could be suspended if access was happening from a school machine.

## 7.3.4. "MAC Staff Allow" – access to nearly everything is permitted

Inbound Categories: nearly all categories except those deemed to be objectionable are selected.

Inbound Content Types: All content types are selected.

Inbound File Types: All file types are selected.

Bi-directional Applications: All applications (including sub categories) are selected.

Bi-directional Protocols: All protocols are selected.

Bi-directional Custom User Agents: the wildcard "\*" is used as a custom user agent.

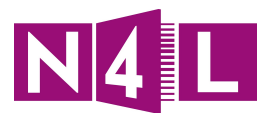

## 7.3.5. "-standard-allow" – inbound domains

Inbound Domains: a selection of whitelisted domains and IP ranges that have been requested by teachers have been whitelisted.

## 7.3.6. "-standard-block" – inbound categories and domains

Inbound Categories: the categories "Alcohol", "Dynamic / Residential", "Lingerie and Swimsuits", "Peer File Transfer", "Pornography" and "Tobacco" are selected.

Inbound Domains: ask.fm is entered as a domain.

## 7.3.7. "-standard-block" bidirectional exceptions

Bi-directional Exceptions: a range of useful website that would otherwise be blocked by an inbound category have been entered. For example nzwine.com and feltonroad.com are on the list as these sites are needed for study but would otherwise be blocked by the "Alcohol" category.

## 7.3.8. "Social Games" – inbound categories

Inbound Categories: the categories "Auctions", "Games", "Social Networking" and "Streaming Video" are selected.

## 7.3.9. "Social Media" – inbound categories

Inbound Categories: the categories "Auctions", "Social Networking" and "Streaming Video" are selected.

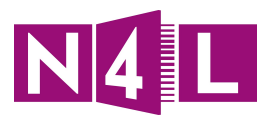

## 7.3.10. Policy List: Putting all the Rules together

| Co | mpar | ny P | olicy                              |                                                                                                    |                                    |                         |              |         |      |          |
|----|------|------|------------------------------------|----------------------------------------------------------------------------------------------------|------------------------------------|-------------------------|--------------|---------|------|----------|
| #  | Мо   | ve   | Rules                              | Groups/Users/IPs                                                                                                    | Filter                             | © Schedule              | Action       | Active  | Edit | Delete   |
| 1  | 1    | ŧ    | MAC Authenticate                   | Anyone                                                                                                    | "Authenticate_Filter"              | "anytime"               | Authenticate |         | E⁄/  | 亩        |
| 2  | 1    | ŧ    | Students Banned                    | "WinNT://master\No-Internet"                                                                                                    | "Block Everything"                 | "anytime"               | Block        |         | Ð    | <u>ش</u> |
| 3  | 1    | ŧ    | No Student Access                  | "WinNT://master\MacSenior"                                                                                                    | "Block Everything"                 | "No_Overnight_Access"   | Block        |         | E⁄/  | <u>ش</u> |
| 4  | t    | ŧ    | Standard Allow                     | except "WinNT://master\Social-Media<br>-OK" or except "WinNT://master\Scan<br>safe_Staff" or except "WinNT://mast<br>er\No-Internet" or except "WinNT://<br>master\MacSenior" | "mtaspiringcollege-standard-allow" | "anytime"               | O Allow      |         | E)   | Ē        |
| 5  | t    | ŧ    | Standard Block                     | except "WinNT://master\Social-Media<br>-OK" or except "WinNT://master\Scan<br>safe_Staff" or except "WinNT://mast<br>er\No-Internet" or except "WinNT://<br>master\MacSenior" | "mtaspiringcollege-standard-block" | "anytime"               | Block        |         | E⁄/  | Ē        |
| 6  | t    | ŧ    | Authenticated Block                | "WinNT://master\Social-Media-OK" or<br>"WinNT://master\Scansafe_Staff" or<br>"WinNT://master\MacSenior"                                                                       | "mtaspiringcollege-standard-block" | "anytime"               | Block        |         | đ    | ۵        |
| 7  | 1    | ŧ    | Authenticated Staff                | "WinNT://master\Scansafe_Staff"                                                                                                    | "MAC_Staff_Allow"                  | "anytime"               | 🔿 Allow      | 1       | E⁄/  | <u></u>  |
| 8  | 1    | ŧ    | Social Media OK 1 2                | "WinNT://master\Social-Media-OK"                                                                                                    | "Social_Media"                     | "Periods_1_2"           | 🔿 Allow      | <b></b> | E⁄/  | <u></u>  |
| 9  | 1    | ŧ    | Social Media OK 3 4                | "WinNT://master\Social-Media-OK"                                                                                                    | "Social_Media"                     | "Periods_3_4"           | 🔿 Allow      |         | E⁄/  | 亩        |
| 10 | 1    | ŧ    | Social Media OK 6                  | "WinNT://master\Social-Media-OK"                                                                                                    | "Social_Media"                     | "Periods_6"             | 🔿 Allow      | <b></b> | E⁄/  | 谊        |
| 11 | 1    | ŧ    | Student Social Block 1 2           | "WinNT://master\MacSenior"                                                                                                    | "Social_Games"                     | "Periods_1_2"           | Block        |         | E⁄/  | <u>ش</u> |
| 12 | 1    | ŧ    | Student Social Block 3 4           | "WinNT://master\MacSenior"                                                                                                    | "Social_Games"                     | "Periods_3_4"           | Block        |         | E⁄⁄  | <u>ش</u> |
| 13 | 1    | ŧ    | Student Social Block 6             | "WinNT://master\MacSenior"                                                                                                    | "Social_Games"                     | "Periods_6"             | Block        |         | E⁄/  | 谊        |
| 14 | 1    | ŧ    | Hostel Prep                        | "WinNT://master\MacSenior"                                                                                                    | "Social_Games"                     | "Tuesday-Thursday_Prep" | Block        |         | E⁄/  | <u></u>  |
| 15 | t    | ŧ    | Authenticated Allow Explicit Words | "WinNT://master\Social-Media-OK" or<br>"WinNT://master\Scansafe_Staff" or<br>"WinNT://masterWacSenjor"                                                                        | "Allow_Explicit_Words"             | "anytime"               | Allow        |         | E/   |          |

The final Web Filtering policy is a list of 15 active rules. A policy can support a maximum of 100 active rules. The rules are processed in hierarchical order – once a rule is matched rule processing ceases and the user is permitted or blocked accordingly.

The policy rules used by Mt Aspiring College also assume that Secure Website Inspection is used to assist the filtering of secured websites eg <u>https://www.facebook.com</u>. The details for each rule in the policy are defined below. For the details on each group that the rule applies to, the filters used and the schedules that apply to the rule please see the details earlier in this document.

### i. MAC Authenticate

The purpose of this rule is to force all users with a browser to authenticate at any time of day. No group is defined (meaning the rule will apply to everyone); the filter is "Authenticate Filter" (all browser types selected in as "User Agents"); the schedule is for any time.

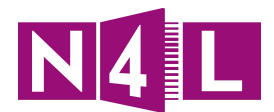

| Rule Action 👔 Authenticate 🔻                                                                                                    |                                                                                                  |                              |
|----------------------------------------------------------------------------------------------------|--------------------------------------------------------------------------------------------------|------------------------------|
| Define Group ("WHO")                                                                                                    |                                                                                                  |                              |
| Search for a group by clicking on "Add Group". To set a group as an exception to the rule, select the corres<br>If no group is selected, this rule will apply to anyone. Adding multiple groups has the action of "OR", so use<br>rule to take effect.If a user is a member of both a regular group and an exception group the rule will not be | sponding "Set as Exception" box (actio<br>ers will need to be in any of the groups<br>e matched. | n of NOT).<br>listed for the |
| Group                                                                                                    | Set as Exception                                                                                 | Delete                       |
| No Group Selected Add Group +                                                                                                    |                                                                                                  |                              |
| Define Filters ("WHAT")                                                                                                    |                                                                                                  |                              |
| Choose a Filter from the list and click "Add". To set a Filter as an exception to the rule, select the correspon                                                                                                    | nding "Set as Exception" box (action of                                                          | fNOT).                       |
| Add Filter Choose a filter from the list                                                                                                    |                                                                                                  |                              |
| Filter                                                                                                    | Set as Exception                                                                                 | Delete                       |
| Authenticate_Filter                                                                                                    |                                                                                                  | Ē                            |
| Define Schedule ("WHEN")                                                                                                    |                                                                                                  |                              |
| Choose a Schedule from the list and click "Add". To set a Schedule as an exception to the rule, select the co<br>NOT).                                                                                                    | orresponding "Set as Exception" box (a                                                           | action of                    |
| Adding multiple schedule is not recommended unless one is going to be "Set as Exception" (action of "AND N                                                                                                    | NOT")                                                                                            |                              |
| Add Schedule Choose a schedule from the list 🔻 Add 🕂                                                                                                    |                                                                                                  |                              |
|                                                                                                    |                                                                                                  |                              |
| Schedule                                                                                                    | Set as Exception                                                                                 | Delete                       |

#### ii. Students Banned

The purpose of this rule is to block students who have been banned from using the internet via a web browser from having access regardless of the time of day. The group defined is "WinNT://master\No-Internet"; the filter is "Block Everything" (all browser types and custom agents are selected); the schedule is for any time.

| t as Exception" box (actio<br>to be in any of the groups | n of NOT).<br>listed for the                                                                                                   |
|----------------------------------------------------------|----------------------------------------------------------------------------------------------------|
| Set as Exception                                         | Delete                                                                                                    |
|                                                          | <b></b>                                                                                                    |
|                                                          | ش ا                                                                                                    |
| Exception" box (action of                                | NOT).                                                                                                    |
| Set as Exception                                         | Delete                                                                                                    |
|                                                          | â                                                                                                    |
|                                                          |                                                                                                    |
|                                                          |                                                                                                    |
| "Set as Exception" box (i                                | action of                                                                                                    |
| "Set as Exception" box (                                 | action of                                                                                                    |
| "Set as Exception" box (                                 | Delete                                                                                                    |
| t                                                        | t as Exception" box (action<br>to be in any of the groups<br>Set as Exception<br>Exception" box (action of<br>Set as Exception |

#### iii. No Student Access

The purpose of this rule is to block students from using the internet via a web browser between 11pm and 6am. The group defined is "WinNT://master\MacSenior"; the filter is "Block Everything" (all browser types and custom agents are selected); the schedule is for "No\_Overnight\_Access" (11pm – 6am daily).

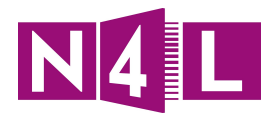

| BIOCK •                                                                                                    |                                                                                                    |                              |
|----------------------------------------------------------------------------------------------------|----------------------------------------------------------------------------------------------------|------------------------------|
| – Define Group ("WHO")                                                                                                    |                                                                                                    |                              |
| Search for a group by dicking on "Add Group". To set a group as an exception to the rule, select the c<br>If no group is selected, this rule will apply to anyone. Adding multiple groups has the action of "OR", so<br>rule to take effect.If a user is a member of both a regular group and an exception group the rule will n                                                                                                    | corresponding "Set as Exception" box (actio<br>o users will need to be in any of the groups<br>not be matched. | n of NOT).<br>listed for the |
| Group                                                                                                    | Set as Exception                                                                                               | Delete                       |
| WinNT://master\MacSenior                                                                                                    |                                                                                                    | <u>ش</u>                     |
| Add Group 🕁                                                                                                    |                                                                                                    | Ē                            |
| Define Filters ("WHAT")                                                                                                    |                                                                                                    |                              |
| Choose a Filter from the list and click "Add". To set a Filter as an exception to the rule, select the corre                                                                                                    | esponding "Set as Exception" box (action o                                                                     | fNOT).                       |
|                                                                                                    |                                                                                                    |                              |
| Add Filter Choose a filter from the list                                                                                                    |                                                                                                    |                              |
| Add Filter   Choose a filter from the list  V   Add C2 Filter                                                                                                    | Set as Exception                                                                                               | Delete                       |
| Add Filter     Choose a filter from the list     Image: Add K3       Filter       Block Everything                                                                                                    | Set as Exception                                                                                               | Delete                       |
| Add Filter   Choose a filter from the list  Filter Block Everything Define Schedule ("WHEN")                                                                                                    | Set as Exception                                                                                               | Delete                       |
| Add Filter   Choose a filter from the list  Filter Block Everything Define Schedule ("WHEN") Choose a Schedule from the list and click "Add". To set a Schedule as an exception to the rule, select t NOT).                                                                                                    | Set as Exception                                                                                               | Delete                       |
| Add Filter [Choose a filter from the list       IAdd El         Filter       Block Everything         Define Schedule ("WHEN")       Choose a Schedule from the list and click "Add". To set a Schedule as an exception to the rule, select to NOT).         Adding multiple schedule is not recommended unless one is going to be "Set as Exception" (action of "A                                                                                                    | Set as Exception                                                                                               | Delete                       |
| Add Filter   Choose a filter from the list       IAdd C2         Filter       Block Everything         Define Schedule ("WHEN")       Choose a Schedule from the list and click "Add". To set a Schedule as an exception to the rule, select to NOT).         Adding multiple schedule is not recommended unless one is going to be "Set as Exception" (action of "A Add Schedule Choose a schedule from the list V       Add +                                                            | Set as Exception                                                                                               | Delete                       |
| Add Filter [Choose a filter from the list       Add Ell         Filter       Block Everything         Define Schedule ("WHEN")       Choose a Schedule from the list and click "Add". To set a Schedule as an exception to the rule, select t         NOT).       Adding multiple schedule is not recommended unless one is going to be "Set as Exception" (action of "A         Add Schedule       Choose a schedule from the list         Schedule       Choose a schedule from the list | the corresponding "Set as Exception" box (<br>NND NOT")<br>Set as Exception                                    | Delete                       |

## iv. Standard Allow

The purpose of this rule is to allow access when no authentication is possible to have a minimum level of access to resources at any time. The groups defined are all the groups as exceptions so this will apply only to unauthenticated users; the filter is "mtaspiringcollege-standard-allow" (a whitelist of domains and network ranges); the schedule is for "anytime".

| Rule Action 🞧 🛛 Allow 🔻                                                                                                    |                                                            |                               |
|----------------------------------------------------------------------------------------------------|------------------------------------------------------------|-------------------------------|
| - Define Group ("WHO")                                                                                                    |                                                            |                               |
| Search for a group by clicking on "Add Group". To set a group as an exception to the rule, select the corresponding "S<br>If no group is selected, this rule will apply to anyone. Adding multiple groups has the action of "OR", so users will need<br>rule to take effect.If a user is a member of both a regular group and an exception group the rule will not be matched.                                                                                                    | et as Exception" box (action<br>to be in any of the groups | n of NOT).<br>i listed for th |
| Group                                                                                                    | Set as Exception                                           | Delete                        |
| WinNT://master\Social-Media-OK                                                                                                    |                                                            | 益                             |
| WinNT://master\Scansafe_Staff                                                                                                    |                                                            | ŵ                             |
| WinNT://master/No-Internet                                                                                                    | <b>v</b>                                                   | 血                             |
| WinNT://master/MacSenior                                                                                                    |                                                            | Ê                             |
| Add Group 🕀                                                                                                    |                                                            | <b></b>                       |
| Add Filter Choose a filter from the list  Add  Filter                                                                                                    | Set as Exception                                           | Delete                        |
| Least to a large star large star large star                                                                                                    | Det as inteption                                           |                               |
| mtaspiringcollege-standard-allow                                                                                                    |                                                            | 益                             |
| mtaspiringcolege-standard-allow - Define Schedule ("WHEN")                                                                                                    |                                                            | <u></u>                       |
| mtaspiringcollege-standard-allow     Define Schedule ("WHEN")     Choose a Schedule from the list and click "Add". To set a Schedule as an exception to the rule, select the correspondir NOT).     Adding multiple schedule is not recommended unless one is going to be "Set as Exception" (action of "AND NOT")                                                                                                    | ng "Set as Exception" box (                                | action of                     |
| TespiringCollege-standard-allow  Define Schedule ("WHEN")  Choose a Schedule from the list and dick "Add". To set a Schedule as an exception to the rule, select the correspondit NOT).  Adding multiple schedule is not recommended unless one is going to be "Set as Exception" (action of "AND NOT")  Add Schedule [Choose a schedule from the list  Add Chedule [Choose a schedule from the list  Add Chedule [Choose a schedule from the list | ng "Set as Exception" box (                                | action of                     |
| TespiringCollege-standard-allow  Define Schedule ("WHEN")  Choose a Schedule from the list and dick "Add". To set a Schedule as an exception to the rule, select the correspondit NOT).  Adding multiple schedule is not recommended unless one is going to be "Set as Exception" (action of "AND NOT")  Add Schedule Choose a schedule from the list  Add  Schedule                                                                                                    | ng "Set as Exception" box (                                | action of Delete              |
| The spiring contege - standard - allow  Define Schedule ("WHEN")  Choose a Schedule from the list and click "Add". To set a Schedule as an exception to the rule, select the correspondit NOT).  Adding multiple schedule is not recommended unless one is going to be "Set as Exception" (action of "AND NOT")  Add Schedule Choose a schedule from the list  Add  Schedule anytime                                                                                                    | ng "Set as Exception" box (                                | action of Delete              |

### v. Standard Block

The purpose of this rule is to block access when no authentication is possible to specified resources at any time. The groups defined are all the groups as exceptions so this will apply only to unauthenticated users; the filter is "mtaspiringcollege-standard-block" (a black list of categories, domains and network ranges; and a white list of exceptions); the schedule is for "anytime".

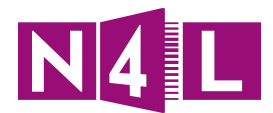

| Rule Action 🗢 🛛 Block 🔻                                                                                                    |                                                                                                    |                                 |
|----------------------------------------------------------------------------------------------------|----------------------------------------------------------------------------------------------------|---------------------------------|
| _ Define Group ("WHO")                                                                                                    |                                                                                                    |                                 |
| Search for a group by clicking on "Add Group". To set a group as an exception to the rule, select the corresp<br>If no group is selected, this rule will apply to anyone. Adding multiple groups has the action of "OR", so users<br>rule to take effect.If a user is a member of both a regular group and an exception group the rule will not be | bonding "Set as Exception" box (actions will need to be in any of the groups<br>matched.                                                                                                    | on of NOT).<br>s listed for the |
| Group                                                                                                    | Set as Exception                                                                                                    | Delete                          |
| WinNT://master\Social-Media-OK                                                                                                    |                                                                                                    | <u>ش</u>                        |
| WinNT://master\Scansafe_Staff                                                                                                    | Image: A start and a start a start | <u>ش</u>                        |
| WinNT://masterWo-Internet                                                                                                    | ø                                                                                                    | <del></del>                     |
| WinNT://master\MacSenior                                                                                                    | Ø                                                                                                    | <u>ش</u>                        |
| Add Group 🕂                                                                                                    |                                                                                                    | <b></b>                         |
| Add Filter Choose a filter from the list                                                                                                    | Color Succellar                                                                                                    | Delete                          |
| Filter                                                                                                    | Set as Exception                                                                                                    | Delete                          |
| mtaspiringcollege-standard-block                                                                                                    |                                                                                                    |                                 |
| - Define Schedule ("WHEN")                                                                                                    |                                                                                                    |                                 |
| Choose a Schedule from the list and click "Add". To set a Schedule as an exception to the rule, select the cor<br>NOT).<br>Adding multiple schedule is not recommended unless one is going to be "Set as Exception" (action of "AND NC                                                                                                    | rresponding "Set as Exception" box (<br>OT")                                                                                                    | action of                       |
|                                                                                                    |                                                                                                    |                                 |
| Add Schedule Choose a schedule from the list 🔻 Add 🕂                                                                                                    |                                                                                                    |                                 |
| Add Schedule Choose a schedule from the list  Add  Schedule                                                                                                    | Set as Exception                                                                                                    | Delete                          |

#### vi. Authenticated Block

The purpose of this rule is to block access when authentication is possible to specified resources at any time. The groups defined are all the groups except the "No-Internet" group; the filter is "mtaspiringcollege-standard-block" (a black list of categories, domains and network ranges; and a white list of exceptions); the schedule is for "anytime".

| Rule Action 🗢 🛛 Block 🔹                                                                                                    |                                                                                        |            |
|----------------------------------------------------------------------------------------------------|----------------------------------------------------------------------------------------|------------|
| - Define Group ("WHO")                                                                                                    |                                                                                        |            |
| Search for a group by clicking on "Add Group". To set a group as an exception to the rule, select the correspon<br>If no group is selected, this rule will apply to anyone. Adding multiple groups has the action of "OR", so users w<br>rule to take effect.If a user is a member of both a regular group and an exception group the rule will not be ma | iding "Set as Exception" box (actio<br>vill need to be in any of the groups<br>atched. | n of NOT). |
| Group                                                                                                    | Set as Exception                                                                       | Delete     |
| WinNT://master\Social-Media-OK                                                                                                    |                                                                                        | <u>ش</u>   |
| WinNT://master\Scansafe_Staff                                                                                                    |                                                                                        | â          |
| WinNT://master\MacSenior                                                                                                    |                                                                                        | 臝          |
| Add Group 🕂                                                                                                    |                                                                                        | â          |
| Add Filter Choose a filter from the list  Add C  Filter                                                                                                    | Set as Exception                                                                       | Delete     |
| mtaspiringcollege-standard-block                                                                                                    |                                                                                        | â          |
| Define Schedule ("WHEN")                                                                                                    |                                                                                        |            |
|                                                                                                    |                                                                                        |            |
| Choose a Schedule from the list and dick "Add". To set a Schedule as an exception to the rule, select the corre<br>NOT).<br>Adding multiple schedule is not recommended unless one is going to be "Set as Exception" (action of "AND NOT                                                                                                    | sponding "Set as Exception" box (                                                      | action of  |
| Choose a Schedule from the list and click "Add". To set a Schedule as an exception to the rule, select the corre<br>NOT).<br>Adding multiple schedule is not recommended unless one is going to be "Set as Exception" (action of "AND NOT"<br>Add Schedule Choose a schedule from the list <b>v</b> Add <b>+</b>                                          | sponding "Set as Exception" box (                                                      | action of  |
| Choose a Schedule from the list and click "Add". To set a Schedule as an exception to the rule, select the corre<br>NOT).<br>Adding multiple schedule is not recommended unless one is going to be "Set as Exception" (action of "AND NOT<br>Add Schedule Choose a schedule from the list  Add  Schedule                                                  | sponding "Set as Exception" box (<br>")<br>Set as Exception                            | Delete     |

#### vii. Authenticated Staff

The purpose of this rule is to allow access for staff to all resources at any time. The group defined is "WinNT://master\Scansafe\_Staff"; the filter is "MAC\_Staff\_Allow" (a white list of categories, content and file types, applications and user agents); the schedule is "anytime".

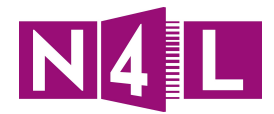

| Define Group ("WHO")                                                                                                    |                                                                                                    |                                 |
|----------------------------------------------------------------------------------------------------|----------------------------------------------------------------------------------------------------|---------------------------------|
| Search for a group by clicking on "Add Group". To set a group as an exception to the<br>If no group is selected, this rule will apply to anyone. Adding multiple groups has the<br>rule to take effect.If a user is a member of both a regular group and an exception gr             | rule, select the corresponding "Set as Exception" box (acti<br>action of "OR", so users will need to be in any of the group<br>oup the rule will not be matched. | on of NOT).<br>s listed for the |
| Group                                                                                                    | Set as Exception                                                                                                    | Delete                          |
| WinNT://master\Scansafe_Staff                                                                                                    |                                                                                                    | 量                               |
| Add Group 🕀                                                                                                    |                                                                                                    | Ē                               |
| Define Filters ("WHAT")                                                                                                    |                                                                                                    | (NOT)                           |
| Add Filter Choose a filter from the list V Add C                                                                                                    | e, select the corresponding Set as Exception box (action (                                                                                                    | or NOT).                        |
| Filter                                                                                                    | Set as Exception                                                                                                    | Delete                          |
|                                                                                                    |                                                                                                    |                                 |
| MAC_Staff_Allow                                                                                                    |                                                                                                    | â                               |
| MAC_Staff_Allow Define Schedule ("WHEN")                                                                                                    |                                                                                                    | <u>ش</u>                        |
| MAC_Staff_Allow Define Schedule ("WHEN") Choose a Schedule from the list and click "Add". To set a Schedule as an exception to NOT).                                                                                                    | the rule, select the corresponding "Set as Exception" box                                                                                                    | (action of                      |
| MAC_Staff_Allow Define Schedule ("WHEN") Choose a Schedule from the list and click "Add". To set a Schedule as an exception to NOT). Adding multiple schedule is not recommended unless one is going to be "Set as Excep                                                             | o the rule, select the corresponding "Set as Exception" box<br>tion" (action of "AND NOT")                                                                       | (action of                      |
| MAC_Staff_Allow Define Schedule ("WHEN") Choose a Schedule from the list and click "Add". To set a Schedule as an exception to NOT). Adding multiple schedule is not recommended unless one is going to be "Set as Excep Add Schedule Choose a schedule from the list  Add           | o the rule, select the corresponding "Set as Exception" box<br>tion" (action of "AND NOT")                                                                       | (action of                      |
| MAC_Staff_Allow Define Schedule ("WHEN") Choose a Schedule from the list and click "Add". To set a Schedule as an exception to NOT). Adding multiple schedule is not recommended unless one is going to be "Set as Excep Add Schedule Choose a schedule from the list  Add  Schedule | tion" (action of "AND NOT")                                                                                                    | (action of Delete               |

#### viii. Social\_Media\_OK

The purpose of this rule is to allow access for privileged students to social and media sites during class time. The group defined is "WinNT://master\Social\_Media\_OK"; the filter is "Social\_Media" (a white list of categories); the schedule is "Periods\_1\_2" or "Periods\_2\_3" or "Periods\_6" as required. (There are three separate rules for each scheduled time.)

| Rule Action O Allow V                                                                                                    |                                                                       |           |
|----------------------------------------------------------------------------------------------------|-----------------------------------------------------------------------|-----------|
| C Define Group ("WHO")                                                                                                    |                                                                       |           |
| Search for a group by clicking on "Add Group". To set a group as an exception to the rule, select the correspondin NOT).<br>NOT).<br>If no group is selected, this rule will apply to anyone. Adding multiple groups has the action of "OR", so users will ne for the rule to take effect. If a user is a member of both a regular group and an exception group the rule will not be | g "Set as Exception" box (<br>eed to be in any of the gro<br>matched. | action of |
| Group                                                                                                    | Set as Exception                                                      | Delete    |
| WinNT://master\Social-Media-OK                                                                                                    |                                                                       | 畲         |
| Add Group +                                                                                                    |                                                                       | 1         |
| Add Filter Choose a filter from the list  Add  Filter                                                                                                    | Set as Exception                                                      | Delete    |
| Social_Media                                                                                                    |                                                                       | â         |
| └────────────────────────────────────                                                                                                    |                                                                       |           |
| Choose a Schedule from the list and click "Add". To set a Schedule as an exception to the rule, select the correspond<br>of NOT).<br>Adding multiple schedule is not recommended unless one is going to be "Set as Exception" (action of "AND NOT")                                                                                                    | ding "Set as Exception" bo                                            | x (action |
| Add Schedule Choose a schedule from the list 🔻 Add 🕀                                                                                                    |                                                                       |           |
| Schedule                                                                                                    | Set as Exception                                                      | Delete    |
| Periods_1_2                                                                                                    |                                                                       | 畲         |

### ix. Student\_Social\_Block

The purpose of this rule is to block access for non-privileged students to social, games and media sites during class time. The group defined is "WinNT://master\MacSenior"; the filter is
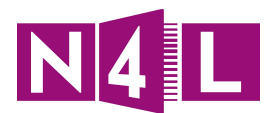

"Social\_Games" (a black list of categories); the schedule is "Periods\_1\_2" or "Periods\_2\_3" or "Periods\_6" as required. (There are three separate rules for each scheduled time.)

| - Define Group ("WHO")                                                                                                    |                                                                                                    |                    |
|----------------------------------------------------------------------------------------------------|----------------------------------------------------------------------------------------------------|--------------------|
| Search for a group by clicking on "Add Group". To set a group as an excepti NOT).                                                                                                    | on to the rule, select the corresponding "Set as Exception" box                                                                                                    | (action of         |
| If no group is selected, this rule will apply to anyone. Adding multiple groups<br>for the rule to take effect.If a user is a member of both a regular group and ar                                                                                                    | has the action of "OR", so users will need to be in any of the g<br>n exception group the rule will not be matched.                                                                                                    | roups listed       |
| Group                                                                                                    | Set as Exception                                                                                                    | Delete             |
| WinNT://master\MacSenior                                                                                                    |                                                                                                    | 谊                  |
| Add Group 🕂                                                                                                    |                                                                                                    | <b></b>            |
| Choose a Filter from the list and click "Add". To set a Filter as an exception to Add Filter Choose a filter from the list Add                                                                                                    | the rule, select the corresponding "Set as Exception" box (acti                                                                                                    | on of NOT).        |
| Choose a Filter from the list and click "Add". To set a Filter as an exception to           Add Filter         Choose a filter from the list         Add Image: Add Image: Add Ima | the rule, select the corresponding "Set as Exception" box (action                                                                                                    | on of NOT).        |
| Choose a Filter from the list and click "Add". To set a Filter as an exception to          Add Filter       Choose a filter from the list <ul> <li>Add +</li> <li>Filter</li> <li>Social_Games</li> </ul>                                                                                                    | the rule, select the corresponding "Set as Exception" box (action and a set as Exception and a set as Exception and a set as Exception and a set as Exception and a set as Exception and a set as Exception and a set as the set as the | on of NOT). Delete |
| Choose a Filter's (WHAT) Choose a Filter from the list and click "Add". To set a Filter as an exception to Add Filter Choose a filter from the list Filter Social_Games Define Schedule ("WHEN")                                                                                                    | the rule, select the corresponding "Set as Exception" box (action Set as Exception                                                                                                    | Delete             |
| Choose a Filter's (WHAT') Choose a Filter from the list and click "Add". To set a Filter as an exception to Add Filter Choose a filter from the list Filter Social_Games Define Schedule ("WHEN") Choose a Schedule from the list and click "Add". To set a Schedule as an exce NOT).                                                                                                    | the rule, select the corresponding "Set as Exception" box (active select the corresponding "Set as Exception are been select the corresponding "Set as Exception" to the rule, select the corresponding "Set as Exception" to the rule, select the corresponding "Set as Exception" to the rule, select the corresponding "Set as Exception" to the rule, select the corresponding "Set as Exception" to the rule, select the corresponding "Set as Exception" to the rule, select the corresponding "Set as Exception" to the rule, select the corresponding "Set as Exception" to the rule, select the corresponding "Set as Exception" to the rule, select the corresponding "Set as Exception" to the rule, select the corresponding set as Exception.                                                                                                    | Delete             |
| Choose a Filter from the list and click "Add". To set a Filter as an exception to Add Filter Choose a filter from the list Filter Social_Games Define Schedule ("WHEN") Choose a Schedule from the list and click "Add". To set a Schedule as an exce NOT). Adding multiple schedule is not recommended unless one is going to be "Set a                                                                                                    | the rule, select the corresponding "Set as Exception" box (active set of the corresponding "Set as Exception are set of the corresponding "Set as Exception" to the rule, select the corresponding "Set as Exception" to sexception" (action of "AND NOT")                                                                                                    | Delete             |
| Choose a Filter from the list and click "Add". To set a Filter as an exception to Add Filter Choose a filter from the list Filter Social_Games Define Schedule ("WHEN") Choose a Schedule from the list and click "Add". To set a Schedule as an exce NOT). Adding multiple schedule is not recommended unless one is going to be "Set a Add Schedule Choose a schedule from the list Add \$                                                                                                    | the rule, select the corresponding "Set as Exception" box (active set as Exception and the set of the set of the set of the corresponding "Set as Exception" to the rule, select the corresponding "Set as Exception" to set as Exception (action of "AND NOT")                                                                                                    | Delete             |
| Choose a Filter's (WHAT) Choose a Filter from the list and click "Add". To set a Filter as an exception to Add Filter Choose a filter from the list Filter Social_Games Define Schedule ("WHEN") Choose a Schedule from the list and click "Add". To set a Schedule as an exce NOT). Adding multiple schedule is not recommended unless one is going to be "Set a Add Schedule Choose a schedule from the list Add + Schedule Choose a schedule from the list Add +                                                                                                    | the rule, select the corresponding "Set as Exception" box (active set as Exception and the set as Exception and the select the corresponding "Set as Exception" to the rule, select the corresponding "Set as Exception" to the rule, select the corresponding "Set as Exception" to the rule, select the corresponding "Set as Exception" to the rule, select the corresponding "Set as Exception" to the rule, select the corresponding "Set as Exception" to the rule, select the corresponding "Set as Exception" to the rule, select the corresponding "Set as Exception" to the rule, select the corresponding "Set as Exception" to the rule, select the corresponding "Set as Exception" to the rule, select the corresponding "Set as Exception" to the rule, select the corresponding the corresponding to the rule, select the corresponding to the rule, select the rule, select t | Delete             |

#### x. Hostel\_Prep

The purpose of this rule is to block access for all students to social, games and media sites during Hostel prep time. The group defined is "WinNT://master\MacSenior"; the filter is "Social\_Games" (a black list of categories); the schedule is "Tuesday-Thursday\_Prep".

| Rule Action 🗢 🛛 Block 🔻                                                                                                    |                                                         |                          |
|----------------------------------------------------------------------------------------------------|---------------------------------------------------------|--------------------------|
| Define Group ("WHO")                                                                                                    |                                                         |                          |
| Search for a group by dicking on "Add Group". To set a group as an exception to the rule, select the corresponding "Set<br>If no group is selected, this rule will apply to anyone. Adding multiple groups has the action of "OR", so users will need to<br>rule to take effect.If a user is a member of both a regular group and an exception group the rule will not be matched. | as Exception" box (action<br>be in any of the groups li | of NOT).<br>sted for the |
| Group                                                                                                    | Set as Exception                                        | Delete                   |
| WinNT://master\MacSenior                                                                                                    |                                                         | <u></u>                  |
| Add Group 🕂                                                                                                    |                                                         | <u>ل</u>                 |
| └ Define Filters ("WHAT")                                                                                                    |                                                         |                          |
| Choose a Filter from the list and click "Add". To set a Filter as an exception to the rule, select the corresponding "Set as !                                                                                                    | Exception <sup>®</sup> box (action of I                 | NOT).                    |
| Add Filter Choose a filter from the list   Add +                                                                                                    |                                                         |                          |
| Filter                                                                                                    | Set as Exception                                        | Delete                   |
| Social_Games                                                                                                    |                                                         | <del>山</del>             |
| _ Define Schedule ("WHEN")                                                                                                    |                                                         |                          |
| Choose a Schedule from the list and click "Add". To set a Schedule as an exception to the rule, select the corresponding NOT).                                                                                                    | "Set as Exception" box (ad                              | tion of                  |
| Adding multiple schedule is not recommended unless one is going to be "Set as Exception" (action of "AND NOT")                                                                                                    |                                                         |                          |
| Add Schedule Choose a schedule from the list 🔻 Add 🕂                                                                                                    |                                                         |                          |
| Schedule                                                                                                    | Set as Exception                                        | Delete                   |
| Tuesday-Thursday_Prep                                                                                                    |                                                         | <del>山</del>             |

#### xi. Authenticated\_Allow\_explicit\_Words

The purpose of this rule is to allow access for all students to search sites using explicit words at any time. No group is defined (meaning the rule will apply to everyone); the filter is "Allow\_Explicit\_Words" (a white list of words that are otherwise blocked from searches for all

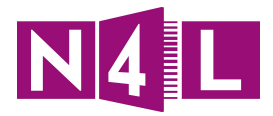

schools eg "kill" as in "to kill a mocking bird" or "execution" as in "application execution" etc); the schedule is "anytime".

| Rule Action 🕥 🛛 Allow 🔻                                                                                                    |                                                                                                    |                              |
|----------------------------------------------------------------------------------------------------|----------------------------------------------------------------------------------------------------|------------------------------|
| - Define Group ("WHO")                                                                                                    |                                                                                                    |                              |
| Search for a group by clicking on "Add Group". To set a group as an exception to the rule, select the correct If no group is selected, this rule will apply to anyone. Adding multiple groups has the action of "OR", so us rule to take effect. If a user is a member of both a regular group and an exception group the rule will not b | esponding "Set as Exception" box (actio<br>sers will need to be in any of the groups<br>be matched. | n of NOT).<br>listed for the |
| Group                                                                                                    | Set as Exception                                                                                    | Delete                       |
| No Group Selected Add Group 💠                                                                                                    |                                                                                                    | â                            |
| Define Filters ("WHAT")                                                                                                    |                                                                                                    |                              |
| Choose a Filter from the list and click "Add". To set a Filter as an exception to the rule, select the correspo                                                                                                    | onding "Set as Exception" box (action of                                                            | NOT).                        |
| Add Filter Choose a filter from the list                                                                                                    |                                                                                                    |                              |
| Filter                                                                                                    | Set as Exception                                                                                    | Delete                       |
| Allow_Explicit_Words                                                                                                    |                                                                                                    | <u></u>                      |
| - Define Schedule ("WHEN")                                                                                                    |                                                                                                    |                              |
| Choose a Schedule from the list and click "Add". To set a Schedule as an exception to the rule, select the o NOT).                                                                                                    | corresponding "Set as Exception" box (a                                                             | action of                    |
| Adding multiple schedule is not recommended unless one is going to be "Set as Exception" (action of "AND                                                                                                    | NOT")                                                                                               |                              |
| Add Schedule Choose a schedule from the list 🔻 Add 💠                                                                                                    |                                                                                                    |                              |
| Schedule                                                                                                    | Set as Exception                                                                                    | Delete                       |
|                                                                                                    |                                                                                                    |                              |

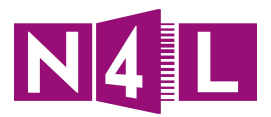

## 8. Web Filtering Policy Examples

# 8.1. Web Filtering Example 1: Basic Filtering with Secure Website Inspection

| Web Filtering Policy                         |                        |                                                            |          |        |                                                                                                    |
|----------------------------------------------|------------------------|------------------------------------------------------------|----------|--------|----------------------------------------------------------------------------------------------------|
| Rule Name                                    | Groups/IPs             | Filter                                                     | Schedule | Action | Explanation                                                                                                    |
| Allow<br>Chromebook<br>Management<br>Traffic | Anyone/All<br>Networks | Specific<br>Allowed Google<br>Domains<br>(see section 5.7) | anytime  | Allow  | Always allowing<br>a set of Google<br>sites needed<br>for<br>Chromebooks<br>to receive<br>security policy<br>updates. |
| Specific<br>Allowed Sites                    | Anyone/All<br>Networks | Specific Allowed<br>Sites & Categories                     | anytime  | Allow  | Bypassing the<br>default Web<br>Filtering rule if<br>needed.                                                          |
| Default Block                                | Anyone/All<br>Networks | Specific Blocked<br>Sites & Categories                     | anytime  | Block  | Default Web<br>Filtering block<br>rule                                                                                |

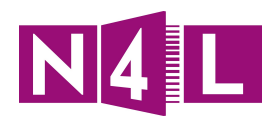

| HTTPS Inspection Policy                                  |                         |                                                         |             |                                                           |                                                                                                    |
|----------------------------------------------------------|-------------------------|---------------------------------------------------------|-------------|-----------------------------------------------------------|----------------------------------------------------------------------------------------------------|
| Rule Name                                                | IPs                     | Filter                                                  | Certificate | Action                                                    | Explanation                                                                                                    |
| Do Not<br>Inspect                                        | Server_LAN<br>Guest_LAN | All Categories                                          | N/A         | Do not<br>inspect                                         | Never<br>inspecting<br>secure Server<br>or Guest WiFi<br>traffic                                                                 |
| Do Not<br>Inspect<br>Chromebook<br>Management<br>Traffic | Anyone/All<br>Networks  | Specific Allowed<br>Google Domains<br>(see section 5.7) | N/A         | Do not<br>inspect                                         | Never<br>inspecting a set<br>of secure<br>Google sites<br>needed for<br>Chromebooks<br>to receive<br>security policy<br>updates. |
| Inspect<br>Traffic                                       | Anyone/All<br>Networks  | Specific Sites &<br>Categories                          | Yes         | Inspect<br>with your<br>school<br>specific<br>certificate | Choosing to<br>inspect secure<br>traffic for<br>selected<br>categories such<br>as Search<br>Engines and<br>Social Media.         |

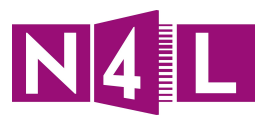

# 8.2. Web Filtering Example 2: Individualised Filtering with Secure Website Inspection

| Web Filtering Policy      |                               |                                                                                                    |          |              |                                                                                                    |
|---------------------------|-------------------------------|----------------------------------------------------------------------------------------------------|----------|--------------|----------------------------------------------------------------------------------------------------|
| Rule Name                 | Groups/IPs                    | Filter                                                                                                    | Schedule | Action       | Explanation                                                                                                    |
| Servers                   | Server_LAN                    | All Categories                                                                                                   | anytime  | Allow        | No filtering for<br>on-site servers                                                                                                    |
| Guest Wifi<br>Allow       | Guest_LAN                     | Allowed Guest<br>Access                                                                                          | anytime  | Allow        | Providing fairly<br>restricted<br>access to guest<br>users.                                                                                                    |
| Guest Wifi<br>Block       | Guest_LAN                     | All Categories                                                                                                   | anytime  | Block        | Blocking all<br>other internet<br>access to guest<br>users which is<br>not defined<br>above.                                                                                                    |
| Always Allow              | Anyone/All<br>Networks        | Specific Allowed<br>Sites & Categories,<br>including<br>specific allowed<br>Google Domains as<br>per section 5.7 | anytime  | Allow        | Allowing<br>unauthenticated<br>access to some<br>sites for devices<br>which don't<br>support cookies,<br>and sites which<br>all users require<br>access to<br>without a need<br>for per user<br>reporting. |
| Authenticate              | Anyone/All<br>Networks        | All Categories                                                                                                   | anytime  | Authenticate | Force all users<br>to now<br>Authenticate                                                                                                    |
| Authenticated<br>Staff    | Staff<br>Directory<br>Group   | Staff Authenticated<br>Sites & Categories                                                                        | anytime  | Allow        | Sites which<br>Staff are<br>allowed to<br>access                                                                                                    |
| Authenticated<br>Students | Student<br>Directory<br>Group | Student<br>Authenticated Sites<br>& Categories                                                                   | anytime  | Allow        | Sites which<br>Students are<br>allowed to<br>access                                                                                                    |
| Default Block             | Anyone/All<br>Networks        | Specific Sites &<br>Categories                                                                                   | anytime  | Block        | Default Web<br>Filtering block<br>rule                                                                                                    |

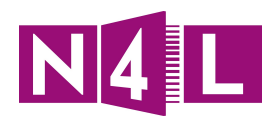

| HTTPS Inspection Policy                                 |                               |                                                                                          |             |                                         |                                                                                                    |
|---------------------------------------------------------|-------------------------------|------------------------------------------------------------------------------------------|-------------|-----------------------------------------|----------------------------------------------------------------------------------------------------|
| Rule Name                                               | IPs                           | Filter                                                                                   | Certificate | Action                                  | Explanation                                                                                                    |
| Never<br>Inspect                                        | Server<br>LAN<br>Guest<br>LAN | All Categories                                                                           | N/A         | Do not<br>inspect                       | Never inspecting<br>secure Guest<br>WiFi traffic as<br>guests are<br>unlikely to have<br>the Web Filtering<br>certificate on<br>their device. |
| Never<br>Inspect<br>Chromebook<br>Management<br>Traffic | Anyone/All<br>Networks        | Specific Allowed<br>Google Domains<br>(see section 5.7)                                  | N/A         | Do not<br>inspect                       | Never inspecting<br>a set of secure<br>Google sites<br>needed for<br>Chromebooks to<br>receive security<br>policy updates.                    |
| Inspect<br>Traffic                                      | Anyone/All<br>Networks        | Staff Authenticated<br>Sites & Categories<br>Student Authenticated<br>Sites & Categories | Yes         | Inspect with<br>selected<br>certificate | Inspecting<br>Traffic from the<br>Authenticated<br>Staff and<br>Authenticated<br>Students Web<br>Filtering Policy                             |

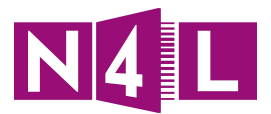

## 9. Troubleshooting

### Checking connectivity to the Platform

There are several tools available to help troubleshooting N4L Web Filtering, the first being a check to ensure your school is actively using the system.

You can check that the Web Filtering service is enabled by browsing to http://whoami.scansafe.net

If the filtering dashboard is enabled your browser will return text similar to this:

→ C whoami.scansafe.net authenticated: true companyName: N4L 0000 N4LTestschool connectorGuid: FGL17451112 connectorVersion: "AP-ISR-15.5(1)T," countryCode: NZ externalIp: 122.56.74.41 groupNames: - N4L 0000 N4LTestschool standard internalIp: 10.1.20.138 logicalTowerNumber: 10101 staticGroupNames: - N4L 0000 N4LTestschool standard - Network\_Student\_Wireless

Where a user has authenticated as part of Individualised Filtering, the user's username and associated directory groups will also be listed.

If the Web Filtering Dashboard is not enabled your browser will return this text:

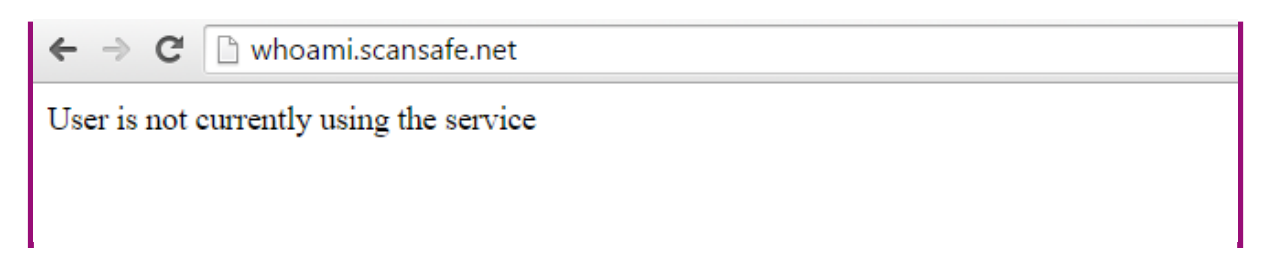

If the N4L Web Filtering service is not enabled you should contact N4L via email on <u>support@n4l.co.nz</u> to understand why this may be the case.

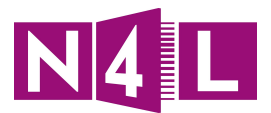

### **Policy Tracing**

To check your settings to ensure they are being applied as you set them up through the filtering rules and policies, you can do a policy trace:

- 1. Open your internet browser on a computer that is configured to the filtering dashboard
- 2. Type in http://policytrace.scansafe.net

2.1 Enter the URL in the Enter URL box for the site you want to run a policy trace for and click GO

| ← → C □ policytrace.scansafe.   | net |
|---------------------------------|-----|
| Enter URL: https://facebook.com | GO  |
|                                 |     |
|                                 |     |
|                                 |     |
|                                 |     |

The result will show which rule has caused the allow/block action, or advise that no rule has been matched which results by default in an Allow action as seen in the example below.

← → C 🗋 policytrace.scansafe.net/trace?url=https%3A%2F%2Ffacebook.com Identified user 'null' from IP address 10.1.20.138 as part of company 'N4L\_0000\_N4LTestschool' User belongs to groups [N4L 0000 N4LTestschool standard] User belongs to static groups [N4L 0000 N4LTestschool standard, Network Student Wireless] Site categorized as 'Social Networking' Evaluating 4 rules after reading request headers Evaluating rule 'School - Enforced Allow' Rule 'School - Enforced Allow' doesn't match Evaluating rule 'DO\_NOT\_TOUCH\_ScansafeCheck' Rule 'DO NOT TOUCH ScansafeCheck' doesn't match Evaluating rule 'School - Enforced BLOCK' Rule 'School - Enforced BLOCK' doesn't match Evaluating rule 'Explict keyword master' Rule 'Explict\_keyword\_master' doesn't match Evaluating default rule at stage reqmod Taking allow action because of adv-rule-match 'No exception exists to allow this web page' Evaluating 0 rules at stage reqmod Evaluating 1 HTTPS rules HTTPS rule 'filter\_everything' matches, using certificate 'N4L Test School' to decrypt

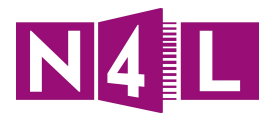

Where a user has authenticated as part of Individualised Filtering, the user's username and associated directory groups they are part of will also be listed. This can be used to ensure the schools filtering policy is referencing the correct directory groups.

Using these two features you can make sure everything is working the way it should be.

For any assistance or questions, please contact the N4L Helpdesk Support@n4l.co.nz 0800 LEARNING www.n4l.co.nz

Please see our website for links to:

- Web filtering video tutorials, manual and quick reference guides
- FAQs
- •